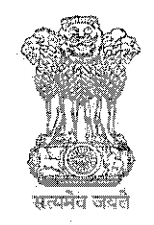

भारत सरकार वाणिज्य और उद्योग मंत्रालय विकास आयुक्त का कार्यालय सीप्ज़ विशेष आर्थिक क्षेत्र अंधेरी (पूर्व), मुंबई - 400096

Government of India Ministry of Commerce & Industry Office of the Development Commissioner SEEPZ Special Economic Zone Andheri (E), Mumbai - 400096

वेबसाइट: www.seepz.gov.in | ई-मेल: dcseepz-mah@nic.in | टेलीफोन: 022-28290856/28294700

## कार्यकारी आदेश संख्या/ Executive Order No. <u>24</u>/ / 2025

SEEPZ (सांताक्रूज़ इलेक्ट्रॉनिक्स एक्सपोर्ट प्रोसेसिंग जोन) जोन के भीतर काम करने वाले व्यापारिक समुदाय को विभिन्न सुविधाओं के साथ सहायता प्रदान करता है। इनमें गेस्ट हाउस आवास भी शामिल हैं। कॉर्पोरेट इवेंट, सेमिनार और व्यावसायिक मीटिंग के लिए, एक कॉन्फ्रेंस रूम भी उपलब्ध है। SEEPZ-SEZ प्राधिकरण BFC बिल्डिंग में ये सुविधाएँ प्रदान करता है। जोन के अंदर एक आवासीय होटल भी SEEPZ-SEZ तक पहुँच रखने वाले व्यापारिक यात्रियों और कर्मचारियों को ठहरने की सुविधा प्रदान करता है।

गेस्ट हाउस या कॉन्फ्रेंस हॉल की बुकिंग की प्रक्रिया पहले मैनुअल और समय लेने वाली थी। इच्छुक आवेदकों को सीधे SEEPZ प्रशासनिक कार्यालय से संपर्क करना पड़ता था, आवेदन पत्र जमा करना पड़ता था, साथ ही डिमांड ड्राफ्ट (DD) के माध्यम से भुगतान करना पड़ता था। बुकिंग की पुष्टि मैन्युअल अनुमोदन पर निर्भर होने के कारण अक्सर देरी होती थी। SEEPZ तक पहुँचने के लिए गेट पास आवेदनों को भी अलग से संभाला जाता था, और इससे प्रशासनिक बोझ बढ़ जाता था। इसी तरह, लोगों ने सम्मेलन केंद्र को आरक्षित करने के लिए अधिकारियों से संपर्क किया क्योंकि ऑनलाइन भुगतान विकल्प या वास्तविक समय की उपलब्धता मौजूद नहीं थी, और इससे शेड्यूलिंग की समस्याएँ पैदा हुई।

सभी के लिए चीजों को आसान और अधिक कुशल बनाने के लिए, SEEPZ-SEZ प्राधिकरण ने RISe ERP सॉफ़्टवेयर पेश किया है। यह नया डिजिटल प्लेटफ़ॉर्म SEEPZ (Santacruz Electronics Export Processing Zone) offers support for the business community operating within the zone with various facilities. **Guest house** accommodations are among these. For corporate events, seminars, and business meetings, a **conference room** is also available. The SEEPZ-SEZ Authority provides these facilities in the BFC building. A residential hotel inside the zone also provides lodging facility to business travellers and employees having access to the SEEPZ-SEZ.

The procedure for booking of the guest house or the conference hall was previously manual and time consuming. The interested applicants had to directly contact SEEPZ administrative office. physically submit application forms, as well as pay by Demand Draft (DD). Due to booking confirmations being dependent on approvals frequent delays manual occurred. Gate pass applications to access SEEPZ were also handled separately, and this increased the administrative burden. Likewise, people contacted the officials to reserve the conference room because online payment options or real-time availability did not exist, and that created scheduling problems.

To make things easier and more efficient for everyone, the SEEPZ-SEZ Authority has introduced the RISe ERP software. This new digital platform helps to महत्वपूर्ण प्रशासनिक कार्यों को स्वचालित करने, बुकिंग प्रक्रिया को आधुनिक बनाने और हमारी सेवाओं में अधिक पारदर्शिता और दक्षता लाने में मदद करता है।

RISe ERP के साथ, उपयोगकर्ता अपने ईमेल और फ़ोन नंबर का उपयोग करके जल्दी से पंजीकरण कर सकते हैं, OTP के माध्यम से अपनी पहचान सत्यापित कर सकते हैं, और गेस्ट हाउस और कॉन्फ़्रेंस रूम सुविधाओं की बुकिंग के लिए समर्पित मॉड्यूल तक आसानी से पहुँच सकते हैं। यह सिस्टम उपयोगकर्ताओं को वास्तविक समय की उपलब्धता की जाँच करने, आरक्षण करने और ऑनलाइन भुगतान पूरा करने की सुविधा देता है - सभी एक ही स्थान पर

यह कार्यकारी आदेश सभी हितधारकों को सूचित करने के लिए है कि, आगे चलकर, गेस्ट हाउस और कॉन्फ्रेंस रूम के लिए सभी बुकिंग केवल RISe ERP पोर्टल https://rise.seepz.gov.in के माध्यम से की जानी चाहिए। भौतिक फॉर्म और डिमांड ड्राफ्ट (डीडी) जैसे मैनुअल तरीके अब स्वीकार नहीं किए जाएंगे। इस डिजिटल प्लेटफ़ॉर्म पर जाने से पहले से ही कागजी कार्रवाई कम हो गई है, देरी कम हुई है और इन सुविधाओं का समग्र प्रबंधन बहुत अधिक कुशल हो गया है।

चीजों को और भी सुविधाजनक बनाने के लिए, हमने गेस्ट हाउस और कॉन्फ्रेंस रूम सेवाओं के लिए एक मोबाइल ऐप भी लॉन्च किया है। अब, उपयोगकर्ता अपने फ़ोन से कहीं भी, कभी भी इन सुविधाओं का उपयोग कर सकते हैं।

RISe ERP सिस्टम में शामिल प्रक्रिया:

A. RISe होम पेज पर पहुँचें:

a) rise.seepz.gov.in पर जाएँ और [साइन इन] टैब पर क्रिक करें।

b) SEEPZ अधिकारी/कर्मचारी [SEEPZ उपयोगकर्ता] चुनेंगे और अन्य [सार्वजनिक उपयोगकर्ता] चुनेंगे।

c) अपना उपयोगकर्ता नाम और पासवर्ड दर्ज करें, फिर [लॉगिन] बटन पर क्लिक करें। automate important administrative tasks, to modernize the booking process, and to bring more transparency and efficiency to our services.

With RISe ERP, users can quickly register using their email and phone number, verify their identity via OTP, and easily access dedicated modules for booking guest house and conference room facilities. The system allows users to check real-time availability, make reservations, and complete payments online — all in one place

This Executive Order informs all stakeholders that, going forward, all bookings for the guest house and conference rooms must be made exclusively through the RISe ERP portal at https://rise.seepz.gov.in. Manual methods such as physical forms and demand drafts (DDs) will no longer be accepted. Moving to this digital platform has already reduced paperwork, minimized delays, and made the overall management of these facilities much more efficient.

To make things even more convenient, this office has also launched a mobile app for guest house and conference room services. Now, users can access these features anytime, anywhere right from their phones.

## <u>Process involved in the RISe ERP</u> <u>System:</u>

#### A. Access the RISe Home Page:

- a) Visit <u>rise.seepz.gov.in</u> and click on the **[Sign in]** tab.
- b) SEEPZ Officers/officials/ employees shall choose [SEEPZ User] and others shall choose [Public

User]

성동 이 아파 나는 것이다.

ए. सार्वजनिक उपयोगकर्ताओं के लिए उपलब्ध सविधाएँ-

1. सम्मेलन कक्ष:

ए) सम्मेलन कक्ष मॉड्यूल पर क्लिक करें।

बी) किसी विशिष्ट तिथि के लिए कमरे की उपलब्धता की जाँच करने के लिए बुकिंग टैब का उपयोग करें।

सी) यदि सम्मेलन कक्ष उपलब्ध है, तो "अभी बुक करें" पर क्लिक करें, सभी आवश्यक विवरण दर्ज करें, शर्तों को स्वीकार करें और सबमिट करें।

डी) प्राप्त टैब में सबमिट करने के बाद बुकिंग की स्थिति को ट्रैक करें।

नोट: यदि किसी उपयोगकर्ता के पास RISE ERP एप्लिकेशन में खाता नहीं है, तो वह ईमेल या संचार के किसी अन्य माध्यम से एस्टेट ऑपरेशंस सेक्शन से संपर्क कर सकता है और केयरटेकर आवेदक की ओर से उनके खाते में बुकिंग की औपचारिकताएँ पूरी करेगा।

1. गेस्ट हाउस:

a) गेस्ट हाउस मॉड्यूल पर क्लिक करें।

b) बुकिंग टैब पर जाएँ।

c) "रूम रिक्वेस्ट जोड़ें" पर क्लिक करें और आवश्यक विवरण (श्रेणी प्रकार, चेक-इन/चेक-आउट तिथि, कमरों की संख्या और अतिथि) दर्ज करें।

d) गेस्ट हाउस रूम बुकिंग की पुष्टि करने के लिए "अभी बुक करें" पर क्लिक करें।

 e) अतिथि का नाम, मोबाइल नंबर और ईमेल दर्ज करें।
 एक वैध प्रमाण दस्तावेज़ चुनें और संलग्न करें, फिर "सबमिट करें" पर क्लिक करें।

सफलता अधिसूचना दिखाई देगी, और अनुरोध आईडी का उपयोग करके बुकिंग को ट्रैक किया जा सकता है। c) Enter your Username and Password, then click the **[Login]** button.

#### **B.** Facilities available for Public Users-

#### 1. Conference Room:

- a) Click on the Conference Room module.
- b) Use the Booking tab to check room availability for a specific date.
- c) If the conference room is available, click "Book Now," enter all required details, accept the terms, and submit.
- d) Track the status of the booking after submission in Received Tab.

Note: If a user does not have account in RiSE ERP application, he/ she may contact Estate Operations Section via email or any other mode of communication and caretaker will do the formalities of booking in their account on behalf of the applicant.

#### 2. Guest House:

a) Click on the Guest House module.

- b) Go to the Booking tab.
- c) Click "Add Room Request" and enter the required details (Category Type, Check-in/Check-out date, number of rooms, and guests).
- d) Click "Book Now" to confirm the guest house room booking.
- e) Enter Guest Name, Mobile Number, and Email. Select and attach a valid proof document, then click "Submit."

A success notification will appear, and the booking can be tracked using the Request ID.

ए. सीप्ज़ अधिकारियों/कर्मचारियों के लिए:

1.विशेषाधिकार प्राप्त उपयोगकर्ताः एस्टेट ऑपरेशन अनुभाग में सहायक विकास आयुक्त के पद से नीचे का कोई अधिकारी मॉड्यूल के भीतर अनुरोधों को सत्यापित करने और निम्नलिखित चरणों का उपयोग करके बुकिंग को मंजूरी देने के लिए जिम्मेदार है-

a) उपयोगकर्ता अनुरोध की समीक्षा कर सकता है।

b) समीक्षा करने के बाद, उपयोगकर्ता एक नोट जोड़ सकता है।

c) "अनुमोदित करें" पर क्लिक करके, अनुरोध को मंजूरी दे दी जाएगी।

2. **केयरटेकर सेल**: केयरटेकर निम्नलिखित चरणों का उपयोग करके अपने लॉगिन में देख सकते हैं कि किसने कॉन्फ्रेंस रूम बुक किया है:

a) कॉन्फ्रेंस मॉड्यूल पर क्लिक करें और प्राप्त टैब पर जाएं.

b) बुकिंग आईडी का उपयोग करके, केयरटेकर बुकिंग विवरण देख सकते हैं.

c) इसके अलावा, केयरटेकर उपयोगकर्ताओं की ओर से सम्मेलन कक्ष बुक कर सकते हैं, बुकिंग तिथियों को संशोधित कर सकते हैं, रिकॉर्ड बनाए रख सकते हैं, और स्वीकृत टैब का उपयोग करके भुगतान का प्रबंधन कर सकते हैं, केयरटेकर चालान या ऑनलाइन भुगतान मोड का उपयोग करके भुगतान के लिए आगे बढ़ सकते हैं।

इस आदेश के साथ एक विस्तृत उपयोगकर्ता पुस्तिका संलग्न है। इसके अतिरिक्त, किसी भी प्रश्न या प्रशिक्षण आवश्यकताओं को संबोधित करने के लिए एक समर्पित सहायता इकाई स्थापित की गई है। उपयोगकर्ताओं की भूमिकाएँ अनूलग्रक-ए में उपलब्ध हैं।

कठिनाइयों का सामना कर रहे हितधारकों को आरआईएसई प्रणाली में सक्षम तकनीकी हेल्पडेस्क मॉड्यूल के माध्यम से टिकट उठाने के लिए प्रोत्साहित किया जाता है, जिससे एसईईपीजेड प्राधिकरण को मुद्दों और लंबित अनुरोधों को ट्रैक करने और हल करने में मदद मिलेगी।

## यह विकास आयुक्त, सीप्ज़-सेज़ के अनुमोदन से जारी

#### C. For SEEPZ Officers/ officials:

- **1. Privilege User:** An officer not below the rank of Assistant Development Commissioner in the Estate Operations Section is responsible for verifying requests within the module and approving bookings by using following steps-
- a) The user can review the request.
- b) After reviewing, user can add a note.
- c) By clicking "Approve," the request will be approved.
- 2. Caretaker Cell: The caretakers can view who has booked the conference room in their login using following steps:
- a) Click on the Conference module and Go to the Received tab.
- b) Using the Booking ID, the caretaker can view the booking details.
- c) Further, caretakers can book the conference rooms on behalf of users, modify booking dates, maintain records, and manage payments by using the Approved tab, the caretaker can proceed to payment using either the *Challan or Online payment mode*.

A detailed user manual is enclosed with this order. Additionally, a dedicated support unit has been established to address any queries or training requirements. The roles of users are available in Annexure-A.

Stakeholders facing difficulties are encouraged to raise tickets through the Technical Helpdesk module enabled in the RISe system, which will help the SEEPZ Authority to track and resolve issues and pending requests.

This issues with the approval of the Devel-

### Digitally signed by Mital Sudhir Hiremath Date: 01-07-2025 (मितन्त्र) हिरेमहर Mital Hiremath) संयुक्त विकास आयुक्त / Jt. Development Commissioner, सीप्ज सेज, मुंबई / SEEPZ SEZ, Mumbai

#### F.No.: SEEPZ-SEZ/E-OPT-11/76/2022-IT/

Date: 01.03.2025

## प्रतिलिपि /Copy To:

- 1. सभी अधिकारी/कर्मचारी/ All Officers/Staff Members
- 2. विआका/संविआका/उविआका/विआ/ DCO/JDCO/DDCO/SO
- 3. कार्यालय आदेश फ़ाइल / रजिस्टर/ Office Order file/register
- 4. सीप्ज़ वेबसाइट/ SEEPZ Website
- 5. नोटिस बोर्ड/ Notice Board
- 6. ईआरपी टीम/ ERP Team

Roles of Users in Conference Room Module:

| User                            | Roles in Module                 |
|---------------------------------|---------------------------------|
|                                 | a) View Dashboard               |
|                                 | b) Generate Reports             |
| Development Commissioner        | c) View Bookings                |
|                                 |                                 |
|                                 | a) View Dashboard               |
| Joint Development Commissioner  | b) Generate Reports             |
| Joint Development Commissioner  | c) View Bookings                |
|                                 |                                 |
|                                 | a) View Dashboard               |
| Donuty Davelonment Commissioner | b) Generate Reports             |
| Deputy Development Commissioner | c) View Bookings                |
|                                 | a) View Dashboard               |
|                                 | b) Generate Reports             |
| ADC Estato                      | c) View Bookings                |
|                                 | d) Add notes                    |
|                                 | e) Approve Booking              |
|                                 | a) View Dashboard               |
|                                 | b) Generate Reports             |
| LDC Estate                      | c) View Bookings                |
|                                 | d) Add notes                    |
|                                 | e) Verify Bookings              |
|                                 | f) Forward booking for approval |
|                                 | a) View Dashboard               |
|                                 | b) Generate Reports             |
|                                 | c) Add Bookings                 |
| Caretaker                       | d) View Bookings                |
|                                 | e) Extend Booking Dates         |
|                                 | f) Close booking/ Mark Exit     |
|                                 | g) Request for Bookings         |
|                                 | h) View Bookings                |
| Units                           | i) Make Payment                 |
|                                 | j) Receive Bill                 |
|                                 |                                 |

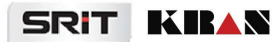

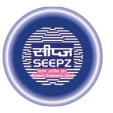

## **RISe ERP for SEEPZ SEZ**

# USER MANUAL

for

## GUEST HOUSE MANAGEMENT SEEPZ USER

#### Submitted to

## SEEPZ SPECIAL ECONOMIC ZONE

Office of Zonal Development Commissioner (Maharashtra, Goa, Union Territory of Daman, Diu & Dadra Nagar Haveli)

## **Table of Contents**

| 1 VERSION HISTORY                          | 6  |
|--------------------------------------------|----|
| 2 INTRODUCTION                             | 7  |
| 2. 1 PRODUCT FUNCTION                      | 7  |
| 2. 2 INTENDED AUDIENCE AND FUNCTIONALITIES | 7  |
| 3 ACCESSING GUEST HOUSE MODULE             | 9  |
| 4 SEEPZ USER                               | 10 |
| 4. 1 SET UP                                | 10 |
| 4.1.1 GUEST HOUSE SETUP                    | 10 |
| 4.1.2 FLOOR SETUP                          | 11 |
| 4.1.3 ROOM TYPE SETUP                      | 12 |
| 4.1.4 RATE SETUP                           | 13 |
| 4.1.5 FACILITY SETUP                       | 17 |
| 4.1.6 ROOM SETUP                           | 18 |
| 4.1.7 TERMS AND CONDITIONS                 | 19 |
| 4. 2 LOGIN – CARETAKER DASHBOARD           | 20 |
| 4.2.1 INBOX                                | 22 |
| 4.2.2 REQUESTING FOR ROOMS                 | 22 |
| 4.2.3 GENERATING REPORTS                   | 31 |
| 4. 3 LOGIN – VERIFIER (LDC)                | 33 |
| 4.3.1 INBOX                                | 33 |
| 4.3.2 VERIFYING THE REQUEST                | 34 |
| 4. 4 LOGIN – APPROVER (ADC)                | 38 |
| 4.4.1 APPROVING THE REQUEST                | 39 |
| 4.4.2 REJECTING THE REQUEST                | 40 |
|                                            |    |

Confidential

## **Table of Figures**

| Figure 1 - Login                                                                                                    | 9              |
|----------------------------------------------------------------------------------------------------|----------------|
| Figure 2 - Accessing Guest House Module                                                                                                    | 9              |
| Figure 3 - Set up                                                                                                    |                |
| Figure 4 - Guest House Setup                                                                                                    |                |
| Figure 5 - Adding Guest House details                                                                                                    |                |
| Figure 6 - Floor Setup                                                                                                    |                |
| Figure 7 - Adding Floor Details                                                                                                    |                |
| Figure 8 - Room Type Setup                                                                                                    |                |
| Figure 9 - Adding Room Type details                                                                                                    |                |
| Figure 10 - Particular Setup                                                                                                    |                |
| Figure 11 - Adding Particular Setup details                                                                                                    | 14             |
| Figure 12 - Rate Revise Setup                                                                                                    |                |
| Figure 13 - Adding Rate Revise details                                                                                                    | 15             |
|                                                                                                    |                |
| Figure 14 - Rate Setup                                                                                                    | 15             |
| Figure 14 - Rate Setup<br>Figure 15 - Adding Rate Details                                                                                                    | 15<br>16       |
| Figure 14 - Rate Setup<br>Figure 15 - Adding Rate Details<br>Figure 16 - Facility Setup                                                                                                    | 15<br>16<br>17 |
| Figure 14 - Rate Setup<br>Figure 15 - Adding Rate Details<br>Figure 16 - Facility Setup<br>Figure 17 - Adding Facility Details                                                                                                    |                |
| Figure 14 - Rate Setup<br>Figure 15 - Adding Rate Details<br>Figure 16 - Facility Setup<br>Figure 17 - Adding Facility Details<br>Figure 18 - Room Setup                                                                                                    |                |
| Figure 14 - Rate Setup<br>Figure 15 - Adding Rate Details<br>Figure 16 - Facility Setup<br>Figure 17 - Adding Facility Details<br>Figure 18 - Room Setup<br>Figure 19 - Adding Room Setup                                                                                                    |                |
| <ul> <li>Figure 14 - Rate Setup</li> <li>Figure 15 - Adding Rate Details</li> <li>Figure 16 - Facility Setup</li> <li>Figure 17 - Adding Facility Details</li> <li>Figure 18 - Room Setup</li> <li>Figure 19 - Adding Room Setup</li> <li>Figure 20 - Blocking a room</li> </ul>                                                                                                    |                |
| <ul> <li>Figure 14 - Rate Setup</li> <li>Figure 15 - Adding Rate Details</li> <li>Figure 16 - Facility Setup</li> <li>Figure 17 - Adding Facility Details</li> <li>Figure 18 - Room Setup</li> <li>Figure 19 - Adding Room Setup</li> <li>Figure 20 - Blocking a room</li> <li>Figure 21 - Terms and Conditions (1)</li> </ul>                                                                                                    |                |
| <ul> <li>Figure 14 - Rate Setup</li> <li>Figure 15 - Adding Rate Details</li> <li>Figure 16 - Facility Setup</li> <li>Figure 17 - Adding Facility Details</li> <li>Figure 18 - Room Setup</li> <li>Figure 19 - Adding Room Setup</li> <li>Figure 20 - Blocking a room</li> <li>Figure 21 - Terms and Conditions (1)</li> <li>Figure 22 - Terms and Conditions (2)</li> </ul>                                                                                                    |                |
| <ul> <li>Figure 14 - Rate Setup</li> <li>Figure 15 - Adding Rate Details</li> <li>Figure 16 - Facility Setup</li> <li>Figure 17 - Adding Facility Details</li> <li>Figure 18 - Room Setup</li> <li>Figure 19 - Adding Room Setup</li> <li>Figure 20 - Blocking a room</li> <li>Figure 21 - Terms and Conditions (1)</li> <li>Figure 22 - Terms and Conditions (2)</li> <li>Figure 23 - Login</li> </ul>                                                                                                |                |
| <ul> <li>Figure 14 - Rate Setup.</li> <li>Figure 15 - Adding Rate Details.</li> <li>Figure 16 - Facility Setup.</li> <li>Figure 17 - Adding Facility Details.</li> <li>Figure 18 - Room Setup.</li> <li>Figure 19 - Adding Room Setup .</li> <li>Figure 20 - Blocking a room .</li> <li>Figure 21 - Terms and Conditions (1).</li> <li>Figure 22 - Terms and Conditions (2).</li> <li>Figure 23 - Login.</li> <li>Figure 24 - Accessing Guest House Module.</li> </ul>                                 |                |
| <ul> <li>Figure 14 - Rate Setup.</li> <li>Figure 15 - Adding Rate Details.</li> <li>Figure 16 - Facility Setup.</li> <li>Figure 17 - Adding Facility Details.</li> <li>Figure 18 - Room Setup.</li> <li>Figure 19 - Adding Room Setup .</li> <li>Figure 20 - Blocking a room .</li> <li>Figure 21 - Terms and Conditions (1).</li> <li>Figure 22 - Terms and Conditions (2).</li> <li>Figure 23 - Login.</li> <li>Figure 24 - Accessing Guest House Module.</li> <li>Figure 25 - Dashboard.</li> </ul> |                |

Confidential

| Figure 26 - Inbox                                                                                                    |
|----------------------------------------------------------------------------------------------------|
| Figure 27 - Booking                                                                                                    |
| Figure 28 - Room Booking                                                                                                    |
| Figure 29 - Room Booking                                                                                                    |
| Figure 30 - Adding Guest Details                                                                                                    |
| Figure 31 - Success Notification                                                                                                    |
| Figure 32 - Cancelling the room request25                                                                                                    |
| Figure 33 - Verified status                                                                                                    |
| Figure 34 - Approved Status                                                                                                    |
| Figure 35 Modify Date/ Exit                                                                                                    |
| Figure 36 - Modify Date                                                                                                    |
| Figure 37 - Exit                                                                                                    |
| Figure 38 - Processing for Payment (DD)                                                                                                    |
| Figure 39 - Submitting Payment Details                                                                                                    |
| Figure 40 - Paid Status                                                                                                    |
| Figure 41 - Submitting the payment                                                                                                    |
| Figure 42 - Guest Details                                                                                                    |
| Figure 43 - Generating Reports                                                                                                    |
|                                                                                                    |
| Figure 44 - Generated PDF 32                                                                                                    |
| Figure 44 - Generated PDF32Figure 45 - Login33                                                                                                    |
| Figure 44 - Generated PDF                                                                                                    |
| Figure 44 - Generated PDF                                                                                                    |
| Figure 44 - Generated PDF                                                                                                    |
| Figure 44 - Generated PDF                                                                                                    |
| Figure 44 - Generated PDF32Figure 45 - Login33Figure 46 - Inbox33Figure 47 - Verifying request (1)34Figure 48 - Verifying request (2)35Figure 49 - Forwarding36Figure 50 - Success in Forwarding37                                                                    |
| Figure 44 - Generated PDF32Figure 45 - Login33Figure 46 - Inbox33Figure 47 - Verifying request (1)34Figure 48 - Verifying request (2)35Figure 49 - Forwarding36Figure 50 - Success in Forwarding37Figure 51 - Verified Status37                                       |
| Figure 44 - Generated PDF32Figure 45 - Login33Figure 45 - Inbox33Figure 46 - Inbox33Figure 47 - Verifying request (1)34Figure 48 - Verifying request (2)35Figure 49 - Forwarding36Figure 50 - Success in Forwarding37Figure 51 - Verified Status37Figure 52 - Login38 |

Confidential

| Figure 53 – Accessing Guest House Module | 38  |
|------------------------------------------|-----|
| Figure 54 - Request Approval (1)         | 39  |
| Figure 55 - Request Approval (2)         | 39  |
| Figure 56 - Request Approval (3)         | 40  |
| Figure 57 - Rejecting the request (1)    | 40  |
| Figure 58 - Rejecting the request (2)    | .41 |

Confidential

## **1 VERSION HISTORY**

| VER NO | CHANGE<br>SUMMARY | DATE       | PREPARED<br>BY | REVIEWED BY | APPROVED BY |
|--------|-------------------|------------|----------------|-------------|-------------|
| 1.0    | First Version     | 08-08-2024 | Sneha R P      | Elizabeth   | Vishnu KS   |
| 1.1    | Second Version    | 02-02-2025 | Sneha R P      | Elizabeth   | Vishnu KS   |
| 1.2    | Third Version     | 26-06-2025 | Sneha R P      | Tessy Jacob | Sooraj S    |

## **2 INTRODUCTION**

## 2.1 PRODUCT FUNCTION

The SEEPZ Guest House module outlines the efficient management practices of Guest House. It manages the activities like Exploring Available Rooms, Adding Guest Details, Tracking Booking Status, Room Rent, Verifying, Approving the requests. It will also provide a chart of the availability of rooms.

## 2. 2 INTENDED AUDIENCE AND FUNCTIONALITIES

This manual is designed for four main user groups:

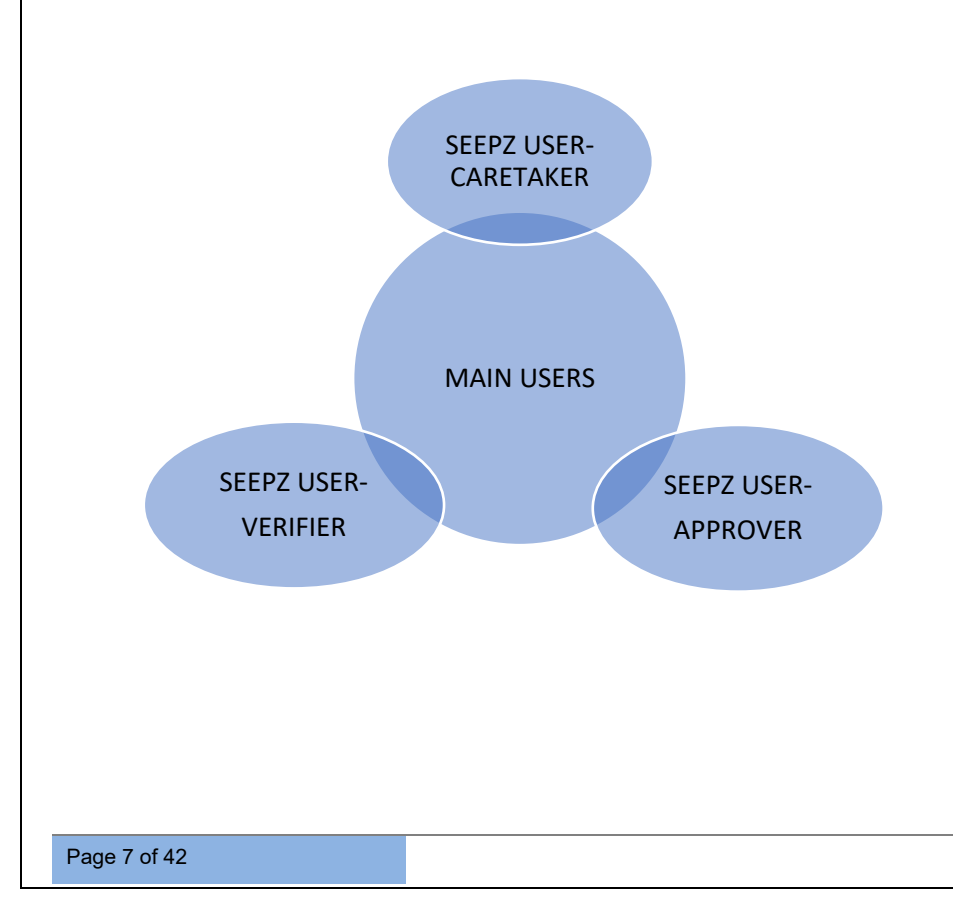

#### 1. SEEPZ USER

#### • CARE TAKER

The caretaker has several key responsibilities, including exploring available rooms, adding essential guest details, cancelling requests, processing payments, and viewing guest information. These functions ensure that all aspects of room management and guest service are handled efficiently and effectively.

#### • VERIFIER LOGIN (LDC)

The Verifier plays a crucial role in managing room requests by verifying each submission.

#### • APPROVER LOGIN (ADC)

The Approver plays a crucial role in managing room requests by approving verified requests.

| USER MANUAL – RISE (GUEST HOUSE MANAG        | GEMENT – SEEPZ USER) Confiden                                                                                               | ntial |
|----------------------------------------------|----------------------------------------------------------------------------------------------------|-------|
| Konscolure Blockronic Epport Processing Zone | One Time Registration $\lor$ Public Grievance $\lor$ Terms and Conditions $\lor$ Contact                                    |       |
|                                              | RISe         SEEPZ User       Public User         Username:         Password:       ©         Fargot Password?       Legith |       |
| Enter the Username, Password, Captcha        | and click on <b>[Login]</b> button to login.                                                                                |       |
| rigure i - i                                 | -ogni                                                                                                    |       |

|                        | Chicle's Scoregoriest Prances Accounting Rates, Sarch & Bills. Lord & Building Waster Oregood | ÊOU       |
|------------------------|-----------------------------------------------------------------------------------------------|-----------|
|                        | Consistence Room                                                                              |           |
|                        | General Modules                                                                               |           |
|                        | AND Contraction<br>patients Contract Contract Contract                                        | Inventory |
| No notifications found | Communication Suite                                                                           |           |
|                        |                                                                                               |           |
| Fig                    | re 2 - Accessing Guest House Module                                                           |           |
| Fig                    | re 2 - Accessing Guest House Module                                                           |           |

Confidential

## **4 SEEPZ USER**

## 4. 1 SET UP

Caretaker has the privileges to access the Setup.

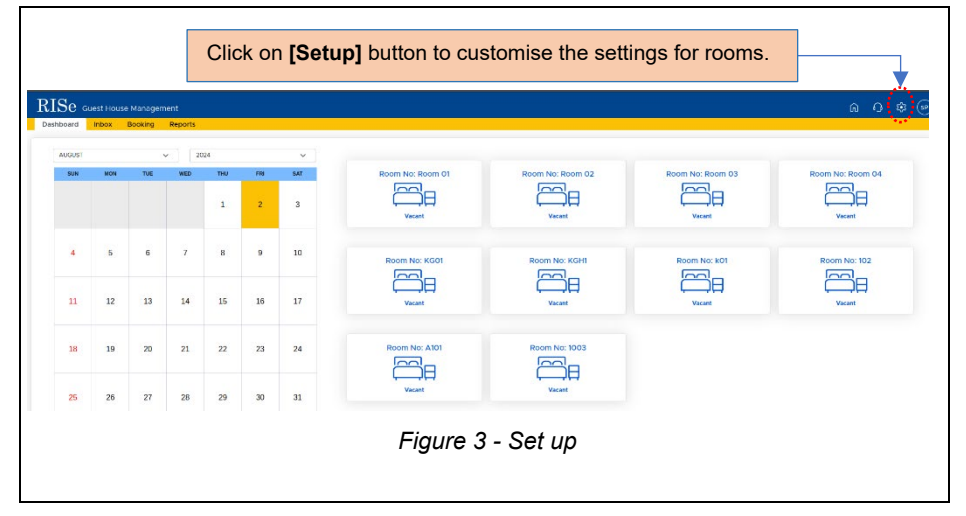

## 4.1.1 GUEST HOUSE SETUP

| RISE Guest House Management | se Setup Rate Setup Facility Seti | Room Setup Terms & Co | ndition                                  |                                                 |                              | 슈 이<br>Add Guest Ho | © © |
|-----------------------------|-----------------------------------|-----------------------|------------------------------------------|-------------------------------------------------|------------------------------|---------------------|-----|
| # 1 Guest House Name        | 1) Guest House Code 11            | Address               | 1. Description                           | 11 Caretaker Name 11                            | Contact Number :             | Action              |     |
| 1 SEEPZ Guest House         | GH01                              | SEEPZ Guest House     | SEEPZ Guest House                        | Santosh                                         |                              | c 8                 |     |
| Select Gues                 | st House Setu                     | p Tab.                | Click on [A<br>Setup] but<br>the setting | Add Guest Ho<br>tton to custom<br>s for Guest H | <b>ouse</b><br>nise<br>ouse. |                     |     |
|                             |                                   |                       |                                          |                                                 |                              |                     |     |
|                             | F                                 | igure 4 - G           | uest House S                             | Setup                                           |                              |                     |     |
|                             | F                                 | figure 4 - G          | uest House S                             | Setup                                           |                              |                     |     |
|                             | F                                 | Figure 4 - G          | uest House S                             | Setup                                           |                              |                     |     |
|                             | F                                 | igure 4 - G           | uest House S                             | Setup                                           |                              |                     |     |

Confidential

|                             | ip Rate Setup Pacility Setup Room Setup Terms & C | Condition         |                               |                 |
|-----------------------------|---------------------------------------------------|-------------------|-------------------------------|-----------------|
| Guest House Setup           |                                                   |                   |                               | ×               |
| Add Guest House Details     |                                                   |                   |                               |                 |
| Guest House Name 1          | Guesthouse Code 1                                 | Address 1         | Description *                 |                 |
| Add Caretaker Details       |                                                   |                   |                               |                 |
| Caretaker Name *            | Contact Number *                                  |                   |                               |                 |
|                             |                                                   |                   |                               |                 |
|                             |                                                   |                   |                               | Crear Some      |
| show 10 entries             |                                                   |                   |                               | Search.         |
| a ti. Guest House Name      | 12 Guest House Code 11 Address                    | Description       | Caretaker Name Contact Number | Action          |
| 1 SEEPZ Guest House         | GH01 SEEPZ Guest House                            | SEEPZ Guest House | Santosh                       | B 0 🚽           |
| Showing I to I of I entries |                                                   |                   |                               | Previous 1 Next |
|                             |                                                   |                   |                               |                 |
|                             |                                                   | <b>A A H</b>      |                               |                 |
| Enter the                   | e Guest House Nan                                 | ne, Guest Ho      | use Code, Addres              | S,              |
| Description                 | on, Caretaker Name, C                             | Contact Number    | r and click on <b>[Sav</b> e  | e]              |
| button to                   | save the details.                                 |                   |                               |                 |
|                             |                                                   |                   |                               |                 |
|                             |                                                   |                   |                               |                 |
|                             |                                                   |                   |                               | et l            |
| In this sec                 | tion, user have the opt                           | ion to Edit or De | elete the room reques         |                 |
| In this sec                 | ction, user have the opt                          | ion to Edit or De | elete the room reques         |                 |
| In this sec                 | ction, user have the opt                          | ion to Edit or De |                               |                 |

**Note:** The Added Guest House Details get listed under *Get House Setup* Tab. **4.1.2 FLOOR SETUP** 

| RISe Guest Hou    | se Management            |                          |                     |                            |                                         | မ ပ က ေ         |
|-------------------|--------------------------|--------------------------|---------------------|----------------------------|-----------------------------------------|-----------------|
| Guest House Setup | Floor Setup Room Type Se | up Rate Setup Facility S | etup Room Setup Ter | ms & Condition             |                                         | Add Floor Setup |
| Show 10 entries   |                          |                          |                     |                            |                                         | Search:         |
| * 1)              | Guest House              |                          | Floor               |                            | Description                             | · Action        |
| 1 SEEPZ C         | Suest House              | Film                     |                     | Fifth                      |                                         | හේ ම            |
|                   | Select F                 | loor Setup 1             | Гаb                 | Click on [/<br>customise t | Add Floor Setup<br>he settings for Floo | button to       |
|                   |                          |                          | Figure              | e 6 - Floor Se             | tup                                     |                 |
|                   |                          |                          |                     |                            |                                         |                 |
|                   |                          |                          |                     |                            |                                         |                 |
|                   |                          |                          |                     |                            |                                         |                 |
|                   |                          |                          |                     |                            |                                         |                 |
|                   |                          |                          |                     |                            |                                         |                 |
| Page 11 o         | f 42                     |                          |                     |                            |                                         |                 |

| ISE Guest House Monagement<br>Mest House Setup Floor Setup Room Ty<br>Floor Setup | pe Setup Rate Setup Facility : | Setup Room Setup Terms & Condition      |                                           |              | û () @ (*<br>× |
|-----------------------------------------------------------------------------------|--------------------------------|-----------------------------------------|-------------------------------------------|--------------|----------------|
| Add Floor Details<br>Genstrouse *<br>Select Guest House                           | ✓ ) Floor *                    | Description *                           |                                           |              | Cear Sove      |
| Show 30 entries                                                                   | 74                             | Roor to                                 | De                                        | Search       | Action         |
| Showing I to 1 of Lentrics                                                        | 7.850                          |                                         | F 40                                      |              | Persinan Nord  |
|                                                                                   | Select the G<br>the floor, de  | Buest House from<br>escription and clic | the drop down,<br>k on <b>[Save]</b> butt | Enter<br>on. |                |
| _                                                                                 | ŀ                              | -<br>Figure 7 - Addir                   | ng Floor Detail                           | S.           |                |

## 4.1.3 ROOM TYPE SETUP

| Select Room Type Setup tab                                                                                                    |
|----------------------------------------------------------------------------------------------------|
| RUSE Guits House forward for the series and the series of the series of |
| Click on [Add Room Type Setup] button to customise the settings for room type.                                                                                                    |
| Figure 8 - Room Type Setup                                                                                                    |
|                                                                                                    |
|                                                                                                    |
|                                                                                                    |
|                                                                                                    |
|                                                                                                    |
| Page 12 of 42                                                                                                    |

USER MANUAL - RISE (GUEST HOUSE MANAGEMENT - SEEPZ USER) Confidential RISe Guest House Management **☆ 0 ⊗** ⊕ m Type Setup Noom i ype serup Add Room Type Details Room Type 1 Des Car 🔤 Show 30 entries e 1 Room Type Action 1 Double AC Double AC ef 🔋 Previous 1 Nort Enter the Room Type, Description and click on [Save] button to save the entered details. Figure 9 - Adding Room Type details

#### 4.1.4 RATE SETUP

| ISC Guest House Manage<br>Iest House Setup Floor Setup<br>ticular Setup Rate Revise Setup | Room Type Setup Rate  | Setup Facility Setup | Room Setup Terms &   | Condition                     |                                   |                      |
|-------------------------------------------------------------------------------------------|-----------------------|----------------------|----------------------|-------------------------------|-----------------------------------|----------------------|
| Particular Setup                                                                          |                       |                      |                      |                               |                                   | Add Particular Setup |
| # 11                                                                                      | Particular            |                      | Code                 |                               | HSN Code                          | 11 Action            |
| 1 Rate amount                                                                             |                       | RT4541               |                      | 4567541                       |                                   | 6 1                  |
| showing 1 to 1 of 1 entries                                                               |                       |                      |                      |                               |                                   | Previous 1 Next      |
| Select Particu                                                                            | <i>ılar Setup</i> sub | -tab.                | Click on<br>customis | [Add Partic<br>se the setting | <b>ular Setup</b><br>gs for Parti | button to cular.     |
|                                                                                           |                       | Figure 10            | - Particula          | ar Setup                      |                                   |                      |
|                                                                                           |                       |                      |                      |                               |                                   |                      |
|                                                                                           |                       |                      |                      |                               |                                   |                      |
|                                                                                           |                       |                      |                      |                               |                                   |                      |
|                                                                                           |                       |                      |                      |                               |                                   |                      |
|                                                                                           |                       |                      |                      |                               |                                   |                      |
|                                                                                           |                       |                      |                      |                               |                                   |                      |
|                                                                                           |                       |                      |                      |                               |                                   |                      |

Confidential

| uest House Setup                                                                                                    | Floor Setup                                                                                                    | Room Type Setur                                           | Rate Setup Facilit                                                                                   | y Setup Ro                 | om Setup Terms & Con                                                                                                    | dition                                                                 |                                          |                           |                                                                                                    |            |
|----------------------------------------------------------------------------------------------------|----------------------------------------------------------------------------------------------------|-----------------------------------------------------------|----------------------------------------------------------------------------------------------------|----------------------------|----------------------------------------------------------------------------------------------------|------------------------------------------------------------------------|------------------------------------------|---------------------------|----------------------------------------------------------------------------------------------------|------------|
| Darticular Setup Rate                                                                                                    | e Revise Setup Rate                                                                                                    | Setup                                                     |                                                                                                    |                            |                                                                                                    |                                                                        |                                          |                           |                                                                                                    |            |
| Particular Setup                                                                                                    |                                                                                                    |                                                           |                                                                                                    |                            |                                                                                                    |                                                                        |                                          |                           |                                                                                                    |            |
| Add Particular                                                                                                    |                                                                                                    |                                                           |                                                                                                    |                            |                                                                                                    |                                                                        |                                          |                           |                                                                                                    |            |
| Particular *                                                                                                    | c                                                                                                    | ode *                                                     | HSN Code                                                                                             | •                          |                                                                                                    |                                                                        |                                          |                           |                                                                                                    |            |
|                                                                                                    |                                                                                                    |                                                           |                                                                                                    |                            |                                                                                                    |                                                                        |                                          |                           | Clear Sa                                                                                                    | we         |
|                                                                                                    |                                                                                                    |                                                           |                                                                                                    |                            |                                                                                                    |                                                                        |                                          |                           |                                                                                                    |            |
| Show 10 entries                                                                                                    |                                                                                                    |                                                           |                                                                                                    |                            |                                                                                                    |                                                                        |                                          | Search:                   |                                                                                                    |            |
| a ti                                                                                                    |                                                                                                    | Particular                                                |                                                                                                    |                            | Code                                                                                                    |                                                                        | HSN Code                                 |                           | Action                                                                                                    |            |
| 1 Rate ar                                                                                                    | mount                                                                                                    |                                                           |                                                                                                    | RT4541                     |                                                                                                    | 4567541                                                                |                                          |                           | 2 1                                                                                                    |            |
|                                                                                                    |                                                                                                    |                                                           |                                                                                                    |                            |                                                                                                    |                                                                        |                                          |                           |                                                                                                    |            |
|                                                                                                    | E                                                                                                    | nter the                                                  | Particular                                                                                           | Code                       | e HSN Co                                                                                                    | de and (                                                               | Click on                                 |                           |                                                                                                    |            |
|                                                                                                    |                                                                                                    |                                                           |                                                                                                    |                            |                                                                                                    |                                                                        | SHOK ON                                  |                           |                                                                                                    |            |
|                                                                                                    | 15                                                                                                    | save] bi                                                  | utton to save                                                                                        | e the d                    | etails.                                                                                                    |                                                                        |                                          |                           |                                                                                                    |            |
|                                                                                                    |                                                                                                    |                                                           |                                                                                                    |                            |                                                                                                    |                                                                        |                                          |                           |                                                                                                    |            |
|                                                                                                    |                                                                                                    | _                                                         |                                                                                                    |                            |                                                                                                    | - ·                                                                    |                                          |                           |                                                                                                    |            |
|                                                                                                    |                                                                                                    |                                                           | iaure 11 -                                                                                           | Addin                      | na Particilla                                                                                                    | r Setun i                                                              | detalis                                  |                           |                                                                                                    |            |
|                                                                                                    |                                                                                                    |                                                           |                                                                                                    |                            |                                                                                                    |                                                                        |                                          |                           |                                                                                                    |            |
|                                                                                                    |                                                                                                    | ,                                                         | .gee                                                                                                 | ,                          | ig i articula                                                                                                    | , oolup                                                                |                                          |                           |                                                                                                    |            |
|                                                                                                    |                                                                                                    | ,                                                         | guieri                                                                                               | , laam                     | ig i unicula                                                                                                    |                                                                        |                                          |                           |                                                                                                    |            |
|                                                                                                    |                                                                                                    |                                                           |                                                                                                    |                            |                                                                                                    |                                                                        |                                          |                           |                                                                                                    |            |
|                                                                                                    |                                                                                                    |                                                           |                                                                                                    |                            |                                                                                                    |                                                                        |                                          |                           |                                                                                                    |            |
|                                                                                                    |                                                                                                    | ,                                                         | (g., C / / )                                                                                         |                            |                                                                                                    |                                                                        |                                          |                           |                                                                                                    |            |
|                                                                                                    | Sel                                                                                                    | ect Ra                                                    | te Revise                                                                                            |                            | Click on [Ac                                                                                                    | dd Rate S                                                              | etup] butte                              | on to c                   | ustomis                                                                                                    | е          |
|                                                                                                    | Sel<br>Set                                                                                                    | ect Ra                                                    | te Revise                                                                                            |                            | Click on [Action of the settings                                                                                                    | dd Rate S                                                              | etup] butte<br>Revise Set                | on to c<br>up.            | ustomis                                                                                                    | е          |
|                                                                                                    | Sel<br>Set                                                                                                    | ect Ra<br>up sub-                                         | te Revise                                                                                            |                            | Click on [Active settings                                                                                                    | dd Rate S                                                              | etup] butto<br>Revise Set                | on to c<br>up.            | ustomis                                                                                                    | е          |
|                                                                                                    | Sele                                                                                                    | ect Ra<br>up sub-                                         | <i>te Revise</i><br>tab.                                                                             |                            | Click on [Ac<br>the settings                                                                                                    | dd Rate S                                                              | etup] butto<br>Revise Set                | on to c<br>up.            | ustomis                                                                                                    | e          |
| RISe Guest H                                                                                                    | Iouse Managemen                                                                                                    | ect <i>Ra</i><br>up sub-                                  | te Revise<br>tab.                                                                                    |                            | Click on [Ac<br>the settings                                                                                                    | dd Rate S<br>for Rate                                                  | etup] butto<br>Revise Set                | on to c<br>up.            | ustomis<br>ഹാര                                                                                                    | e          |
| RISe Guest H                                                                                                    | Iouse Managemen<br>Floors Setup<br>Proved Setup                                                                                                    | ect Ra<br>up sub-                                         | te Revise<br>tab.                                                                                    | y Setup Ro                 | Click on [Ac<br>the settings                                                                                                    | dd Rate S<br>for Rate                                                  | etup] butt<br>Revise Set                 | on to c<br>up.            | :ustomis<br>ഹാര                                                                                                    | e<br>• (•  |
| RISE Guest House Setup<br>articular Setup                                                                                                    | Seli<br>Set<br>Pouse Managemen<br>Floor Setup<br>Previse Setup<br>Participation<br>Participation<br>Partici                                                                                                    | ect Ra<br>up sub-<br>t<br>t<br>Setup                      | te Revise<br>tab.                                                                                    | y Setup Ro                 | Click on [Ac<br>the settings                                                                                                    | dd Rate S<br>for Rate                                                  | etup] butt<br>Revise Set                 | on to c<br>up.            | a ୦ ୧                                                                                                    | e<br>• (H  |
| CISC Guest H<br>Suest House Setup<br>articular Setup Frat<br>Rate Revise Setup                                                                                                    | Pouso Managemen<br>Floor Setup<br>Revise Setup<br>Revise Setup                                                                                                    | ect Ra<br>up sub-<br>t<br>Room Type Setup<br>Setup        | te Revise<br>tab.                                                                                    | y Setup Ro                 | Click on [Ac<br>the settings                                                                                                    | dd Rate S<br>for Rate                                                  | r <mark>etup]</mark> butte<br>Revise Set | on to c<br>up.            | customis<br>৫০ ০ ৩<br>• Add Rate 1                                                                                                    | e<br>• (H  |
| RISE Guest H<br>Guest House Setup<br>articular Setup<br>Rate Revise Setup<br>Show 10 entries                                                                                                    | Sele<br>Set<br>Puse Managemen<br>Floor Setup<br>Revise Setup<br>Rate                                                                                                    | ect Ra<br>up sub-i<br>t<br>t<br>setup                     | te Revise<br>tab.                                                                                    | y Setup Ro                 | Click on [Ac<br>the settings                                                                                                    | dd Rate S<br>for Rate                                                  | ietup] butte<br>Revise Set               | on to c<br>up.<br>seech:  | sustomis<br>নি                                                                                                    | e<br>• (H  |
| Tipe Guest House Setup<br>articular Setup Taticular Setup<br>Rate Revise Setup<br>Show 10 entries                                                                                                    | Selu<br>Set<br>House Managemen<br>Ploor Setup<br>Ploor Setup<br>Revise Date                                                                                                    | ect Ra<br>up sub<br>t<br>Room Type Satup                  | te Revise<br>tab.                                                                                    | y Setup Ro                 | Click on [Ac<br>the settings<br>on Setup Terms & Con                                                                                                    | dd Rate S<br>for Rate                                                  | etup] butte<br>Revise Set                | on to c<br>up.            | customis<br>ch () (i)<br>Add Rate<br>Status                                                                                                    | e<br>• (H  |
| STSC Guest I<br>Suest House Setup<br>articular Setup<br>Rate Revise Setup<br>5000 10 entries<br>1                                                                                                    | Seli<br>Set<br>Floor Setup<br>Floor Setup<br>Revise Date<br>24:01:2025                                                                                                    | ect Ra<br>up sub<br>t<br>Room Type Setup                  | te Revise<br>tab.<br>Rate Setup Facilit<br>Rate Valid From<br>2-01-2025                              | y Setup Ro                 | Click on [Ac<br>the settings<br>on Setup Terms & Coor<br>Rate Valid To<br>31:05-2025                                                                                                    | dd Rate S<br>for Rate I                                                | etup] butte<br>Revise Set                | on to c<br>up.            | Customis<br>Co O ©<br>Add Rate to<br>Status<br>ACTIVE                                                                                                    | e<br>> (+  |
| CISC Guest  <br>Suest House Setup<br>articula Setup<br>Rate Revise Setup<br>Stow 10 entres<br># 11<br>1                                                                                                    | Pior Setu<br>Pior Setu<br>Pior Setup<br>Pior Setup<br>Pi                                                                                                    | ect Ra<br>up sub-<br>t<br>t<br>t<br>secur Type Setup      | te Revise<br>tab.                                                                                    | y Setup Ro                 | Click on [Ac<br>the settings<br>on Setup Terms & Con<br>Rate Valid To<br>31-05-2025                                                                                                    | dd Rate S<br>for Rate                                                  | etup] butt<br>Revise Set                 | on to c<br>up.<br>sert:   | Customis<br>Constants<br>Case Part<br>Case Part<br>C                                                                                                    | e<br>• (+  |
| RISE Guest I<br>suest House Setup<br>attoute Setup<br>2000 10 entries<br>3000 10 entries<br>11<br>1<br>2                                                                                                    | Revise Date<br>21-03.225<br>18-03.225                                                                                                    | ect Ra<br>up sub-<br>t<br>t<br>com type Setup             | te Revise<br>tab.<br>Rate Setup Facat<br>Rate Valid From<br>2-01-2025<br>18-01-2025                  | y Setup Ro                 | Click on [Ac<br>the settings<br>on Setup Terms & Con<br>Rate Valid To<br>31-05-2025<br>31-07-2025                                                                                                    | dd Rate S<br>for Rate<br>atton                                         | retup] butte<br>Revise Set               | on to c<br>up.<br>search: | Customis<br>Call Call<br>Add Rate<br>Status<br>Call<br>Call<br>Cal | e<br>Setup |
| Store Toward Setup<br>articular Setup<br>Store Toward Setup<br>Store Towards Setup                                                                                                    | Seli<br>Set<br>Set<br>Plouse Management<br>Plouse Management<br>Plouse Setue<br>Plouse Setue<br>Plouse S                                                                                                    | t<br>t                                                    | te Revise<br>tab.<br>Rate Setup Facilit<br>Rate Valid From<br>21-01-2025<br>18-01-2025<br>18-01-2025 | y Setup Roo                | Click on [Ac<br>the settings<br>on Setup Terms & Con<br>Rate Valid To<br>31-05-2025<br>31-07-2025<br>31-07-2025                                                                                                    | dd Rate S<br>for Rate                                                  | retup] butte<br>Revise Set               | Seerch:                   | Customis<br>Customis<br>Custom                                                                                                    | e<br>Setup |
| CISC Guest<br>Later House Setup<br>articular Setup<br>Rate Revise Setur<br>Story 10 entries<br>1 1<br>1<br>2<br>3                                                                                                    | Revise Date<br>21-012025<br>18-012025                                                                                                    | t<br>to<br>setup<br>sub<br>t<br>taoon Type Setup          | te Revise<br>tab.<br>Rate Setup Facent<br>Rate Valid From<br>21-01-2025<br>18-01-2025                | y Setup Ro                 | Click on [Ac<br>the settings<br>om Setup Terms & Con<br>Rate Valid To<br>31-05-2025<br>31-07-2025<br>31-07-2025                                                                                                    | did Rate S<br>for Rate<br>anon<br>ri<br>RateCircular,<br>RateCircular, | crower                                   | Search:                   |                                                                                                    | e<br>e     |
| CISC Guest  <br>Suest House Setup<br>articula Setup<br>Stow 10 entres<br>5 tow 10 entres<br>5 tows 10 entres<br>5 tows 10 entr                                             | Seli<br>Set<br>Flori Sette<br>Flori Sette<br>Plori Sette<br>Sette<br>Set | ect Ra<br>up sub-<br>t<br>t<br>doom Type Setup            | te Revise<br>tab.<br>Rate Setup Facet<br>Rate Valid From<br>21-01-2025<br>18-01-2025                 | y Setup Ro                 | Click on [Ac<br>the settings<br>on Setup Terms & Con<br>at-05-2025<br>at-07-2025                                                                                                    | dd Rate S<br>for Rate<br>minon                                         | creature J butte<br>Revise Set           | Search:                   | Customis<br>Control Control<br>Control Control<br>Control Contr                                                                                                    | e<br>e     |
| Stowers 1 to 24 of 24 of                                                                                                    | Revise Date<br>21-03-225<br>18-03-225<br>19-03-225                                                                                                    | t<br>t<br>Room Type Setup                                 | te Revise<br>tab.<br>Rate Setup Factor<br>Rate Valid From<br>2-07-2025<br>18-07-2025                 | y Setup Ro                 | Click on [Ac<br>the settings<br>on Setup Terms & Con<br>Rate Valid To<br>31-05-2025<br>31-07-2025                                                                                                    | dd Rate S<br>for Rate<br>atton                                         | retup] butte<br>Revise Set               | Search:                   | Customis<br>Add Rate<br>Status<br>Status<br>(ECTIVATE)<br>(ECTIVATE)<br>(Previou 1 Noted                                                                                                    | e<br>setup |
| Store Course I<br>Store Thomas Setup<br>articular Setup<br>Store 10<br>Store 10<br>Sto | Seli<br>Set<br>Pous Managemen<br>Perorative<br>Perorative<br>Perorativ                                                                                                    | t<br>t<br>r                                               | Rate Setup Facilit<br>Rate Valid From<br>21-01-2025<br>18-01-2025                                    | y Setup Ro                 | Click on [Ac<br>the settings<br>on Setue Terms & Con<br>Rate Valid To<br>31-05-2025<br>31-07-2025<br>31-07-2025                                                                                                    | dd Rate S<br>for Rate                                                  | retup] butte<br>Revise Set               | Search:                   |                                                                                                    | e<br>Setup |
| CISC Guest I<br>Cuel House Setup<br>articular Setup<br>Rate Revise Setur<br>Story 10 entries<br>Story 10 and art<br>Story 10 and art<br>Story 10 and art                                                                                                    | Revise Date<br>21-01-2025<br>19-01-2025                                                                                                    | t<br>Rect Rature<br>up sub<br>t<br>t<br>Recom Type Setup  | te Revise<br>tab.<br>Rate Setup Facent<br>Rate Valid From<br>21-01-2025<br>18-01-2025<br>Biol-2025   | y Setup Ro<br>112 - F      | Click on [Ac<br>the settings<br>om Setup Terms & Con<br>Rate Valid To<br>31-07-2025<br>31-07-2025<br>Rate Revisio                                                                                                    | did Rate S<br>for Rate I<br>sition                                     | crower                                   | Search:                   | Status<br>Status<br>Status<br>CECENATED<br>Develop 1 No                                                                                                    | e<br>Setup |
| TSE Guest I<br>heat House Setup<br>articular Setup<br>Rate Revise Setup<br>Stow 10 entries<br>1 1<br>1<br>2<br>3<br>Stowing 1b 3 of 3 ent                                                                                                    | Revice Date<br>21-03-2025<br>18-01-2025<br>24-03-2025                                                                                                    | ect Ra<br>up sub-<br>t<br>t<br>t<br>t<br>t<br>t<br>t<br>t | te Revise<br>tab.<br>Rate Setup Factor<br>Rate Vald From<br>21-01-2025<br>18-01-2025<br>Figure       | y Setup Ro<br>11<br>12 - F | Click on [Ac<br>the settings<br>on Setup Terms & Core<br>and Security<br>and Security<br>and Secur | dd Rate S<br>for Rate                                                  | retup] butt<br>Revise Set                | Search:                   | Customis<br>Customis<br>Custom                                                                                                    | e<br>Setup |

Confidential

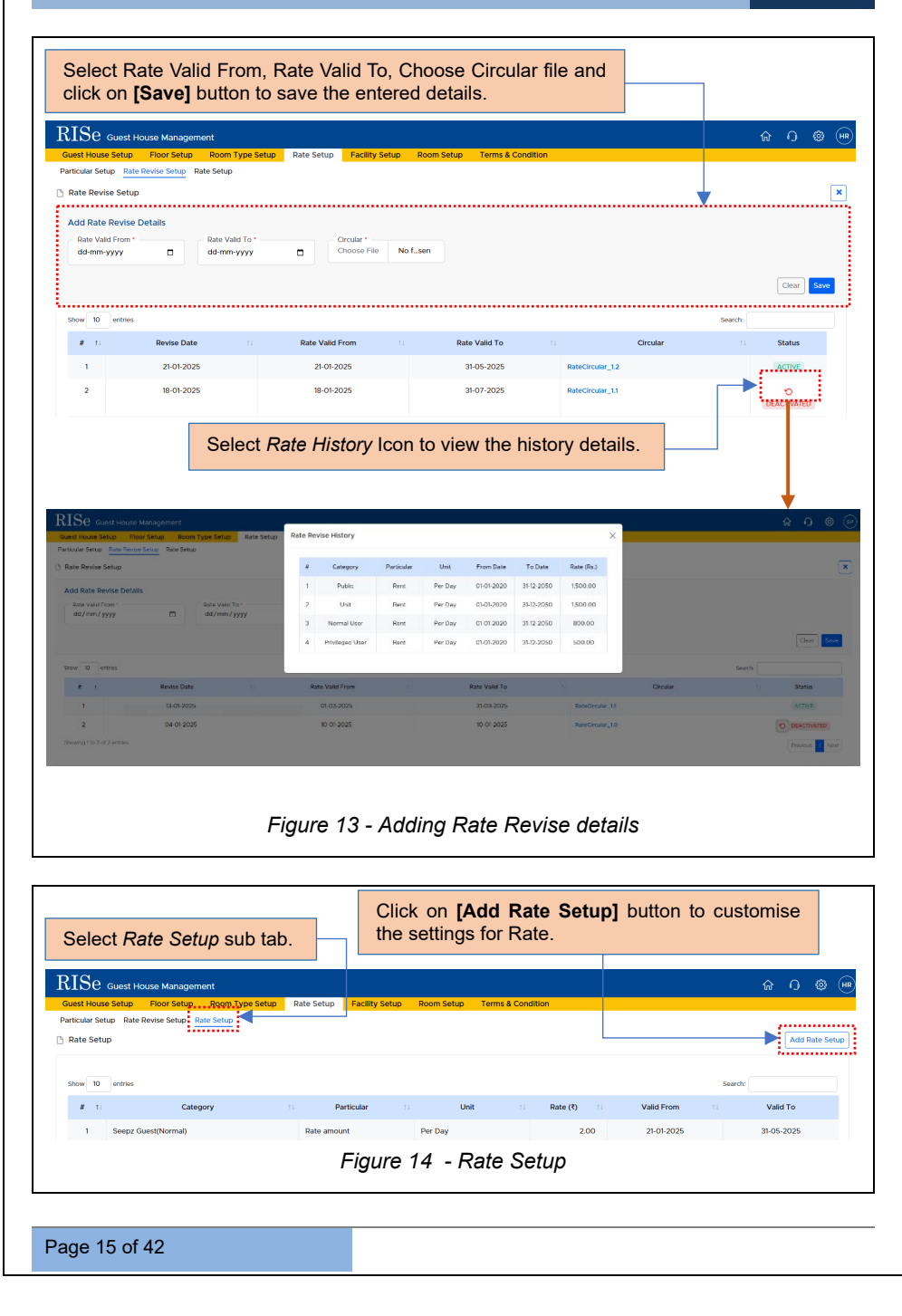

Confidential

| Suest House Setu                            | p Floor Setup    | Room Type Setup             | Rate Setup Facility Setur | o Room Setup Terms & · | Condition      |             |                 |
|---------------------------------------------|------------------|-----------------------------|---------------------------|------------------------|----------------|-------------|-----------------|
| Particular Setup                            | ate Revise Setup | ate Setup                   |                           |                        |                |             | ſ               |
| Rate Setup                                  |                  |                             |                           |                        |                |             |                 |
| Add Rate Deta<br>Category *<br>Seepz Guest( | ils<br>Normal) v | Particular *<br>Rate amount | V Vnit *<br>Per Day       | ∽ Rate *               |                |             |                 |
|                                             |                  |                             |                           |                        |                |             | Clear           |
| Show 10 entr                                | es               |                             |                           |                        |                |             | Search:         |
| <b>N</b> TI                                 | Categ            | jory                        | 11 Particular             | ti Unit                | 11 Rate (₹) 11 | Valid From  | Valid To        |
| 1 See                                       | oz Guest(Normal) |                             | Rate amount               | Per Day                | 2.00           | 21-01-2025  | 31-05-2025      |
| 2 Unit                                      |                  |                             | Rate amount               | Per Day                | 2.00           | 21-01-2025  | 31-05-2025      |
| Showing 1 to 2 of 2                         | entries          |                             |                           |                        |                |             | Previous 1 Next |
|                                             | Sele             | ct the Cat                  | egory, Particu            | ular, Unit, Rat        | e, Rent Valio  | I from date | , to date       |

**Note:** The Rate Setup Tab displays the Added Rate Details, with the most recent information being marked as *ACTIVE*, while the previous details are set to *DEACTIVATED in* Action column.

Confidential

### 4.1.5 FACILITY SETUP

|                                                                                         | Select Facility S               | etup tab.                          |                                       |
|-----------------------------------------------------------------------------------------|---------------------------------|------------------------------------|---------------------------------------|
| RISe Guest House Management                                                             | Deem Colum - Torres & Condition |                                    | <u>ଲ ଜ</u> 🐡 💷                        |
| Guest House setup     Floor setup     Room type setup     Rate setup     Pacifity Setup |                                 |                                    | Add Facility Setup                    |
|                                                                                         |                                 |                                    | · · · · · · · · · · · · · · · · · · · |
| Show 10 entries                                                                         | Description                     | Sea                                | Action                                |
| 1 Home theatre                                                                          | Description                     |                                    | C D                                   |
| 2 Television                                                                            |                                 |                                    | 6 0                                   |
|                                                                                         |                                 |                                    |                                       |
|                                                                                         | Select [Add<br>button to add Fa | Facility Setup<br>acility Details. | 9]                                    |
| Figure                                                                                  | 16 - Facility Setup             |                                    |                                       |
|                                                                                         |                                 |                                    |                                       |
| Enter the Facility, Description an                                                      | d click on <b>[Save]</b> butto  | on to save the det                 | ails.                                 |
| RISe Guest House Management                                                             |                                 |                                    | 6 0 ® ®                               |
| Guest House Setup Floor Setup Room Type Setup Rate Setup Facility Setu                  | Room Setup Terms & Condition    |                                    |                                       |
| Pacinty Setup                                                                           |                                 |                                    | ×                                     |
| Add Facility                                                                            |                                 |                                    |                                       |
| Facility * Description *                                                                | A                               |                                    |                                       |
|                                                                                         |                                 |                                    | Clear                                 |
| Show 10 entries                                                                         |                                 | Soa                                | rchi                                  |
| # 11 Facility 11                                                                        | Description                     |                                    | Action                                |
| 1 Home theatre                                                                          |                                 |                                    | 6 0                                   |
| Figure 17 -                                                                             | Adding Facility Deta            | ails.                              |                                       |
|                                                                                         |                                 |                                    |                                       |
|                                                                                         |                                 |                                    |                                       |
|                                                                                         |                                 |                                    |                                       |
|                                                                                         |                                 |                                    |                                       |
|                                                                                         |                                 |                                    |                                       |
|                                                                                         |                                 |                                    |                                       |
|                                                                                         |                                 |                                    |                                       |
|                                                                                         |                                 |                                    |                                       |
|                                                                                         |                                 |                                    |                                       |
|                                                                                         |                                 |                                    |                                       |
| Page 17 of 42                                                                           |                                 |                                    |                                       |

Confidential

#### 4.1.6 ROOM SETUP

|                                                                                                    | Select Room Setup tab.               |
|----------------------------------------------------------------------------------------------------|--------------------------------------|
| RISe Guest House Management                                                                                                    | ନ ର ଞ<br>ଜ                           |
| Lover House Setup Hoor Setup Hoor Setup Hoor Setup Hoor Setup     Room Setup      Soov 10 entries      Room Guest House Floor Room Type      I Number II     ROOB 8 8 Ac Single Television                                                                                                    | Facilities Room Images Action        |
| Select [Add Room Setup] button to add Ro                                                                                                    | pom Setup Details.                   |
| Figure 18 - Ro                                                                                                    | om Setup                             |
| Enter the Room Number, Select the                                                                                                    | Guest House, Floor and Room type.    |
| KTSE Guest House Management<br>Guest House Setup Floor Setup Room Type Setup Rate Setup Facility Setup Room Setup                                                                                                    | ি 🥠 🛞 (не)<br>Terms & Condition      |
| C Room Setup                                                                                                    | ×                                    |
| Add Room Details           Room Number *         Guesthouse *         Floor *         Seect Floor -         Seect Floor - <t< th=""><td>om Type *</td></t<> | om Type *                            |
| Choose Facilities AC WFI Television Itome Theatre  Attach Images Choose Fine No _sen (Adwerd Types: proj. Broj. Broj. (Adwerd Types: proj. Broj. Broj. (Max Size 12me)                                                                                                    | Char, Saw                            |
| Select the facilities for the room, attach button to save the entered details.                                                                                                    | images of room, and click the [Save] |
| Figure 19 - Adding                                                                                                    | Room Setup                           |
| Page 18 of 42                                                                                                    |                                      |

| USE     | R MA                                              | NUAL – RISE   | (GUEST                     | HOUSE N   | MANAGEMENT – S               | SEEPZ USER)                  | Confidential |  |  |  |
|---------|---------------------------------------------------|---------------|----------------------------|-----------|------------------------------|------------------------------|--------------|--|--|--|
|         |                                                   |               |                            |           |                              |                              |              |  |  |  |
| #<br>11 | Room<br>Number 14                                 | Guest House   | Floor                      | Room Type | Facilities                   | Room Images                  | Action       |  |  |  |
| 1       | R008                                              |               | 8                          | Ac Single | Television                   |                              | C 🕯 🛆        |  |  |  |
| 2       | R007                                              |               | 8                          | Single    | AC                           |                              | C 8 8        |  |  |  |
| 3       | R006                                              |               | 8                          | Ac Single | AC, Television, Home theatre |                              | @ 🛛 🔶        |  |  |  |
| 4       | R005                                              |               | 8                          | Non Ac    | WIFI                         |                              | C 🖲 🖨        |  |  |  |
| Sel     | elect the Block From date and Block To date, then |               |                            |           |                              |                              |              |  |  |  |
| clic    | k the [                                           | Update] butto | n to save                  | the enter | ed details.                  |                              | ×            |  |  |  |
|         |                                                   |               |                            |           |                              | Block From<br>dd / mm / yyyy |              |  |  |  |
|         |                                                   |               | Block To<br>dd / mm / yyyy | C Upedate |                              |                              |              |  |  |  |

**Note:** In Room Setup Section, caretaker have an additional privilege allowing them to block a room in case of maintenance or emergency situation arise. Moreover, when user search for rooms, blocked rooms are not displayed. Along with-it caretaker has the privilege to unblock the room.

## 4.1.7 TERMS AND CONDITIONS

| ISe a            | and Ho ise Management                                                                                                    |        | പ്ര പ്രം              |
|------------------|----------------------------------------------------------------------------------------------------|--------|-----------------------|
| uest House S     | etup Floor Setup Room Type Setup Rate Setup Facility Setup Room Setup Terms & Condition                                                                             |        |                       |
| Terms & Cor      | ditions                                                                                                    |        | Add Terms & Condition |
| Row 10 e         | etros                                                                                                    | Saarch |                       |
| e 11             | Terms & Condition                                                                                                    | Status | Action                |
| 1                | SEEP? reserves the right to amend these terms and conditions at any time without prior notice.                                                                      | Active | c 🕁                   |
| 2                | All bookings are subject to availability and are confirmed only upon receipt of a confirmation email or letter from SEEPZ administration.                           | Active | <b>6</b> 9            |
| 3                | Bookings are available to authorized SEEP2 employees, visiting officials, and approved external guests only. Valid identification must be provided during check-in. | Active | 6 0                   |
| Proving 1 to 3 o | 12emm                                                                                                    |        | Previous 1 Next       |
|                  |                                                                                                    |        |                       |
|                  | Figure 21 - Terms and Conditions (1)                                                                                                    |        |                       |
|                  |                                                                                                    |        |                       |
|                  |                                                                                                    |        |                       |

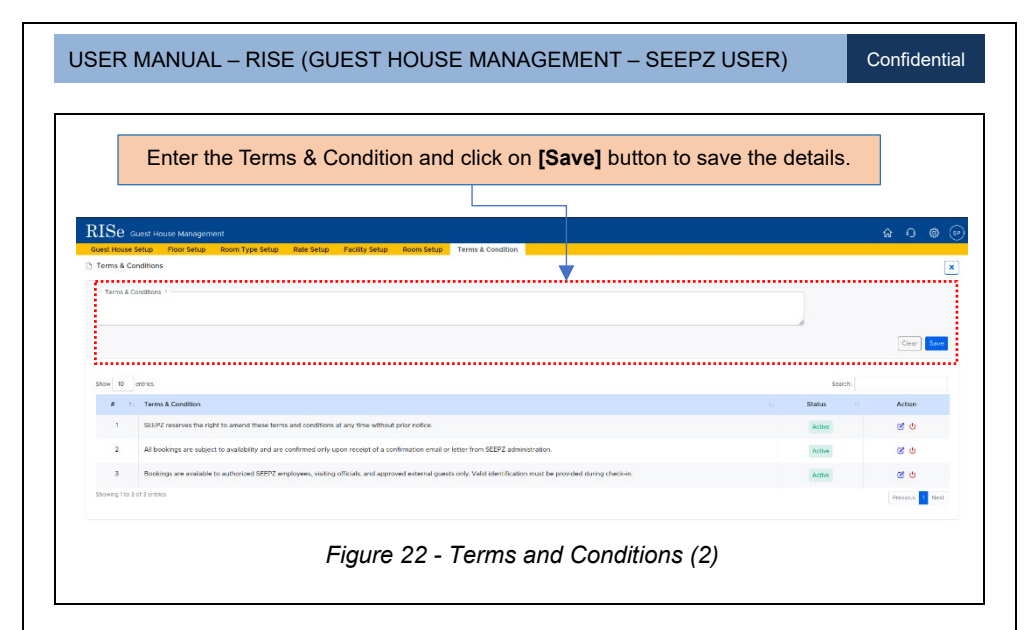

Note: This Terms & Conditions will appear in the booking section.

## 4. 2 LOGIN – CARETAKER DASHBOARD

|                                      | RISe         SEEPZ User       Public User         Username:         Password:       ©         63373       Capitcha         Forgot Password?       Logan |
|--------------------------------------|----------------------------------------------------------------------------------------------------|
| Enter the Osemane, Password, Capicha | a and click on [Login] button to login.                                                                                                    |
| Figure 23 -                          | - Login                                                                                                    |

|                                          |                                   | Sele                 | ect Guest House Moo                                             | dule.                                                |
|------------------------------------------|-----------------------------------|----------------------|-----------------------------------------------------------------|------------------------------------------------------|
|                                          | ā                                 |                      |                                                                 | Shri, Palash Shankar<br>ADC - Administration - (IIIP |
| NTEPZ SEZ 《                              | DC Office                         | Search               | Authority                                                       | tearch                                               |
| eTask                                    |                                   | HDMS                 | Estate                                                          | Management                                           |
| Module List     Groulers & Notifications | HRMS<br>Jumas Resource Mesagement |                      | Conference Room<br>Doubling and Multiflaming of Conference Test | Guest House<br>Rouse Ducking and NonDolling          |
| Dashboard                                |                                   | Contracts            |                                                                 | Others                                               |
| ) Setup<br>e Dofault Scat                | Security Contract                 | Contractual Employee | Grifevance<br>discose liketmed Kengment                         | Purchase and Inventory Management                    |
|                                          |                                   |                      | Communication Suite                                             | Dashboard<br>Dashboard Hit Fits                      |

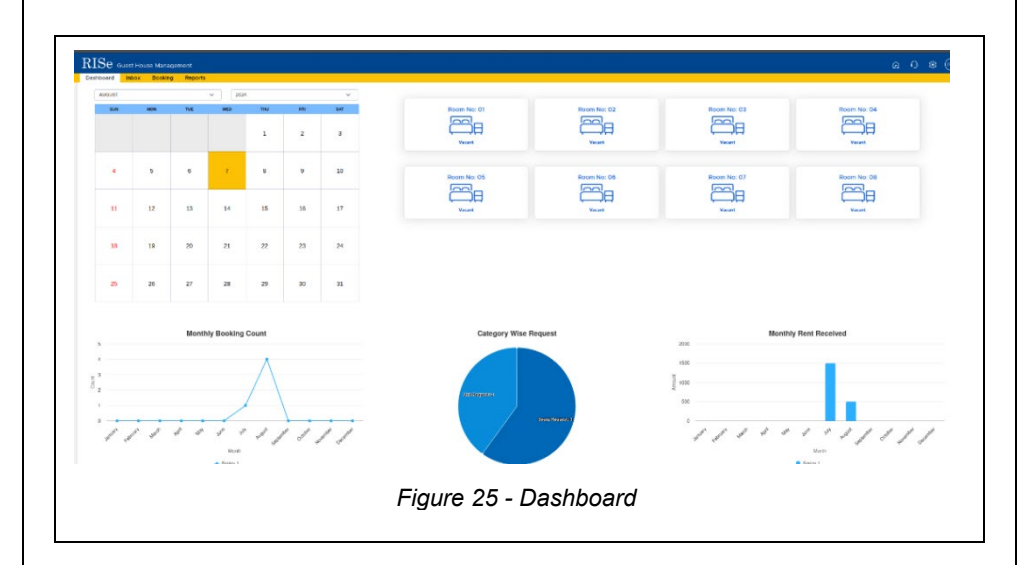

Confidential

## 4.2.1 INBOX

| Dashboard Inbox Booking        | Reports                                                                | 9 U A           |
|--------------------------------|------------------------------------------------------------------------|-----------------|
| · · · · · · · ·                |                                                                        |                 |
| show 10 entries                |                                                                        |                 |
| • 11                           | Notification                                                           | Date            |
| 1 Dill approval of booking fro | on Carebake is completed . Reyment is pending. (SECP2/GIV2020/000024)  | 27-07-2024      |
| 2 Bill approval of booking fro | om Caretaker is completed - Payment is pending. (SEEP2/GN/2024/000039) | 25-07-2024      |
| showing 1 to 2 of 2 entries    |                                                                        | Previous 1 Next |

## 4.2.2 REQUESTING FOR ROOMS

#### 4.2.2.1 EXPLORING THE AVAILABLE ROOMS

|                                             |                                          | Select Bookir  | ng Tab.     |                  |               |          |                  |
|---------------------------------------------|------------------------------------------|----------------|-------------|------------------|---------------|----------|------------------|
|                                             | Mungement                                |                |             |                  |               |          | a 0 \$ @         |
| Dashboard Inbox I<br>Booking Received Appro | sooking Reports<br>ved Payments Guests F | telected       |             |                  |               |          | Add Room Request |
| Show 10 entries                             |                                          |                |             |                  |               | Search:  | ·····            |
| # 10                                        | Booking ID                               | Check In       | Check Out   | No. of Rooms     | No. of Guests | Status   | Action           |
|                                             |                                          |                | N           | o data available |               |          |                  |
| Select                                      | LAUG RO                                  | om Request] bu | Liton to re | quest for a ro   | om in booking | SUD TAD. |                  |
|                                             |                                          |                | Figure 2    | r - Booking      |               |          |                  |
|                                             |                                          |                |             |                  |               |          |                  |
|                                             |                                          |                |             |                  |               |          |                  |
|                                             |                                          |                |             |                  |               |          |                  |
|                                             |                                          |                |             |                  |               |          |                  |
|                                             |                                          |                |             |                  |               |          |                  |
|                                             |                                          |                |             |                  |               |          |                  |
|                                             |                                          |                |             |                  |               |          |                  |
|                                             |                                          |                |             |                  |               |          |                  |
|                                             |                                          |                |             |                  |               |          |                  |
|                                             |                                          |                |             |                  |               |          |                  |
|                                             |                                          |                |             |                  |               |          |                  |
|                                             |                                          |                |             |                  |               |          |                  |
|                                             |                                          |                |             |                  |               |          |                  |
|                                             |                                          |                |             |                  |               |          |                  |
| logo 22 of                                  | 42                                       |                |             |                  |               |          |                  |

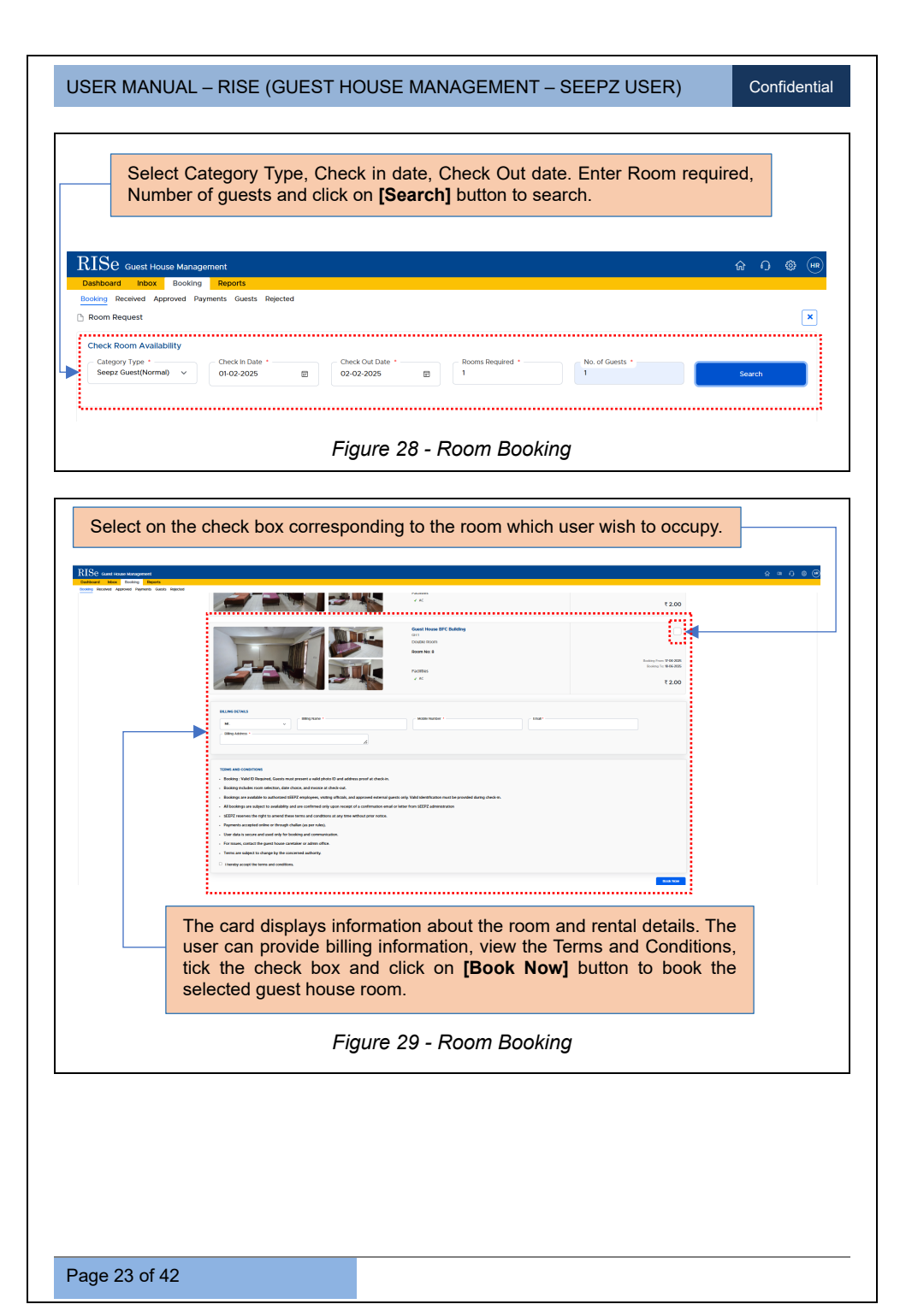

Confidential

#### 4.2.2.2 ADDING ESSENTIAL GUEST DETAILS

| From Date: 03-08-2024              | To Date: 03-08-2024                                  | No. of Boorrs: 1                           | No. of Guestic 1                                                                                                    | Back    |
|------------------------------------|------------------------------------------------------|--------------------------------------------|----------------------------------------------------------------------------------------------------|---------|
|                                    | SEEP2 Guest House<br>Grieft<br>Crieft<br>Room Not 01 |                                            |                                                                                                    |         |
| Add Guest Details in Room: 01      | Mobile Number 1 Emst                                 | * D Proof                                  | Attach D grad     Attach D grad     Attach D grad     No file as     Attach D grad     No file as     Attach D grad     No file as     Attach D grad     No file as     Attach D grad     No | iectes. |
| Enter the Guest<br>Attach the Proo | Name, Mobile Number<br>f document and click or       | and Email, Sele<br>n <b>[Submit]</b> butto | ct the type of the Pr<br>on.                                                                                                    | oof,    |

| Image: State of the state of the state                                | Image: State State Stat | Image: State of the state of the state | From Date: 03-08-2024                                                                                    | To Date: 03-08-2024                                                                              | No. of Rooms: 1                                 | No. of Guessic 1   | Ba      |
|----------------------------------------------------------------------------------------------------|----------------------------------------------------------------------------------------------------|----------------------------------------------------------------------------------------------------|----------------------------------------------------------------------------------------------------|--------------------------------------------------------------------------------------------------|-------------------------------------------------|--------------------|---------|
| Buccess was been to be the second state of the second state of th | Excess vor Repet Statistic Successly, Repet 10 : SEEPZ/GV/2020/000005 A success notification will appear after submitting the guest details, and the user can track the booking using the Request ID.  Figure 31 - Success Notification.                                                                                                    | Increase Your Request Statements Successfully, Request 10 : SEEPZ/GHV30304000000 A successs notification will appear after submitting the guest details, and the user can track the booking using the Request ID.  Figure 31 - Success Notification.                                                                                                    |                                                                                                    | SEEP2 Quest House<br>Groft<br>Dudies AC<br>Room No: 01                                           |                                                 |                    |         |
| A success notification will appear after submitting the guest details, and the user can track the booking using the Request ID.<br><i>Figure 31 - Success Notification</i> .                                                                                                    | A success notification will appear after submitting the guest details, and the user can track the booking using the Request ID.<br><i>Figure 31 - Success Notification.</i>                                                                                                    | A success notification will appear after submitting the guest details, and the user can track the booking using the Request ID.<br><i>Figure 31 - Success Notification.</i>                                                                                                    |                                                                                                    |                                                                                                  |                                                 |                    |         |
| A success notification will appear after submitting the guest details, and the user can track the booking using the Request ID.<br><i>Figure 31 - Success Notification.</i>                                                                                                    | A success notification will appear after submitting the guest details, and the user can track the booking using the Request ID.<br><i>Figure 31 - Success Notification.</i>                                                                                                    | A success notification will appear after submitting the guest details, and the user can track the booking using the Request ID.<br>Figure 31 - Success Notification.                                                                                                    | Success! Your Request Submitted<br>Use this Request ID to Track Your Bo                                  | Successfully. Request ID : SEEPZ/GH/2024/000005<br>poking Status                                 |                                                 |                    |         |
| Figure 31 - Success Notification.                                                                                                    | Figure 31 - Success Notification.                                                                                                    | Figure 31 - Success Notification.                                                                                                    | Successi Your Request Submitted<br>Use this Request ID to Track Your Bo                                  | Successfully: Request ID : SEEP2/GH/2024/000005<br>ooking Status                                 |                                                 |                    |         |
|                                                                                                    |                                                                                                    |                                                                                                    | Success Your Request Submitted<br>Use this Request ID to Track Your Bo                                   | socratify recent it is seption/2024/00000<br>biffication will appear a<br>k the booking using th | fter submitting<br>e Request ID.                | the guest details, | and the |
|                                                                                                    |                                                                                                    |                                                                                                    | Esscessi Your Request Submitted<br>Use this Request to to Track Your Re<br>A success no<br>user can trac | soccation will appear a big the booking using the booking using the <i>Figure 31 -</i>           | fter submitting<br>e Request ID.<br>Success Not | the guest details, | and the |

Page 24 of 42

Confidential

#### 4.2.2.3 CANCELLING REQUESTS

| RISe Guest liquise Management                                                                |                                                                                                    |                              | 6 <b>6</b> # 6                     |
|----------------------------------------------------------------------------------------------|----------------------------------------------------------------------------------------------------|------------------------------|------------------------------------|
| Dashboard Inbox Booking Reports Dooking Received Approved Payments Guests Rejected           |                                                                                                    |                              | 9 % C 80                           |
| Room Request                                                                                 |                                                                                                    |                              | ×                                  |
| Check Room Availability<br>Calegory Type *<br>Seeos Guest/Norma) v dv/mm / yvyv              | Check Out Date '<br>dd/mm/yyyy C Rooms Requir                                                                                                    | ed * No. of Guests *         | Search                             |
| Show 10 entries                                                                              |                                                                                                    |                              | Search:                            |
| #         1         Booking ID         1           1         SEEP2/04/2024/0000005         1 | Check In         1+         Check Out         1+         No.           03 08 2024         03 08 2024         03 08 2024         03 08 2024         04 00 00000000000000000000000000000000 | of Rooms 11 No. of Guests 11 | Status 1: Action<br>Cancel Request |
|                                                                                              |                                                                                                    |                              | <b>_</b>                           |
|                                                                                              | n<br>Are you s                                                                                                    | sure to cancel request?      | ······                             |
|                                                                                              |                                                                                                    |                              | No Yes                             |
| Click on [Yes] button to                                                                     | o cancel the request.                                                                                                    | <u> </u>                     |                                    |
|                                                                                              |                                                                                                    |                              |                                    |

**Note:** After submitting the request, the SEEPZ User will verify and approve it. Once verified, the status will change to *Verified*, and once approved, it will change to *Approved*. The caretaker can then proceed with the payment.

| bom Request                          |                             |                    |              |               |              | Add Room Rec       |
|--------------------------------------|-----------------------------|--------------------|--------------|---------------|--------------|--------------------|
| now 10 entries                       |                             |                    |              |               | 9            | sanch              |
| # 11 Booking ID                      | 14 Oheck In 14              | Check Out          | No. of Rooms | No. of Guests | Status       | Action             |
| 1 SEEP2/GH/2024/000006               | 17-08-2024                  | 17-08-2024         | 1            | 1             | Bil Approved | Proceed to Payment |
| 2 SEEP2/GHU2024/000005               | 03-08-2024                  | 03-08-2024         | 1            | 1             | Verified     | ×                  |
| nowing 110.2 of 2 entries            |                             |                    |              |               |              | Previous 1 Ne      |
|                                      |                             |                    |              |               |              |                    |
| Click on the releva booking details. | nt link to view i           | ts                 | Verified     | Status.       |              |                    |
| Click on the releva booking details. | nt link to view i<br>Figure | ts<br>e 33 - Verin | Verified     | Status.       |              |                    |

Confidential

| NTC .                                                                                                    |                                | and the second second se |                           |                                                                                                    |                    |                                                                                                    |
|----------------------------------------------------------------------------------------------------|--------------------------------|----------------------------------------------------------------------------------------------------|---------------------------|----------------------------------------------------------------------------------------------------|--------------------|----------------------------------------------------------------------------------------------------|
| KISE Guest House Management                                                                                                    |                                |                                                                                                    |                           |                                                                                                    |                    |                                                                                                    |
| Dashboard Inbox Booking Reports<br>Booking Received Approved Payments Guests Rejected                                                                                                    |                                |                                                                                                    |                           |                                                                                                    |                    |                                                                                                    |
| Room Request                                                                                                    |                                |                                                                                                    |                           |                                                                                                    |                    | ×                                                                                                    |
| Check Room Availability                                                                                                    |                                |                                                                                                    |                           |                                                                                                    |                    |                                                                                                    |
| Category Type * Check in Date *                                                                                                    | Check Out Date *               |                                                                                                    | Booms Required 1          | No of Guests 1                                                                                                    |                    | Frank                                                                                                    |
| and any Million of Angle of Angle of An | C CONTRACTOR                   | 0                                                                                                    |                           |                                                                                                    |                    |                                                                                                    |
|                                                                                                    |                                |                                                                                                    |                           |                                                                                                    |                    |                                                                                                    |
| Show 10 entries                                                                                                    |                                |                                                                                                    |                           |                                                                                                    | Searc              | n                                                                                                    |
| # 11 Booking ID                                                                                                    | Check In 11                    | Check Out                                                                                                    | No. of Rooms              | No. of Guests                                                                                                    | Status             | Action                                                                                                    |
| 1 SEEP2/SH/2024/000008                                                                                                    | 06-08-2024                     | 06-08-2024                                                                                                    | 1                         | 1                                                                                                    | Pending            | × #                                                                                                    |
| 2 SEEP2/GH/2024/000007                                                                                                    | 05-08-2024                     | 05-08-2024                                                                                                    | 1                         | ,                                                                                                    | Approved           |                                                                                                    |
| 3 SEEP2/6H/2024/000006                                                                                                    | 17-08-2024                     | 17-08-2024                                                                                                    | 8                         | S10                                                                                                    | Bill Approved      | Proceed to Payment                                                                                                    |
| 4 SEEPZ/SH/2024/000005                                                                                                    | 03 08 2024                     | 03 08 2024                                                                                                    | 1                         | 1                                                                                                    | Verified           | ×                                                                                                    |
|                                                                                                    |                                |                                                                                                    |                           |                                                                                                    |                    |                                                                                                    |
|                                                                                                    | A                              |                                                                                                    |                           |                                                                                                    |                    |                                                                                                    |
|                                                                                                    | Approved St                    | atus.                                                                                                    |                           |                                                                                                    |                    |                                                                                                    |
| L                                                                                                    |                                |                                                                                                    |                           |                                                                                                    |                    |                                                                                                    |
| $\operatorname{ISe}$ Guest House Management                                                                                                    |                                |                                                                                                    |                           |                                                                                                    |                    | ନ <b>ତ</b> © (                                                                                                    |
| ashboard Inbox Booking Reports                                                                                                    |                                |                                                                                                    |                           |                                                                                                    |                    |                                                                                                    |
| And Active Approved Paymental Coloral Rejected                                                                                                    |                                |                                                                                                    |                           |                                                                                                    |                    |                                                                                                    |
|                                                                                                    |                                |                                                                                                    |                           |                                                                                                    |                    | learch:                                                                                                    |
| Show 10 entries                                                                                                    |                                |                                                                                                    |                           |                                                                                                    |                    |                                                                                                    |
| # 11 Booking ID 11 Booking ID                                                                                                    | oking From 11                  | Category                                                                                                    | 11 Check In               | 11 Check Out                                                                                                    | II No. of Rooms II | Action                                                                                                    |
| Booking ID         II         Booking ID         II         Booking ID         III         Booking ID         III         Booking ID         III         Booking ID         III         Booking ID         III         Booking ID         III         Booking ID         III         Booking ID         III         Booking ID         III         Booking ID         III         Booking ID         III         Booking ID         IIII         Booking ID         IIII         Booking ID         IIII         Booking ID         IIII         Booking ID         IIII         Booking ID         IIIII         Booking ID         IIIIIIIIIIIIIIIIIIIIIIIIIIIIIIIIIIII                                                                                                    | oking From 11                  | Category                                                                                                    | 11 Check In<br>01-02-2025 | 11 Check Out<br>02-02-2025                                                                                                    | No. of Rooms       | Action                                                                                                    |
| #         1         Booking ID         1         Booking ID           1         SEE#20442025(000091         Unit         Unit           Stoweg 11b 1 of 1 writes          Unit                                                                                                    | oking From 11                  | Category                                                                                                    | 11 Check In<br>01-02-2025 | 11 Check Out<br>02-02-2025                                                                                                    | II No. of Rooms I  | Previous 1 Next                                                                                                    |
| Store         D         entres           I         Booking D         I         Booking D           1         SEEP2/GH/2005/000001         Unit           Decempt 1to 1/1 entres         Decempt 1to 1/1 entres                                                                                                    | oking From 11                  | Category                                                                                                    | 11 Check In<br>01-02-2025 | 11 Check Out<br>02-02-2025                                                                                                    | II No. of Rooms    | Previous 1 Next                                                                                                    |
| Open Participation         Open Participation         Display         Display <thdisplay< th="">         Display         Di</thdisplay<>                                                                                                    | oking From 1                   | Category                                                                                                    | 11 Oteck In<br>01-02-2025 | Check Out           02-02-2025                                                                                                    | 11 No. of Rooms 1  | Previous 1 Next                                                                                                    |
| Image: The second second sec                        | Date and Exit                  | category<br>guest ho                                                                                                    | USE.                      | 11 Check Out<br>02-02-2025                                                                                                    | No. of Rooms       | Action<br>Prevous 1 Next                                                                                                    |
| the provide states     the states of the states of th      | Date and Exit (                | category<br>guest ho                                                                                                    | 1 Creck in<br>01 02 2025  | 11 Check Out<br>02 02 2025                                                                                                    | II No. of Rooms II | Pernar 2 Net                                                                                                    |
| the provide set of the set of the set o      | Date and Exit (                | category<br>guest ho                                                                                                    | 1 Check In<br>01:02:2025  | It         Check Out           02.02.2025         02.02.2025                                                                                                    | II No. of Rooms II | Pentos Vert                                                                                                    |
| the provide state of the state of the state  | Date and Exit                  | guest ho                                                                                                    | use.                      | 11 Oteck Out<br>02 02 2025                                                                                                    | II No. of Rooms    | Perton Vert                                                                                                    |
| Contract of the second second se      | Date and Exit of <i>Figure</i> | guest ho<br>35 Mod                                                                                                    | use.                      | Creek Out<br>02 02 2025                                                                                                    | II No. of Booms    | Action<br>C C C<br>Provide 1 Note:                                                                                                    |
| the backing D tr Bo<br>the Booking D tr Bo<br>the Booking D tr Bo<br>the Booking D tr Booking D tr            | Date and Exit of <i>Figure</i> | guest ho<br>35 Moo                                                                                                    | use.                      | Check Out<br>02 02 2025                                                                                                    | No, of Ricens 1    | Attor<br>5 G<br>Attor<br>Attor<br>Attor<br>Attor<br>Marine<br>Marine<br>Attor                                                                                                    |
| tri Booking D 11 Booking D 11 Booking D      | Date and Exit of <i>Figure</i> | guest ho<br>35 Moo                                                                                                    | use.                      | Check Out<br>02:02:2025                                                                                                    | No. of Recent      | Attor<br>Creme D Varia                                                                                                    |
| the life interest      Constants of life interest      Constants of life interest      Constants of life interest      Constants of life interest      Constants of life interest      Constants of life interest      Constants of life interest                                                                                                    | Date and Exit s                | guest ho<br>35 Mod                                                                                                    | use.                      | Check Out<br>02:02:2025                                                                                                    | No. of Recent      | Action<br>Premior III North                                                                                                    |
| the bit is interested and the bit is interested and the bit is in      | Date and Exit g                | guest ho<br>35 Mod                                                                                                    | use.                      | 11         Check Out           02 00 2005         Check Out           Exit         Check Out                                                                                                    | No, of Rooms       | Prend R Not                                                                                                    |
| the backing D tr Booking D tr Booking D      | Date and Exit g                | guest ho<br>35 Mod                                                                                                    | use.                      | Check Out<br>02 02 2025                                                                                                    | 1 No, of Reema     | Chemical Control of Control of Co    |
| the top inters     top top inters     top top top top top top top top top                                                                                                    | Date and Exit of <i>Figure</i> | guest ho<br>35 Mod                                                                                                    | use.                      | Check Out<br>02 02 2025                                                                                                    | 1 No. of Rooms     | Constant of the second second     |
| the total part of the second part of the second part of the secon      | Date and Exit g                | guest ho<br>35 Mod                                                                                                    | use.                      | Check Out<br>02:02:2025                                                                                                    | No. of Recent      | Attor<br>Big Control (Control (Contro) (Control (Contro) (Contro) (Contro) (Co |
| the line line line line line line line lin                                                                                                    | Date and Exit s                | guest ho<br>35 Mod                                                                                                    | use.                      | 1) Ones Out<br>02 02 2025                                                                                                    | I No. of Rooms     | Prend Reg                                                                                                    |
| the way of the second second sec      | Date and Exit g                | guest ho<br>35 Mod                                                                                                    | use.                      | The state of the state of the s | 1 No, of Reome     | Prend Net                                                                                                    |
| the Table means the second second secon      | Date and Exit g                | guest ho<br>35 Mod                                                                                                    | use.                      | ☐ Check Out<br>02 02 2025                                                                                                    | 1 No, of Reema     | Chemical Control of Control of Co    |
| the line interaction of the line of the line line of the line of the line of the line of the line of the line      | Date and Exit g                | guest ho<br>35 Mod                                                                                                    | use.                      | 1         Check Out           02 02 2025         Check Out                                                                                                    | 1 No, of Room      | Lineare Linear                                                                                                    |
| the line interaction of the line interaction of t      | Date and Exit g                | guest ho<br>35 Mod                                                                                                    | use.                      | 1         Check Out           02.02.2025         Check Out                                                                                                    | 1 No. of Rooms     | The second second secon    |
| the line interaction of the line interaction of t      | Date and Exit s                | guest ho<br>35 Mod                                                                                                    | use.                      | 1) Ones Out<br>02 02 2025                                                                                                    | I No. of Room      | Prend North                                                                                                    |
| the many bir is the second second secon      | Date and Exit (                | guest ho<br>35 Mod                                                                                                    | use.                      | Exit                                                                                                    | 1 No, of Reome     | Prend Net                                                                                                    |
| the maximum of the second second      | Date and Exit of Figure        | guest ho<br>35 Mod                                                                                                    | use.                      | 10 Check Out<br>02 02 2025<br>≡xit                                                                                                    | 1 No, of Reome     | Dennis Dennis De    |
| the line line line line line line line lin                                                                                                    | Date and Exit of <i>Figure</i> | guest ho<br>35 Mod                                                                                                    | use.                      | © Check Out<br>02 02 2028                                                                                                    | 1 No, of Room      | I ADVA                                                                                                    |
| the line interaction of the line interaction of the line line interaction of the line line interaction of the line line i      | Awgrow 1                       | guest ho<br>35 Mod                                                                                                    | use.                      | 1         Check Out           02.02.2025         Check Out                                                                                                    | I No. of Roma      | Prend Reve                                                                                                    |
| the main part of the main part of t      | Date and Exit (                | guest ho<br>35 Mod                                                                                                    | use.                      | Exit                                                                                                    |                    | Prend Not                                                                                                    |
| the main part of the main part of t      | Date and Exit g                | guest ho<br>35 Mod                                                                                                    | use.                      | 1         Ones Out           02.02.2025         Image: Contemportal State State Sta                                                                    |                    | Terminal Terminal States                                                                                                    |
| P 11 Example 14 Example 14 E      | Date and Exit g                | guest ho<br>35 Mod                                                                                                    | use.                      | 1         Onex Out           02 02 2028         Old                                                                                                    | 1 No, of Room      | I Provide The Provide Provide     |
| the line interaction of the line interaction of t      | Date and Exit of Figure        | guest ho<br>35 Mod                                                                                                    | use.                      | 1         Check Out           02 02 2028         Check Out                                                                                                    |                    | Press D                                                                                                    |

Confidential

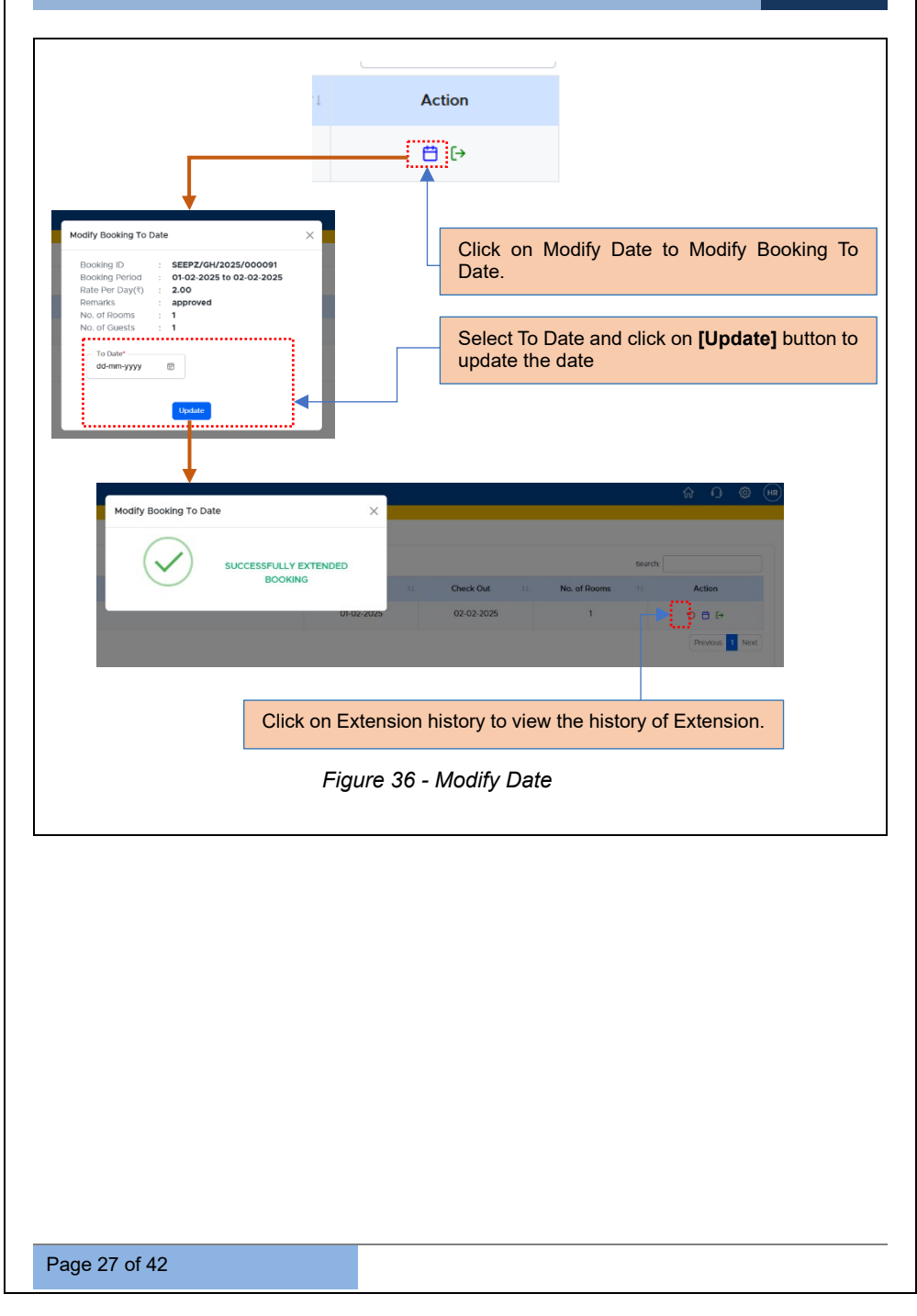

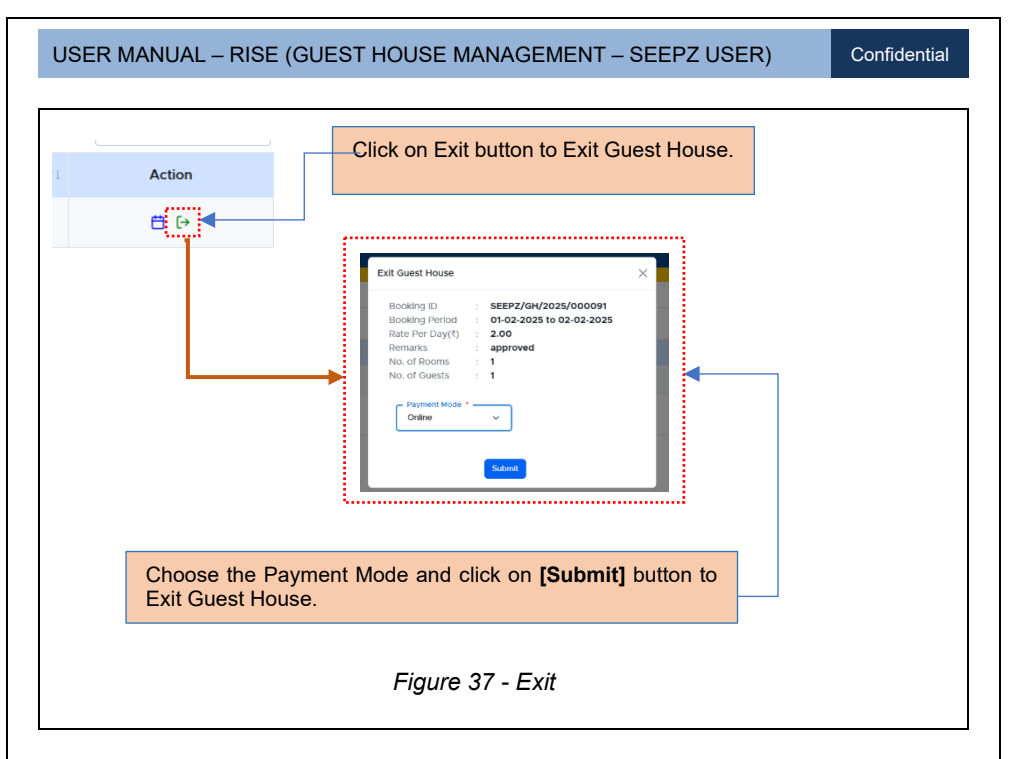

#### 4.2.2.4 PROCEEDING FOR PAYMENT – DD PAYMENT

| Scepa  | pry Type * Check in Date * dd/mm/yyyy  Guast(Norma) | Cteck Cut Date<br>dd/mm/yyyy |            | Rooms Required * | No. of Guests. * |               | Search             |
|--------|-----------------------------------------------------|------------------------------|------------|------------------|------------------|---------------|--------------------|
| Show X | 0 entires                                           |                              |            |                  |                  | 54            | aarch.             |
|        | SPECT SHICODALDOODDB                                | Check In                     | Check Out  | No. of Rooms     | No. of Guests    | Status        | Action             |
| 2      | SEEP2/GH/2024/000007                                | 05-08-2024                   | 05-08-2024 | 1                | 1                | Accrowed      | A 4                |
| з      | SEEP2/0H/2024/000006                                | 17-08-2024                   | 17-08-2024 | 1                | 1                | Bill Approved | Proceed to Payment |
| 4      | SEEP2/6H/2024/000005                                | 03 08 2024                   | 03 08 2024 | £.               | 1                | Ventied       |                    |
|        | Fig                                                 | gure 38 - I                  | Processi   | ng for Payı      | ment (DD)        |               |                    |
|        |                                                     |                              |            |                  |                  |               |                    |
|        |                                                     |                              |            |                  |                  |               |                    |

| Pyrent butes:     Armin: Improve the state of the state of                                                                                                    | Select<br>Branch<br>DD Da<br>button<br>process | t the mo<br>ch name, Ba<br>Date and o<br>n to subr<br>ss.        | mode d<br>Bank Na<br>d click<br>ubmit tl  | de of pa<br>nk Name, I<br>lick on <b>[S</b><br>nit the pa |                                                                                                    |
|----------------------------------------------------------------------------------------------------|------------------------------------------------|------------------------------------------------------------------|-------------------------------------------|-----------------------------------------------------------|----------------------------------------------------------------------------------------------------|
| Payret Defail       X         Form Not       Image: Constraint of the state of the state of the sta                                                                                                    | Select<br>Branch<br>DD Da<br>button<br>process | t the mo<br>ch name, Ba<br>Date and o<br>n to subr<br>rss.       | mode d<br>Bank N<br>d click d<br>ubmit tl | de of pa<br>nk Name, I<br>lick on <b>[S</b><br>nit the pa |                                                                                                    |
| Room No. 01     Sector Definition     Sector Definition                                                                                                    | Select<br>Branch<br>DD Da<br>button<br>process | t the mo<br>th name, Ba<br>Date and o<br>n to subr<br>ss.        | mode o<br>Bank Na<br>d click<br>ubmit tł  | de of pa<br>nk Name, [<br>lick on <b>[S</b><br>nit the pa | <form><caption><caption><caption></caption></caption></caption></form>                                                                                                    |
| Remain in the second second secon                                                                                                    | Select<br>Branch<br>DD Da<br>button<br>process | t the mo<br>ch name, Ba<br>Date and o<br>n to subr<br>ss.        | mode d<br>Bank N<br>d click<br>ubmit th   | de of pa<br>nk Name, I<br>lick on <b>[S</b><br>nit the pa | Select the mode of payme<br>Branch name, Bank Name, DD D<br>DD Date and click on [Subm<br>button to submit the payme<br>recess.                                                                                                    |
| Constraints     Constraints     Constrain                                                                                                    | Select<br>Branch<br>DD Da<br>button<br>process | t the mo<br>ch name, Ba<br>Date and o<br>n to subr<br>ess.       | mode d<br>Bank N:<br>d click<br>ubmit tl  | de of pa<br>nk Name, I<br>lick on <b>[S</b><br>nit the pa | Select the mode of paymer<br>Branch name, Bank Name, DD D<br>D Date and click on [Subm<br>button to submit the paymer<br>process.                                                                                                    |
| Base (t)                                                                                                    | Branch<br>DD Da<br>button<br>process           | th name, Ba<br>Date and o<br>n to subr<br>ss.                    | Bank Ni<br>d click<br>ubmit tl            | nk Name, I<br>lick on <b>[S</b><br>it the pa              | Branch name, Bank Name, DD f<br>DD Date and click on [Subm<br>button to submit the paym<br>process.                                                                                                    |
| Eventualization de la construcción de la construcción de la construcci                                                                                                    | button<br>process                              | t Details                                                        | ubmit th                                  | hit the pa                                                | Figure 39 - Submitting Payment Details          we we we we we we we we we we we we we w                                                                                                    |
| Baar fanoren v Rechtare*                                                                                                    | process                                        | ss.<br>t Details                                                 |                                           |                                                           | <pre>process. process. process</pre>                                                                                                    |
| besk Reme* Do No. *                                                                                                    | ng Payment L                                   | t Details                                                        |                                           |                                                           | <pre> temp is in the second is a second is in the dess is in the dess is in the d</pre>                                                                                                    |
|                                                                                                    | ng Payment L                                   | t Details                                                        |                                           |                                                           | Figure 39 - Submitting Payment Details          verticered       Figure 39 - Submitting Payment Details         verticered       verticered         verticered       verticered         vertide       v                                                                                                    |
|                                                                                                    | ng Payment L                                   | t Details                                                        |                                           |                                                           | Figure 39 - Submitting Payment Details          Image: Submitting Payment Details         Image: Submitting Payment Details         <                                                                                                    |
| Finune 20 - Submitting                                                                                                    | ig Payment L                                   | t Details                                                        |                                           |                                                           | Figure 39 - Submitting Payment Details                                                                                                    |
| Figure 20 Submitting                                                                                                    | ng Payment L                                   | t Details                                                        |                                           |                                                           | Figure 39 - Submitting Payment Details                                                                                                    |
|                                                                                                    | ig i ayment L                                  | Detans                                                           |                                           |                                                           | Area toolog Report of Case of Case of                                                                                                    |
| rigule 39 - Subililling                                                                                                    |                                                |                                                                  |                                           |                                                           | Added House Management<br>Text and Adversel Fayment Gests Righted<br>set:<br>Tr Advestifity<br>Trace & Cock Datas<br>Trace & Cock Datas |
|                                                                                                    |                                                |                                                                  |                                           |                                                           | Outed House Makegament.     Image: Control of the sector mark for the sector mark for the sector mar                                                                                                    |
|                                                                                                    |                                                |                                                                  |                                           |                                                           | Check Out         1         No. of Revers         1         No. of Revers         1         Status         1         Action           06-06-0024         1         1         Revers         1         Revers         1         Action           06-06-0024         1         1         Revers         1         Revers         1         1         Revers         1         1         Revers         1         1         1         1         1         1         1         1         1         1         1         1         1         1         1         1         1         1         1         1         1         1         1         1         1         1         1         1         1         1         1         1         1         1         1         1         1         1         1                                                                                                    |
| Check In Date *     Check Oz Date *     ds/mm / yyyy     C     ds/mm / yyyy     C     Room                                                                                                    | soms Required 1                                | No. of Guests. *                                                 |                                           |                                                           | Booking 0         1         Check In         0         Orecol Out         1         No. of Books         1         Status         1         Acres           000000         00-005024         06-00-2024         1         1         1         Maintail         View         1000000000000000000000000000000000000                                                                                                    |
| exe   Mywalability  Mywalability  Chica in Sats '  Chica Cur Sats '  Chica Cur Sats '  Chica Cur Sats '  Above  Above Above  Above  Above Above Above Above Above Above Above Above Above Above Above Above Above Above Above Abov                                                                                                    | soms Required 1                                | No. of Guests *                                                  |                                           |                                                           | ALEFECTIVE         06-06-2024         06-06-2024         1         1         Period         F         F                                                                                                    |
| ernes                                                                                                    | No. of Boons 11 No.                            | No. of Guests *                                                  | Status                                    | Search:                                                   | Figure 40 - Paid Status                                                                                                    |
| ace and a second and a second a second                                                                                                    | No. of Rooms 11 No. 1                          | No. of Guests * No. of Guests # 1                                | Status<br>Pending                         | Search:                                                   | Figure 40 - Paid Status                                                                                                    |
| ann Aveiladttly<br>Tys' Chok In Das ' Chok Ou Das '<br>settionna) v Grow In Das ' Grow Das ' Grow Das ''<br>setting of the Check In 14 Check On 14<br>Stars/Grow Das Check In 14 Check On 14<br>Stars/Grow Das Check In 14 Check On 14<br>Stars/Grow Das Check In 14 Check On 14<br>Stars/Grow Das Check In 14 Check On 14<br>Stars/Grow Das Check In 14 Check On 14<br>Stars/Grow Das Check In 14 Check On 14<br>Stars/Grow Das Check In 14 Check On 14<br>Stars/Grow Das Check In 14 Check On 14<br>Stars/Grow Das Check In 14 Check On 14<br>Stars/Grow Das Check In 14 Check In 14<br>Stars/Grow Das Check In 14 Check In 14<br>Stars/Grow Das Check In 14 Check In 14<br>Stars/Grow Das Check In 14 Check In 14<br>Stars/Grow Das Check In 14 Check In 14<br>Stars/Grow Das Check In 14 Check In 14<br>Stars/Grow Das Check In 14<br>Stars/Grow Das Check In | No of Rouns 1 No<br>1                          | No. of Gents * No. of Guests 1 1 1 1 1 1 1 1 1 1 1 1 1 1 1 1 1 1 | - Status<br>Pending<br>Paid               | Search:<br>Status 11<br>Parding<br>Parts                  |                                                                                                    |
| arise                                                                                                    | No of Roars 1 N<br>1<br>1<br>Ni d Status       | No. of Greats *                                                  | - Status<br>Pending<br>Paul               | Search<br>Status 1<br>Pault<br>Paul                       |                                                                                                    |

Confidential

#### 4.2.2.5 PROCEEDING FOR PAYMENT – ONLINE PAYMENT

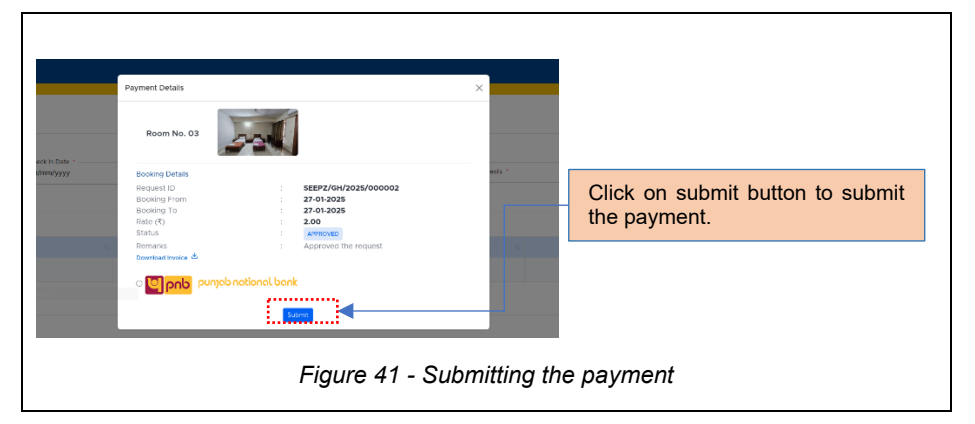

**Note:** After submitting the details, Consequently, the details are listed under the Booking tab, within the *Payment* sub tab, from where caretaker can view the payment details and can download the invoice.

#### 4.2.2.6 VIEWING GUEST DETAILS

|      | Booking ID 11      | Guest Name | 11 Mobile 11 | Email     | Check In 11 | Check Out 11 | Room No. | 1 Id Proof      |
|------|--------------------|------------|--------------|-----------|-------------|--------------|----------|-----------------|
| 1 SB | EPZ/GH/2025/000095 |            |              |           | 03-02-2025  | 03-02-2025   | R001     | -               |
| 2 SB | EPZ/GH/2025/000092 |            |              |           | 01-02-2025  | 04-02-2025   | R001     | Driving License |
| 3 SB | EPZ/GH/2025/000091 |            |              |           | 01-02-2025  | 02-02-2025   | R001     | Aadhaar         |
| 4 SB | EPZ/GH/2025/000089 |            |              |           | 01-02-2025  | 02-02-2025   | ROOT     | Aadhaar         |
| 5 SB | EPZ/GH/2025/000088 |            |              |           | 31-01-2025  | 31-01-2025   | R001     | -               |
|      |                    |            | Fie          | oure 42 - | Guest De    | tails        |          |                 |
|      |                    |            |              |           |             |              |          |                 |
|      |                    |            |              |           |             |              |          |                 |
Confidential

#### 4.2.3 GENERATING REPORTS

Caretaker can generate PDF Report and Excel Report for Room Availability List, Check out List, Rent Report, and Guest List from here.

| Room Availability List<br>Cneck Cost List<br>Rent Report<br>Cuest List<br>Careetaker can generaa<br>[Generate] button | Select <i>Report</i> tab.                                                                                                    | 6 O 6 |
|----------------------------------------------------------------------------------------------------|----------------------------------------------------------------------------------------------------|-------|
| Select the date and click<br>[PDF] or [Excel] button<br>download in the relevant form                                 | On to sat.       Date         CC-mm-yyyy       CC-mm-yyyy         August, 2024 ▼       ↑         Mo       Tu       We       Th       Fr       Sa       Su       29       30       31       1       2       3       4       5       6       7       8       9       10       11       12       13       14       15       16       17       18       19       20       21       22       23       24       25       26       27       28       29       30       31       1       2       3       4       5       6       7       8       0       11       12       13       14       15       16       17       18       19       20       21       22       23       24       25       26       27       28       29       30       31       1       2       3       4       5       6       7       8       Clear       Today |       |
|                                                                                                    | Figure 43 - Generating Reports                                                                                                    |       |
|                                                                                                    |                                                                                                    |       |

|   | Second P | SEEPZ Special Econor<br>EEPZ Service Centre Building, SE<br>h022-28294700, E-mail: edseep2-mail | nic Zone Authority<br>BP2 SEZ, Andheri (E), Mumbai 400 096<br>gnicin, Websile: www.seepz.govin |   |  |
|---|----------|-------------------------------------------------------------------------------------------------|------------------------------------------------------------------------------------------------|---|--|
|   |          | Rooms Available ( 08                                                                            | -08-2024 )                                                                                     |   |  |
|   | Room No. | Guest House                                                                                     | Floor                                                                                          | ] |  |
| 1 | 01       | SEEPZ Guest House (GH01)                                                                        | Fifth                                                                                          |   |  |
| 2 | 02       | SEEPZ Guest House (GH01)                                                                        | Fifth                                                                                          |   |  |
| 3 | 03       | SEEPZ Guest House (GH01)                                                                        | Fith                                                                                           |   |  |
| 4 | 04       | SEEPZ Guest House (GH01)                                                                        | Fifth                                                                                          |   |  |
| 5 | 05       | SEEPZ Guest House (GH01)                                                                        | Fitth                                                                                          |   |  |
| 6 | 06       | SEEPZ Guest House (GH01)                                                                        | Fifth                                                                                          | - |  |
| 7 | 07       | SEEPZ Guest House (GH01)                                                                        | Fifth                                                                                          | - |  |
| 0 | 08       | SEEPZ Guest House (GH01)                                                                        | Fifth                                                                                          | ] |  |
|   |          |                                                                                                 | Generated on : 08-08-2024                                                                      |   |  |
|   |          |                                                                                                 |                                                                                                |   |  |

**<u>Note</u>:** The same procedure can be followed for generating *Check out List, Rent Report, Guest List* reports. PDF can be viewed and Excel can be downloaded.

Confidential

## 4. 3 LOGIN – VERIFIER (LDC)

LDC has the privilege to verify room requests submitted by the caretaker.

| RISe Home One Time Regist                     | tration $\lor$ Public Grievance $\lor$ Terms and Conditions $\lor$ Contact                            |
|-----------------------------------------------|----------------------------------------------------------------------------------------------------|
|                                               | RISe<br>SEEP2 User Public User<br>Username:<br>Password: ©<br>S373 © Captcha<br>Forget Password? Legn |
| Enter the Username, Password, Captcha and cli | ick on <b>[Login]</b> button to login.                                                                |
| Figure 45 - Login                             |                                                                                                    |

#### 4.3.1 INBOX

|                                    | Select Inbox Tab to view the notifications. |                 |
|------------------------------------|---------------------------------------------|-----------------|
| RISe Guest House Managemen         | nt                                          | â Q 📧           |
| Dashboard Inbox Booking R          | reports                                     |                 |
| Show 10 entries                    | Notification                                | Date            |
| 1 Booking from Caretaker is pendir | ng for verification (SEEP2/6H/2024/000007)  | 05-08-2024      |
| Showing 1 to 1 of 1 enotes         |                                             | Previous 1 Next |
|                                    | Figure 46 - Inbox                           |                 |
|                                    | Figure 46 - Inbox                           |                 |
|                                    | Figure 46 - Inbox                           |                 |
|                                    | Figure 46 - Inbox                           |                 |
|                                    | Figure 46 - Inbox                           |                 |
|                                    | Figure 46 - Inbox                           |                 |
|                                    | Figure 46 - Inbox                           |                 |

Confidential

#### 4.3.2 VERIFYING THE REQUEST

Submitted booking request will get listed under the Inbox Tab or Booking Tab >> Received sub tab from where user can verify the request.

|               |           | SEEPZ       | Scepz Guest(Privileged) | 30 01-2025   | 30-01-2025 | 1 | Received | ۲   |
|---------------|-----------|-------------|-------------------------|--------------|------------|---|----------|-----|
| 2 SEEPZ/GH/20 | 25/000002 | Unit        |                         | 27-01-2025   | 27-01-2025 | 1 | Received | ۲   |
| 3 SEEPZ/OH/20 | 25/000013 | SEEPZ       | Unit                    | 01 01 2025   | 01:01:2025 | 1 | Received | • < |
| 4 SEEPZ/GH/20 | 25/000009 | SEEPZ       | Seepz Guest(Normal)     | 11 01 2025   | 11-01-2025 | 1 | Received | ۲   |
| 5 SEEPZ/GH/20 | 24/000055 | SEEPZ       | Public                  | 12 12 2024   | 12 12 2024 | 1 | Verified | ۲   |
|               | Click or  | n view butt | on to verify the re     | equest.      |            |   |          |     |
|               |           |             | Figure 47 - Ve          | erifying red | quest (1)  |   |          |     |

| USER MANUAL – RISE (GUEST HOUSE MANAGEMENT – SEEPZ USER)                                                                                                    | Confidential        |
|----------------------------------------------------------------------------------------------------|---------------------|
| Click on [Add Notes] button to Add Notes.                                                                                                    |                     |
| Database         Beeting         Begotts           Booking         Begotts         Ending           Booking         Begotts         Ending                                                                                                    | Carl Carl Carl Carl |
| NOVM REQUEST DETAILS         No           Integrated 0         :         58EP2/GNU2025/000001         No         No <td< td=""><td>Add Room</td></td<> | Add Room            |
| Count Details       #     Gent Name     Mobile     Email     Rom<br>His.     Attachment       1     Mr. Gab.     2     2                                                                                                    |                     |
| Accross Gauce Vurty                                                                                                    |                     |
| Click on <b>[Verify]</b> button to verify the request.                                                                                                    |                     |
| Figure 48 - Verifying request (2)                                                                                                    |                     |
|                                                                                                    |                     |
|                                                                                                    |                     |
|                                                                                                    |                     |
|                                                                                                    |                     |
|                                                                                                    |                     |
|                                                                                                    |                     |
|                                                                                                    |                     |
|                                                                                                    |                     |
|                                                                                                    |                     |
| Page 35 of 42                                                                                                    |                     |

| <complex-block></complex-block>                                                                                                    | Click on [Forward                                                                                                    | Reacted H2022U00017 23 to 26-06-2025 Coart Datain M                                    | adrie Enuel Room atta<br>2 Pers<br>Consultation<br>rward the request | where the second second s | No Notes Found | C ta C     |
|----------------------------------------------------------------------------------------------------|----------------------------------------------------------------------------------------------------|----------------------------------------------------------------------------------------|----------------------------------------------------------------------|----------------------------------------------------------------------------------------------------|----------------|------------|
| <complex-block></complex-block>                                                                                                    | Click on [Forward                                                                                                    | Resched<br>H2022/00017<br>25 to 26 66-2025<br>Centra Danks<br>M<br>M<br>J button to fo | oble Envil Roo Atta<br>2 Part                                        | stment<br>st.                                                                                                    | No Notes Found | € E O      |
| <complex-block></complex-block>                                                                                                    | Autore Payment Gent<br>Control Control C                                                                                                    | Reacted 4                                                                              | able Enail Room Atta<br>2 Part<br>Consume<br>Tward the request       | schwart<br>sport                                                                                                    | No Notes Found | ( 4)       |
| <complex-block></complex-block>                                                                                                    | Rock REQUEST DITALS<br>Recyclin ID :: 2000<br>No. of Boords :: 200<br>No. of Boords :: 200<br>No | 4/3033/000117<br>25 to 26-06-2023                                                      | edulo Emuil Room<br>2 Post<br>Convertion<br>Tward the request        | schnert<br>tport                                                                                                    | No Notes Found | 2.60 Nove  |
| <complex-block></complex-block>                                                                                                    | Click on [Forward                                                                                                    | Geer Datas                                                                             | ede Enail Room Acta<br>2 Part<br>France<br>rward the request         | schwert<br>teori                                                                                                    |                |            |
| <image/>                                                                                                    | Guest Name      To test  Click on [Forward                                                                                                    | Contribution<br>M                                                                      | adda Emut Poo Atta<br>2 Poot                                         | worment<br>apport                                                                                                    |                |            |
| <complex-block></complex-block>                                                                                                    | Guet Name     To Set                                                                                                    | ) button to fo                                                                         | adu Enal Rom Atta<br>2 Part<br>rward the request                     | st.                                                                                                    |                |            |
| <complex-block></complex-block>                                                                                                    | Click on [Forward                                                                                                    | ] button to fo                                                                         | 2 Poor                                                               | st.                                                                                                    |                |            |
| <image/>                                                                                                    | Click on [Forward                                                                                                    | ] button to fo                                                                         | rward the reques                                                     | st.                                                                                                    |                |            |
| <image/> <complex-block></complex-block>                                                                                                    | Click on <b>[Forward</b>                                                                                                    | ] button to fo                                                                         | rward the reques                                                     | st.                                                                                                    |                |            |
| <complex-block></complex-block>                                                                                                    | Click on [Forward                                                                                                    | ] button to fo                                                                         | rward the reques                                                     | st.                                                                                                    |                |            |
| <complex-block></complex-block>                                                                                                    | Click on [Forward                                                                                                    | ] button to fo                                                                         | rward the reques                                                     | st.                                                                                                    |                |            |
| <text></text>                                                                                                    | Click on <b>[Forward</b>                                                                                                    | button to fo                                                                           | rward the reques                                                     | st.                                                                                                    |                |            |
| <complex-block><image/></complex-block>                                                                                                    | Click on [Forward                                                                                                    | ] button to fo                                                                         | rward the reques                                                     | st.                                                                                                    |                |            |
| <complex-block></complex-block>                                                                                                    |                                                                                                    |                                                                                        | i waru ine reques                                                    | SL.                                                                                                    |                |            |
| <complex-block></complex-block>                                                                                                    | 72.7.0                                                                                                    |                                                                                        |                                                                      |                                                                                                    |                |            |
| Check the respective users who should to be forwarded and click on [Forward] button to forward the request.         Figure 49 - Forwarding                                                                                                    |                                                                                                    |                                                                                        |                                                                      |                                                                                                    | <u> </u>       |            |
| Check the respective users who should to be forwarded and click on [Forward] button to forward the request.         Figure 49 - Forwarding                                                                                                    | KISE Guest House Manager                                                                                                    | ient -                                                                                 |                                                                      |                                                                                                    |                | 8 m () (w) |
| Check the respective users who should to be forwarded and click on [Forward] button to forward the request.         Figure 49 - Forwarding                                                                                                    | Booking Received Approved Paye                                                                                                    | ents Guests Rejected                                                                   | Forward                                                              | ×                                                                                                    |                | < Back     |
| Image: Strategy of the strategy of the strategy | ROOM REQUEST DETAILS                                                                                                    |                                                                                        | Ms Divyanshi Goyal (LDC )     Snri Hanish Pathi (ADC )               |                                                                                                    |                | Add Notes  |
| Check the respective users who should to be forwarded and click on [Forward] button to forward the request.                                                                                                    | Request ID<br>Booking To                                                                                                    | SEEPZ/04/2025/000117<br>26-06-2025 to 26-06-2025                                       | Shri Hemant Kumar (Caretak                                           | (er)                                                                                                    | No Notes Found |            |
| Check the respective users who should to be forwarded and click on [Forward] button to forward the request.                                                                                                    | No. of Rooms<br>No. of Guests                                                                                                    | : 1                                                                                    | G Shri Jagdish Prasad Gaur (LD                                       | DC)                                                                                                    |                |            |
| Check the respective users who should to be forwarded<br>and click on [Forward] button to forward the request.                                                                                                    | Status<br>Billing Details                                                                                                    | : Verted<br>: Name: Mr. test                                                           | Shri Milind M. Patil (Caretaker     Simt Mital Hiremath Lioint De    | r)                                                                                                    |                |            |
| Check the respective users who should to be forwarded<br>and click on [Forward] button to forward the request.<br>Figure 49 - Forwarding                                                                                                    |                                                                                                    | Mobile Number: 9861265456<br>Mail Id: testargmail.com<br>Address: test                 | Commissioner )                                                       |                                                                                                    |                |            |
| Check the respective users who should to be forwarded<br>and click on [Forward] button to forward the request.<br>Figure 49 - Forwarding                                                                                                    |                                                                                                    | Guest Detai                                                                            | an :                                                                 | Forward                                                                                                    |                |            |
| Check the respective users who should to be forwarded<br>and click on <b>[Forward]</b> button to forward the request.<br><i>Figure 49 - Forwarding</i>                                                                                                    | # Guest Name                                                                                                    |                                                                                        | Mobile Email No. Attact                                              | tment                                                                                                    |                |            |
| Check the respective users who should to be forwarded<br>and click on <b>[Forward]</b> button to forward the request.<br><i>Figure 49 - Forwarding</i>                                                                                                    |                                                                                                    |                                                                                        |                                                                      |                                                                                                    |                |            |
| and click on <b>[Forward]</b> button to forward the request.<br>Figure 49 - Forwarding                                                                                                    | Check the respec                                                                                                    | tive users wh                                                                          | o should to be fo                                                    | rwarded                                                                                                    |                |            |
| Figure 49 - Forwarding                                                                                                    | and click on [For                                                                                                    | ward] button                                                                           | to forward the re                                                    | equest.                                                                                                    |                |            |
| Figure 49 - Forwarding                                                                                                    | •                                                                                                    |                                                                                        |                                                                      | •                                                                                                    |                |            |
| rigule 49 - Forwarding                                                                                                    |                                                                                                    |                                                                                        | Eigure 49 - E                                                        | orwarding                                                                                                    |                |            |
|                                                                                                    |                                                                                                    |                                                                                        |                                                                      | orwaruniy                                                                                                    |                |            |
|                                                                                                    |                                                                                                    |                                                                                        | U                                                                    |                                                                                                    |                |            |

 USER MANUAL – RISE (GUEST HOUSE MANAGEMENT – SEEPZ USER)
 Confidential

 Image: Status
 Image: Status
 Image: Status

 Image: Status
 Image: Status
 Image: Status
 Image: Status

 Image: Status
 Image: Status
 Image: Status
 Image: Status
 Image: Status

 Image: Status
 Image: Status
 Image: Status
 Image: Status
 Image: Status
 Image: Status
 Image: Status
 Image: Status
 Image: Status
 Image: Status
 Image: Status
 Image: Status
 Image: Status
 Image: Status
 Image: Status
 Image: Status
 Image: Status
 Image: Status
 Image: Status
 Image: Status
 Image: Status
 Image: Status
 Image: Status
 Image: Status
 Image: Status
 Image: Status
 Image: Status
 Image: Status
 Image: Status
 Image: Status
 Image: Status
 Image: Status
 Image: Status
 Image: Status
 Image: Status
 Image: Status
 Image: Status
 Image: Status
 Image: Status
 Image: Status
 Image: Status
 Image: Status
 Image: Status
 Image: Status
 Image: Status
 Image: Status
 Image: Status
 Image: Status
 Image: Status
 Image: Status
 Image: Status
 Image: Statu

| kang   | Approved Payments Goests | Repected     |                     |             |            |              |           |               |
|--------|--------------------------|--------------|---------------------|-------------|------------|--------------|-----------|---------------|
| wor    | 10 entries               |              |                     |             |            |              | Search    |               |
| # 11   | Booking ID               | Booking From | Category            | Check In 11 | Check Out  | No. of Rooms | Status    | Action        |
| 1      | SEEP2/GH/2025/000089     | SEEPZ        | Seepz Guest(Normal) | 01-02-2025  | 02-02-2025 | 1            | Vertfield | ۲             |
| 2      | SEEPZ/GH/2025/000088     | SEEPZ        | Unit                | 31-01-2025  | 31-01-2025 | 1            | Received  | ۲             |
| 3      | SEEPZ/GH/2025/000087     | SEEPZ        | Seepz Guest(Normal) | 21-02-2025  | 21-02-2025 | 1            | Received  | ۲             |
| howing | 1 to 3 of 3 entries      |              |                     |             |            |              |           | Previous 1 Ne |

**Note:** Once verified, the request will be submitted for approval. After approval, the request will appear under *Booking* Tab >> *Approved* sub-tab. Payment details can be viewed in the *Payment* sub tab, guest details in the *Guests* sub-tab, and rejected requests in the *Rejected* sub tab.

Confidential

## 4. 4 LOGIN – APPROVER (ADC)

|                                                                                |                                   |                                              | SEEP2 Use<br>Usemame:<br>Password:<br>Forgot Password                                | RISe<br>r Public User<br>C Captoha<br>r Logit |
|--------------------------------------------------------------------------------|-----------------------------------|----------------------------------------------|--------------------------------------------------------------------------------------|-----------------------------------------------|
| Enter                                                                          | the Username, P                   | Password, Captcha                            | and click on <b>[Login]</b> b                                                        | button to login.                              |
|                                                                                |                                   | Figure 52 - I                                | Login                                                                                |                                               |
|                                                                                |                                   |                                              |                                                                                      |                                               |
|                                                                                |                                   | S                                            | elect Guest House Mo                                                                 | odule.                                        |
|                                                                                |                                   |                                              |                                                                                      | Stri, Palash Stanitar<br>ADC - Administration |
| SEEPZ SEZ ((                                                                   | DC Office                         | Search                                       | Authority                                                                            | Search                                        |
|                                                                                | HBMS<br>Fusies Theorem Management | HBMS                                         | Conference Room<br>Doubly and MacRothy of Conference Ited                            | Ale Management                                |
|                                                                                |                                   | Contractual Employee<br>contractual Employee | Grievance<br>Crimers Schimed Management                                              | Inventory Postbar ind lowekay Management      |
| * User Menual                                                                  | Security Contract                 |                                              |                                                                                      |                                               |
| ★ Daw Menual<br>© Setup<br>-© Dofaut Sost                                      | Security Contract                 |                                              | Communication Suite<br>Intra-Organizational Communication and Californation<br>30.02 | Dashboard<br>Dashboard Mitters                |
| <ul> <li>Users Merced</li> <li>Setup</li> <li>de Dothal Soct</li> </ul>        | Entry Careta                      | 53 – Accessing (                             | Guest House Modul                                                                    | Buttord<br>Deteored with the                  |
| <ul> <li>tour blonut</li> <li>finite</li> <li>di Dobali Soit</li> </ul>        | Entry Carlot Carlot               | 53 – Accessing (                             | Guest House Modul                                                                    | Buttord<br>Deteored with the                  |
| <ul> <li>tour bland</li> <li>Grap</li> <li>Grap</li> <li>Dobal Soft</li> </ul> | Figure                            | 53 – Accessing (                             | Guest House Modul                                                                    | Butthored     bettered with the               |
| <ul> <li>Uner Mernel</li> <li>Sehup</li> <li>Johan Scat</li> </ul>             | Figure                            | 53 – Accessing (                             | Guest House Modul                                                                    | C California                                  |

Confidential

#### 4.4.1 APPROVING THE REQUEST

| Select Received sub tab.                                                                                                    | Select Booking                                                                                                    | Tab.                                                            |                                                                  |                                              |
|----------------------------------------------------------------------------------------------------|----------------------------------------------------------------------------------------------------|-----------------------------------------------------------------|------------------------------------------------------------------|----------------------------------------------|
| RISe cluest House Management                                                                                                    |                                                                                                    |                                                                 |                                                                  | 6 G @ @                                      |
| Dashboard Inbox Booking Pavits Booking Received Approved Payments Guests Rejected                                                                                                    |                                                                                                    |                                                                 |                                                                  |                                              |
| State         Decksor         Decksor <thdecksor< th=""> <thdecksor< th=""> <thdec< th=""><th>Category         D         Check In           0         01 02 2025         32-01 2025           0         21-02 2025         32-01 2025</th><th>It         Check Out         It         It           02-02-2025        </th><th>No. of Rooms 11 Status<br/>1 Verified<br/>1 Becerved<br/>1 Recerved</th><th>Sauth<br/>I Action<br/>©<br/>©<br/>Prevox intert</th></thdec<></thdecksor<></thdecksor<> | Category         D         Check In           0         01 02 2025         32-01 2025           0         21-02 2025         32-01 2025 | It         Check Out         It         It           02-02-2025 | No. of Rooms 11 Status<br>1 Verified<br>1 Becerved<br>1 Recerved | Sauth<br>I Action<br>©<br>©<br>Prevox intert |
| Click on <b>[View]</b> button to<br>Upon clicking on the rele                                                                                                    | o view the verified r                                                                                                    | equest to ap                                                    | prove.                                                           | ooking.                                      |
| Figure                                                                                                    | 54 - Request Aj                                                                                                    | oproval (1)                                                     |                                                                  |                                              |
|                                                                                                    |                                                                                                    |                                                                 |                                                                  |                                              |
| RISe Guest House Management Dashboard Inbox Booking Reports Booking Received Approved Payments Guests Rejected                                                                                                    |                                                                                                    |                                                                 |                                                                  | 6 <b>m () ®</b> ()                           |
| ROOM RECURST OF TALLS         REEPEZ/GHZ/0225/0000063           Booking To         2:0-06:3025 to 26:0-0:325           Base Pur Doy(T)         2:00           No of Booking         1           No of Guests         1           Status         Instrument           Billing Details         2                                                                                                    |                                                                                                    |                                                                 | No Notes Found                                                   | ( Eask                                       |
| Const Details                                                                                                    | _                                                                                                    |                                                                 |                                                                  |                                              |
| f Guett Name Mobile E                                                                                                    | mal No. Attachment                                                                                                    |                                                                 |                                                                  |                                              |
|                                                                                                    | Click on [Appro                                                                                                    | ve] button to                                                   | approve the                                                      | request.                                     |
| Figure                                                                                                    | 55 - Request Ap                                                                                                    | oproval (2)                                                     |                                                                  |                                              |
| Page 39 of 42                                                                                                    |                                                                                                    |                                                                 |                                                                  |                                              |

Confidential

| Received Booking                                                                |                                                                                | ×                                         |
|---------------------------------------------------------------------------------|--------------------------------------------------------------------------------|-------------------------------------------|
| Booking ID : 9<br>Booking Period : 9<br>Booking From : 9                        | SEEPZ/GH/2025/000089<br>01-02-2025 to 02-02-2025<br>SEEPZ Normal Guest         |                                           |
| Proceed with Bill                                                               | ~ ]                                                                            |                                           |
| Proceed with Bill<br>Proceed without Bill                                       | Арргоче                                                                        |                                           |
| Select the booking type<br>Bill or Proceed without<br>[Approve] button to final | from the dropdown men<br><i>Bill</i> . Enter your remark<br>ize your approval. | u: <i>Proceed with</i><br>s and click the |
| Figure 56 - F                                                                   | Request Approval (3)                                                           |                                           |

## 4.4.2 REJECTING THE REQUEST

| Dashboard Inbox Booking<br>Booking Received Approved Pa                                                                           | Reports<br>ments Guests Rejected                                                                |                           |                             |                   | < Back    |
|----------------------------------------------------------------------------------------------------|-------------------------------------------------------------------------------------------------|---------------------------|-----------------------------|-------------------|-----------|
| ROOM REQUEST DETAILS<br>Request ID<br>Booking To<br>Rate Per Day(*)<br>No. of Rooms<br>No. of Guests<br>Status<br>Billing Details | : SEEPZ/0H/2025/000063<br>: 21-06-2025 to 26-06-2025<br>: 2.00<br>: 1<br>: 1<br>: Exemited<br>: |                           |                             | No Notes Found    | Add Notes |
| e Guest Name                                                                                                    | 6                                                                                               | vot Dutah<br>Mobile Email | Room<br>No. Attachment<br>3 |                   |           |
|                                                                                                    | Click                                                                                           | on <b>[Reject]</b> b      | evition to app              | rove the request. |           |
|                                                                                                    | F                                                                                               | -igure 57 - R             | ejecting the                | e request (1)     |           |
| ge 40 of 42                                                                                                    |                                                                                                 |                           |                             |                   |           |

| USER MANUA                                                                                                    | AL – RISE (GUEST H                                                                                                    | OUSE MANAGEMENT – SEEF                                                                                                    | PZ USER)       | Confidential |
|----------------------------------------------------------------------------------------------------|----------------------------------------------------------------------------------------------------|----------------------------------------------------------------------------------------------------|----------------|--------------|
| PROPERTIENDE MANAGE<br>Destrogen televise<br>Destrogen televise<br>Destrogen televise<br>Researd Co<br>Back Process To Status<br>Back Process To<br>Back Process<br>To<br>Back Process<br>To | ement<br>Besona<br>parters Guestra Rejected<br>ESESTRY(PM/2023/p000002<br>27-PV-2023 ls 37-PV-2023<br>25-PV-2023 ls 37-PV-2023<br>25- | Received Booking X<br>Booking Public SEF2/GH/2005/0000002<br>Booking Public 22-0-J025 to 27-0-3025<br>Booking Prom Gash Newas Corporation | No Notes Pound | € 0 :        |
| Sala                                                                                                    | Figur                                                                                                    | Enter the remarks for rejecting the request                                                                                               | t (2)          |              |

**Note:** Upon rejecting the request, the request get listed under *Booking* tab >> *Rejected* sub-tab.

## \*\*End Of the Module - RISe (Guest House Management – SEEPZ User) \*\*

"Thank you for thoroughly exploring the features and information."

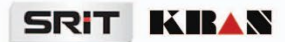

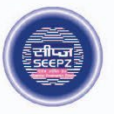

## **RISe ERP for SEEPZ SEZ**

# USER MANUAL

for

## **GUEST HOUSE MANAGEMENT**

Submitted to

## SEEPZ SPECIAL ECONOMIC ZONE

Office of Zonal Development Commissioner (Maharashtra, Goa, Union Territory of Daman, Diu & Dadra Nagar Haveli)

# **Table of Contents**

| 1 | VEF  | RSION HISTORY                         | 4 |
|---|------|---------------------------------------|---|
| 2 | INT  | RODUCTION                             | 5 |
|   | 2.1. | PRODUCT FUNCTION                      | 5 |
|   | 2.2. | INTENDED AUDIENCE AND FUNCTIONALITIES | 5 |
| 3 | PU   | BLIC USER LOGIN                       | 6 |
|   | 3.1. | LOGIN – UNIT USER                     | 6 |
|   | 3.1  | .1 INBOX                              | 7 |
|   | 3.1  | .2 REQUESTING ROOMS                   | 7 |

Confidential

## **Table of Figures**

| Figure 1 – Login Page                   | 6    |
|-----------------------------------------|------|
| Figure 2 – Accessing Guest House Module | 6    |
| Figure 3 – Inbox                        | 7    |
| Figure 4 – Requesting Rooms             | 7    |
| Figure 5 – Checking room availability   | 8    |
| Figure 6 – Room Booking                 | 8    |
| Figure 7 – Adding Guest Details (1)     | 9    |
| Figure 8 – Adding Guest Details (2)     | 9    |
| Figure 9 – Request ID                   | . 10 |
| Figure 10 – Status                      | . 10 |
| Figure 11 – Adding guest Details        | . 11 |
| Figure 12 – Cancelling Requests         | . 11 |
| Figure 13 – Status for Cancellation     | . 12 |
| Figure 14 – Proceed to payment          | . 12 |
| Figure 15 – Submitting the payment      | . 13 |
| Figure 16 – Invoice / Receipt           | . 13 |

Confidential

## **1 VERSION HISTORY**

| VER NO | CHANGE<br>SUMMARY | DATE       | PREPARED<br>BY | REVIEWED BY | APPROVED BY |
|--------|-------------------|------------|----------------|-------------|-------------|
| 1.0    | First Version     | 08-08-2024 | Sneha R P      | Elizabeth   | Vishnu KS   |
| 1.1    | Second Version    | 02-02-2025 | Sneha R P      | Elizabeth   | Vishnu KS   |
| 1.2    | Third Version     | 26-06-2025 | Sneha R P      | Tessy Jacob | Sooraj S    |

## **2** INTRODUCTION

### 2.1. PRODUCT FUNCTION

The SEEPZ Guest House module outlines the efficient management practices of Guest House. It manages the activities like Exploring Available Rooms, Adding Guest Details, Tracking Booking Status, Room Rent, Verifying, Approving the requests. It will also provide a chart of the availability of rooms.

#### 2.2. INTENDED AUDIENCE AND FUNCTIONALITIES

#### 1. UNIT USER

Unit User can explore the available rooms to find the perfect option for their stay. Once a selection is made, users can easily add essential guest details to complete the booking. User have the flexibility to cancel their rooms as needed. Finally, users can proceed with the payment process to confirm their booking.

USER MANUAL – RISE (GUEST HOUSE MANAGEMENT – PUBLIC USER) Confidential **PUBLIC USER LOGIN** 3 3.1. LOGIN - UNIT USER RISe Home One Time Registration  $\lor$  Public Grievance  $\lor$  Terms and Conditions  $\lor$ ..... RISe SEEPZ User 0 Enter the Username, password, captcha and click on [Login] button to login. Figure 1 – Login Page

|                                                                                                    | Modules List                                      |                                                  | Search                                                       |
|----------------------------------------------------------------------------------------------------|---------------------------------------------------|--------------------------------------------------|--------------------------------------------------------------|
| dennis.vazhappily@portescap.com                                                                                                    | Chrit Management<br>Unit Related Services         | Rate, Rent & Bills Rent Celection and Monitoring | Conference Room<br>Booking and Monitoring of Conference Hall |
| btifications<br>Indy upload the approval documents sanctioned by sEEP2 stZ in<br>the ISBE DRP system before <b>approxime</b> . Please confirm if you are<br>sety to proceed. | <b>Guest House</b><br>Room Besking and Monitoring | Creche<br>Creche Managament                      | Grievance<br>Grievence Redressat Management                  |
|                                                                                                    | Figure 2 – Acces                                  | sing Guest House Mo                              | odule                                                        |
|                                                                                                    | 0                                                 | 5                                                |                                                              |

Confidential

#### 3.1.1 INBOX

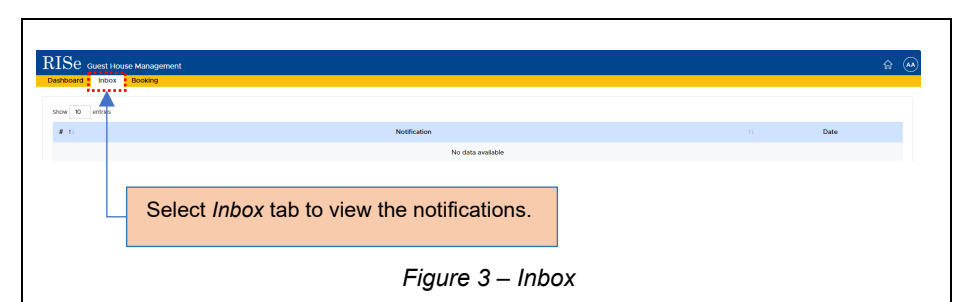

## 3.1.2 REQUESTING ROOMS

#### 3.1.2.1 EXPLORING THE AVAILABLE ROOMS

|                             | Select Bool | king Tab.             | Select [Add Room Req<br>button to request for room | uest]<br>Is.     |
|-----------------------------|-------------|-----------------------|----------------------------------------------------|------------------|
| RISC Guest House Management |             |                       |                                                    | \$               |
| Room Request                |             |                       |                                                    | Add Room Request |
| Show 10 entries             |             |                       |                                                    | Search:          |
| # 1: Booki                  | ng ID 11    | Check In 11 Check Out | TI No. of Rooms TI No. of Guests TI State          | s 11 Action      |
| Showing 0 to 0 of 0 entries |             |                       |                                                    | Previous Next    |
|                             |             |                       |                                                    |                  |
|                             |             |                       |                                                    |                  |
|                             |             |                       |                                                    |                  |
|                             |             |                       |                                                    |                  |
|                             |             |                       |                                                    |                  |
|                             |             |                       |                                                    |                  |
|                             |             |                       |                                                    |                  |
|                             |             |                       |                                                    |                  |
|                             |             |                       |                                                    |                  |
|                             |             |                       |                                                    |                  |
|                             |             |                       |                                                    |                  |
|                             |             |                       |                                                    |                  |
|                             |             |                       |                                                    |                  |

Confidential

| C Room Request                                                                                                    |
|----------------------------------------------------------------------------------------------------|
| Creck Room Availability                                                                                                    |
| Calegory Type * Calegory Type * Calegory Type       |
| ▲                                                                                                    |
| Brook         D         initial         Second         Second                                                                                                    |
| No data available                                                                                                    |
| Showing 0 to 0 d' d'etters Previous, Naut                                                                                                    |
| Select Category Type, Check in Date, Check Out Date. Enter Room Required and No: of Guests.                                                                                                    |
| Select <b>[Search]</b> button to search the rooms.                                                                                                    |
| Figure 5 – Checking room availability                                                                                                    |
|                                                                                                    |
| Select on the check box corresponding to the room which user wish to occupy.                                                                                                    |
|                                                                                                    |
| RISE data tau kaupent 0 0 0 0                                                                                                    |
|                                                                                                    |
| Acriment C Labor<br>Control of C Labor<br>Control of C Labor                                                                                                    |
| and the Table                                                                                                    |
| 1200                                                                                                    |
|                                                                                                    |
|                                                                                                    |
| TORE AND INSTITUTE<br>I leave you will formed, found not preserve address of the date preserved at date a.<br>I leave you have not address, at it house, at it house at date or a.                                                                                                    |
| <ul> <li>Kanage are subdate to distribut EUP malpane, malary childs, and append where in proceeding there is proved area phone in the subdate of an an antipact of the subdate of the subdate of the</li></ul> |
| Approximate security officer of the spin of the last part of the spin of the spin of            |
| <ul> <li>Terms an adapting to give numerical adapting</li> <li>Terms and adapting the numerical adapting</li> <li>Unerely score the terms and exceeding</li> </ul>                                                                                                    |
| www.                                                                                                    |
| The card displays information about the room and rental details. The                                                                                                    |
| user can provide billing information, view the Terms and Conditions,                                                                                                    |
| tick the check box and click on [Book Now] button to book the                                                                                                    |
| selected guest house room.                                                                                                    |
| Figure 6 – Room Booking                                                                                                    |
|                                                                                                    |
|                                                                                                    |
| Page 8 of 14                                                                                                    |

Confidential

#### 3.1.2.2 ADDING ESSENTIAL GUEST DETAILS

| From Date: 01-02-2025                 | To Date: 02-02-2025                               | No. of Rooms: 1 | No. of Guests: 1                        | Back   |
|---------------------------------------|---------------------------------------------------|-----------------|-----------------------------------------|--------|
|                                       | Kcan 6011<br>Kooti<br>A.: Single<br>Room No: R008 |                 |                                         |        |
| Add Guest Details in Room: R008       | Utilt Employee ID*                                |                 |                                         |        |
| Noom Booked For 7 & Unit C Unit Clent | Choose File No Ille chosen                        | D               | Proof Attach ID proof                   |        |
| Mr. V Guest Name                      | Mobile *                                          |                 | Select - V Choose File No file chose    |        |
|                                       |                                                   |                 |                                         | Submit |
| Employee ID.                          |                                                   | roor and alla   | ch the D proof and Or                   | nit    |
| Employee ID.                          | Click on [Submit] b                               | putton to subm  | nit the entered details.                | hit    |
| Employee ID.                          | Click on <b>[Submit]</b> t<br>Figure 7 – Add      | button to subm  | nit the entered details.                | hit    |
| Employee ID.                          | Click on [Submit] to<br>Figure 7 – Add            | button to subm  | nit the entered details.                | )it    |
| Employee ID.                          | Click on [Submit] t<br>Figure 7 – Add             | button to subm  | nit the entered details.<br>Details (1) |        |

**<u>Note</u>**: If the room booked for is checked as Unit Client, User need to enter the reason also.

| USER MANUAL – RI                                                             | SE (GUEST HOUSE M                                           | IANAGEMENT                      | – PUBLIC USER)                          | Confidential |
|------------------------------------------------------------------------------|-------------------------------------------------------------|---------------------------------|-----------------------------------------|--------------|
|                                                                              |                                                             |                                 |                                         |              |
|                                                                              |                                                             |                                 |                                         |              |
| RISe Guest House Management                                                  |                                                             |                                 |                                         | <u>م</u> ش   |
| DOSTRUCTOR INDOX DOOKING                                                     |                                                             |                                 |                                         |              |
| From Date: 01-02-2025                                                        | To Date: 02-02-2025                                         | No. of Rooms: 1                 | No. of Guests: 1                        | Rock         |
|                                                                              | Kran 0011<br>Kotil<br>Ac Single<br>Room No: R001            |                                 |                                         |              |
| Success! Your Request Submitted Su<br>Use this Request ID to Track Your Book | ccessfully. Request ID : SEEPZ/GH/2025/000091<br>ing Status |                                 |                                         | <b></b>      |
| ·                                                                            |                                                             |                                 |                                         |              |
| Upon successfully s the Booking Status.                                      | ubmitting the details,<br>User can Track the Bo             | a unique Requ<br>oking Status u | est ID get generate<br>sing Request ID. | ed to track  |
|                                                                              |                                                             |                                 |                                         |              |
|                                                                              | Figure                                                      | 9 – Request I                   | D                                       |              |

#### 3.1.2.3 VERIFIED / APPROVED STATUS

Upon submitting the room request, the SEEPZ User will verify and approve the

request and the status of the request will be updated accordingly.

| DIG-                   |                                |         |            |             |                     |                |              |             |               |      |            |     |            | . ~     |
|------------------------|--------------------------------|---------|------------|-------------|---------------------|----------------|--------------|-------------|---------------|------|------------|-----|------------|---------|
| Dashboard Inbo         | House Management<br>ax Booking |         |            |             |                     |                |              |             |               |      |            |     | 1          | £} (••) |
| Room Request           |                                |         |            |             |                     |                |              |             |               |      |            |     | Add Room F | Request |
| Show 10 entries        |                                |         |            |             |                     |                |              |             |               |      |            | Sec | ech:       |         |
| # 11                   | Booking ID                     |         | Check In   |             | Check Out           |                | No. of Rooms |             | No. of Guests |      | Status     |     | Action     |         |
| 1 SEEPZ/               | GH/2025/000091                 |         | 01-02-2025 |             | 02-02-2025          |                | 1            |             | 1             |      | Approved   |     |            |         |
| 2 SEEPZ/               | (0)(/2025/000090               |         | 01-02-2025 |             | 02-02-2025          |                | 1            |             | 1             |      | Cantelled  | :   |            |         |
| showing 1 to 2 of 2 er | itines                         |         |            |             |                     |                |              |             |               |      |            |     | Previous 1 | Mout    |
|                        |                                |         |            |             |                     |                |              |             |               |      |            |     |            |         |
| ٦                      | The status agai                | nst the | e booki    | ng v        | vill be u           | pdate          | ed to A      | \ppr        | oved a        | afte | r verifie  | d.  |            |         |
| T                      | <sup>r</sup> he status agai    | nst the | e booki    | ng v<br>Fię | vill be u<br>gure 1 | pdate<br>0 – S | ed to A      | \ppr        | oved a        | afte | r verified | d.  |            |         |
| 1                      | The status agai                | nst the | e bookii   | ng v<br>Fi  | vill be u<br>gure 1 | pdate<br>0 – S | ed to A      | <b>Appr</b> | oved a        | afte | r verified | d.  |            |         |
| T                      | The status agai                | nst the | e bookii   | ng v<br>Fi  | vill be u           | pdate<br>0 – S | ed to A      | <b>Appr</b> | oved a        | afte | r verified | d.  |            |         |
| 1                      | The status agai                | nst the | e bookii   | ng v<br>Fi  | vill be u<br>gure 1 | pdate<br>0 – S | ed to A      | <b>\ppr</b> | oved a        | afte | r verified | J.  |            |         |

Confidential

#### 3.1.2.4 ALTERNATIVE WAY TO ADD GUEST DETAILS

| ISe Guest House Management<br>ashboard Inbox Booking                 |                |                             |                         | 命(              |
|----------------------------------------------------------------------|----------------|-----------------------------|-------------------------|-----------------|
| Room Request Check Room Availability Category Type * Check in Date * | Check Out Date |                             |                         |                 |
| dd-mm-yyyy<br>show 10 entriss                                        | dd-mm-yyyy     | Nooms Required *            | No. of Guests *         | Search          |
| # 11 Booking ID 11                                                   | Check In 11    | Check Out 11 No. of Rooms 1 | No. of Guests 11 Status | 11 Action       |
| showing to 1 of 1 entres                                             | 0102-2023      |                             | Pending                 | Previous 1 Next |
| Click on I                                                           | 1 button to ac | d quest details in          | an alternative way      | ,               |
|                                                                      |                | au guest details, in        | an allemative way       | •               |
|                                                                      | Figure 11 -    | – Adding guest D            | Details                 |                 |

**Note:** When the user clicks on [2] button, it will be redirected to the submission page to add guest details.

#### 3.1.2.5 CANCELLING REQUESTS

Unit have the facility to cancel the request before approval.

| Room Request                             |            |                               |      |               |                    |                  |       |                 |           |      |        | × |
|------------------------------------------|------------|-------------------------------|------|---------------|--------------------|------------------|-------|-----------------|-----------|------|--------|---|
| Check Room Availabili<br>Category Type * | ty<br>~    | Check in Date •<br>dd-mm-yyyy |      | Check Out Dat | e •                | Rooms Required * |       | No. of Guests * |           |      | Search |   |
| Show 10 entries                          |            |                               |      |               |                    |                  |       |                 |           | Sear | ch     |   |
| # 11                                     | Booking ID |                               | 11 a | heck In 👘     | Check Out          | 11 No. of Rooms  |       | No. of Guests   | 11 Status |      | Action |   |
| 1 SEEPZ/GH/20                            | 25/000091  |                               | 0    | 1-02-2025     | 02-02-2025         | 1                |       | 1               | Submitte  | d    | ×      |   |
| 2 SEEPZ/GHV20                            | 25/000090  |                               | 0    | 1-02-2025     | 02-02-2025         | 1                |       | 1               | Pending   |      | × &    |   |
|                                          |            |                               |      | Clie          | ck on <b>[×]</b> l | button to c      | cance | el the re       | equest.   |      |        |   |
|                                          |            |                               | Fi   | gure 1        | 2 – Can            | celling R        | equ   | ests            |           |      |        |   |

| JSER                  | IANUAL – RISE  | (GUES | ST HOU    | SE MANA    | GEMENT -     | - PUBLIC U    | JSER)     | Confidentia     |
|-----------------------|----------------|-------|-----------|------------|--------------|---------------|-----------|-----------------|
|                       |                |       |           |            |              |               |           |                 |
|                       |                |       |           |            |              |               |           |                 |
| show 10 entries       |                |       |           |            |              |               |           | Search          |
| # 11                  | Booking ID     | п с   | beck In 💠 | Check Out  | No. of Rooms | No. of Guests | Status    | Action          |
| 1 SEEPZ               | 5H/2025/000091 | c     | 1-02-2025 | 02-02-2025 | 1            | 1             | Submitted | ×               |
| 2 SEEPZ               | 5H/2025/000090 | c     | 1-02-2025 | 02-02-2025 | 1            | 1             | Cancelled |                 |
| Showing 1 to 2 of 2 e | ries           |       |           |            |              |               |           | Previous 1 Next |
|                       |                |       |           |            |              |               |           |                 |

#### 3.1.2.6 PROCEEDING FOR PAYMENT

Once approved, a payment link will be activated for payment.

| Room Request                            |          |                                |            |                     |                 |        | (                  |
|-----------------------------------------|----------|--------------------------------|------------|---------------------|-----------------|--------|--------------------|
| Check Room Availability                 |          |                                |            |                     |                 |        |                    |
| Category Type * Check In Date *<br>Unit |          | Check Out Date *<br>dd/mm/yyyy |            | Rooms Required 1    | No. of Guests * |        | Search             |
|                                         |          |                                |            |                     |                 |        |                    |
|                                         |          |                                |            |                     |                 |        |                    |
| how 10 entries                          |          |                                |            |                     |                 |        | Search:            |
| # 1: Booking ID                         | Chi Chi  | cck In 11-                     | Check Out  | No. of Rooms        | No. of Guests   | Status | Action             |
| 1 SEEPZ/GH/2025/000002                  | 27-      | 01-2025                        | 27-01-2025 | 1.                  | 1               | Fel    | Proceed to Payment |
| Showing I to I of I entries             |          |                                |            |                     |                 |        | Protes 1 Next      |
|                                         |          |                                |            |                     |                 |        | TT                 |
|                                         |          |                                |            |                     |                 |        |                    |
|                                         |          |                                |            |                     |                 |        |                    |
|                                         | Click or | n Procee                       | ed to Pa   | <i>yment</i> for pa | yment.          |        |                    |
|                                         |          |                                |            |                     |                 |        |                    |
|                                         |          |                                |            |                     |                 |        |                    |
|                                         |          |                                |            |                     |                 |        |                    |

| ×                                                               | ନ (    |
|-----------------------------------------------------------------|--------|
|                                                                 |        |
| PZ/GH/2025/000002                                               |        |
| 01-2025<br>01-2025<br>0                                         |        |
| anoved the request in Status in Action<br>and Status and Action | nent   |
|                                                                 | 1 Next |
|                                                                 |        |
| submit the navment                                              |        |
|                                                                 |        |
| tting the payment                                               |        |
|                                                                 |        |
|                                                                 |        |
|                                                                 | ନ      |
|                                                                 | ſ      |
|                                                                 |        |
| Rooms Required 1 No. of Guests 1 Starch                         |        |
| Search                                                          |        |
| No. of Rooms 11 No. of Guests 11 Status 11 Action               | ,      |
| 1 1 success B . 4                                               | 1 Next |
|                                                                 |        |
| Preceint icon to download                                       |        |
|                                                                 |        |
|                                                                 |        |
| oice / Receipt                                                  |        |
|                                                                 |        |
|                                                                 |        |
|                                                                 |        |
|                                                                 |        |
|                                                                 |        |
|                                                                 |        |
|                                                                 |        |
|                                                                 |        |
|                                                                 |        |
|                                                                 |        |
|                                                                 |        |

Confidential

## \*\*End Of the Module - RISe (Guest House Management – Public User) \*\*

"Thank you for thoroughly exploring the features and information."

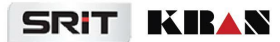

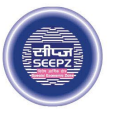

## **RISe ERP for SEEPZ SEZ**

# USER MANUAL

for

# CONFERENCE ROOM MANAGEMENT SEEPZ USER

#### Submitted to

## SEEPZ SPECIAL ECONOMIC ZONE

Office of Zonal Development Commissioner (Maharashtra, Goa, Union Territory of Daman, Diu & Dadra Nagar Haveli)

# **Table of Contents**

| 1 | VE     | RSION HISTORY                         | 6  |
|---|--------|---------------------------------------|----|
| 2 | IN     | FRODUCTION                            | 7  |
|   | 2.1.   | PRODUCT FUNCTION                      | 7  |
|   | 2.2.   | INTENDED AUDIENCE AND FUNCTIONALITIES | 7  |
| 3 | AC     | CESSING CONFERENCE ROOM MODULE        | 9  |
| 4 | SE     | Г ИР                                  | 12 |
|   | 4.1. F | ACILITY SETUP                         | 12 |
|   | 4.2. C | ONFERENCE ROOM SETUP                  | 13 |
|   | 4.3. R | ATE SETUP                             | 15 |
|   | 4.3    | 3.1 PARTICULAR SETUP                  | 15 |
|   | 4.3    | 3.2 RATE REVISE SETUP                 | 16 |
|   | 4.3    | 3.3 RATE SETUP                        | 18 |
|   | 4.4. T | ERMS & CONDITION                      | 19 |
| 5 | SEEPZ  | USER LOGIN                            | 20 |
|   | 5.1. B | OOKING CONFERENCE ROOM                | 20 |
|   | 5.1    | 1 LOGIN – CARETAKER                   | 20 |
|   | 5.2. A | PPROVE / REJECT ROOM REQUEST          | 25 |
|   | 5.2    | 2.1 LOGIN – LDC                       | 25 |
|   | 5.2    | 2.2 LOGIN – ADC                       | 30 |
|   | 5.3. P | AYMENT PROCESS                        | 34 |
|   | 5.3    | 3.1 LOGIN – CARETAKER                 | 34 |
|   | 5.3    | 3.2 GENERATE REPORTS                  | 38 |

USER MANUAL-RISE (CONFERENCE ROOM MANAGEMENT-SEEPZ USER)

Confidential

# **Table of Figures**

| Figure 1 – Login Page                                                 |
|-----------------------------------------------------------------------|
| Figure 2 – Enter Login Credentials                                    |
| Figure 3 – View SEEPZ User Manual10                                   |
| Figure 4 – Add User Manual 10                                         |
| Figure 5 – Download Conference Room User Manual11                     |
| Figure 6 – Select Conference Room Module Error! Bookmark not defined. |
| Figure 7 – Access Setup12                                             |
| Figure 8 – Facility Setup                                             |
| Figure 9 – Add Facility Setup Details13                               |
| Figure 10 – Edit Facility Setup Details                               |
| Figure 11 – Conference Room Setup                                     |
| Figure 12 – Add Conference Room Setup Details14                       |
| Figure 13 – Block Conference Room14                                   |
| Figure 14 – Edit Conference Room Setup Details15                      |
| Figure 15 – Rate Setup                                                |
| Figure 16 – Particular Setup15                                        |
| Figure 17 – Add Particular Setup Details16                            |
| Figure 18 – Edit Particular Setup Details16                           |
| Figure 19 – Rate Revise Setup                                         |
| Figure 20 – Add Rate Revise Setup Details17                           |
| Figure 21 – Rate Revise History                                       |
| Figure 22 – View Rate Revise History17                                |
| Figure 23 – Rate Setup                                                |
| Figure 24 – Add Rate Setup Details                                    |
| Figure 25 – Status of Rates                                           |
| Figure 26 – Terms & Conditions                                        |
| Page 3 of 40                                                          |

#### USER MANUAL-RISE (CONFERENCE ROOM MANAGEMENT-SEEPZ USER)

| _ C. | nnf | ide   | ۵nf  | tia |
|------|-----|-------|------|-----|
| 0    |     | i u v | - 11 | uu  |

| Figure 27 – Add Terms & Conditions19      |
|-------------------------------------------|
| Figure 28 – Caretaker Login               |
| Figure 29 – Enter Login Credentials       |
| Figure 30 – Dashboard                     |
| Figure 31 – Dashboard (1) 21              |
| Figure 32 – Dashboard (2) 21              |
| Figure 33 – View Notifications            |
| Figure 34 – Booking Process               |
| Figure 35 – Search Room                   |
| Figure 36 – Submit Booking Details        |
| Figure 37 – Cancel Room Request25         |
| Figure 38 – Select Seat                   |
| Figure 39 – View Notification             |
| Figure 40 – Add Notes27                   |
| Figure 41 – Added Notes27                 |
| Figure 42 – Verify Room Request           |
| Figure 43 – Status of Room Request        |
| Figure 44 – Verified Room Request         |
| Figure 45 – Forward Room Request          |
| Figure 46 – Forward Room Request to ADC   |
| Figure 47 – Select Seat                   |
| Figure 48 – View Notification             |
| Figure 49 – Approve / Reject Room Request |
| Figure 50 – Approve Room Request          |
| Figure 51 – Reject Room Request           |
| Figure 52 – Approved List                 |
| Figure 53 – Extend Booking Date           |
| Page 4 of 40                              |

#### USER MANUAL-RISE (CONFERENCE ROOM MANAGEMENT-SEEPZ USER) Confidential

| Figure 54 – Exit Conference Room       | 35   |
|----------------------------------------|------|
| Figure 55 – Payment Process            | 36   |
| Figure 56 – Download Invoice & Receipt | .37  |
| Figure 57 – Rejected List              | 37   |
| Figure 58 – Report                     | 38   |
| Figure 59 – Monthly Booking Report     | . 39 |

USER MANUAL-RISE (CONFERENCE ROOM MANAGEMENT-SEEPZ USER)

Confidential

## **1 VERSION HISTORY**

| VER<br>NO | CHANGE<br>SUMMARY | DATE       | PREPARED BY                                   | REVIEWED<br>BY    | APPROVED<br>BY |
|-----------|-------------------|------------|-----------------------------------------------|-------------------|----------------|
| 1.0       | First Version     | 08-08-2024 | Nishmitha K.V,<br>Manchisha<br>Chandramohan C | Elizabeth<br>John | Vishnu K S     |
| 1.1       | Second<br>Version | 02-02-2025 | Nageswari G                                   | Elizabeth<br>John | Vishnu K S     |
| 1.2       | Third<br>Version  | 09-06-2025 | Nageswari G                                   | Tessy<br>Jacob    | Vishnu K S     |

#### Confidential

## **2 INTRODUCTION**

## 2.1. PRODUCT FUNCTION

The Conference Room Management module caters to the automation needs of activities related to the conference room management of SEEPZ. It keeps track of all the booking schedules, exploring available conference rooms, conference room rent, verifying, approving pending requests and rejecting request.

### 2.2. INTENDED AUDIENCE AND FUNCTIONALITIES

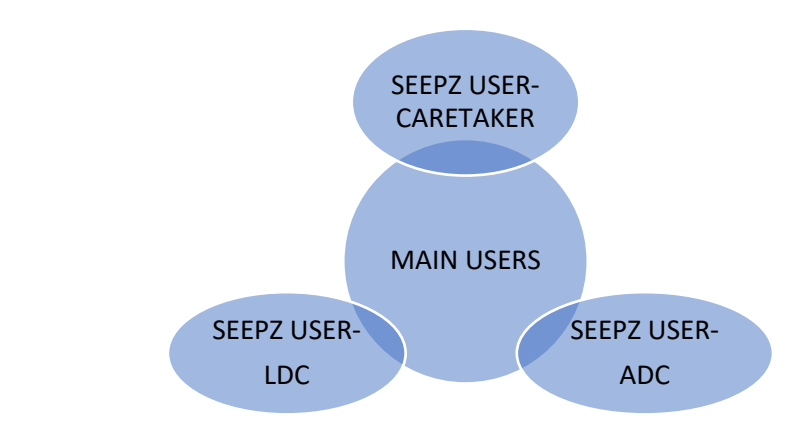

This manual is designed for:

#### SEEPZ USERS:

#### > CARETAKER LOGIN

The caretaker has the ability to check the availability of conference room, request conference rooms, cancel the request before approval, and submit it for verification. After the conference room request is approved, they can proceed with the payment. Once the payment process is completed, the invoice and receipt can be downloaded.

#### > LDC LOGIN

In this section, the LDC can verify the conference room request before forwarding it to the ADC.

#### > ADC LOGIN

In this section, the ADC can approve or reject the request. Once approved, the Caretaker can initiate the payment process. USER MANUAL-RISE (CONFERENCE ROOM MANAGEMENT-SEEPZ USER) Confidential

## **3 ACCESSING CONFERENCE ROOM MODULE**

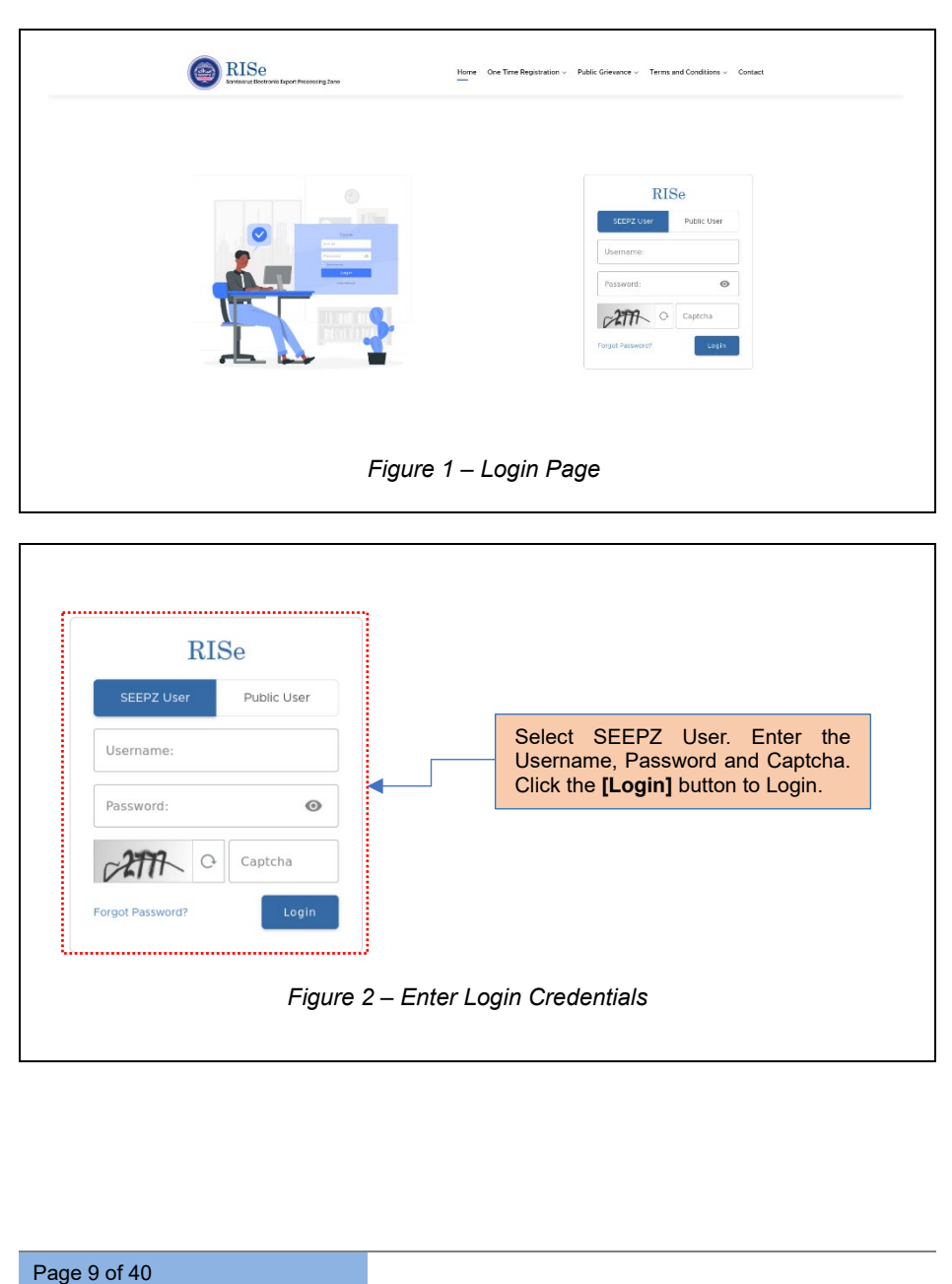

| Click the L<br>bar to view                                                                                                    | <i>Iser Manual</i> from<br>the user manua       | the SEEPZ SEZ nav<br>al of the listed module                                                                         | vigation<br>es.                                       |                                                                                                    |
|----------------------------------------------------------------------------------------------------|-------------------------------------------------|----------------------------------------------------------------------------------------------------|-------------------------------------------------------|----------------------------------------------------------------------------------------------------|
|                                                                                                    |                                                 |                                                                                                    |                                                       |                                                                                                    |
| SHEPZ SHZ                                                                                                    | DC Office                                       | Search                                                                                                    | Authority                                             | Search                                                                                                    |
| Module List     Growing & NetBallions                                                                                                    | HRMS                                            | HRMS                                                                                                    | Conference Room                                       | estate Management                                                                                                    |
| Dephboard     Dephboard     there Manual                                                                                                    | suman liencurce management                      | Contracts                                                                                                    |                                                       | Others                                                                                                    |
| Setup                                                                                                    | Security Contract                               | Contractual Employee                                                                                                 | Crievance<br>Crievance Indressa Hanagement            | Inventory<br>Functions and Inventory Management                                                                                                    |
|                                                                                                    |                                                 |                                                                                                    | Communication Suite                                   | n Dashboard<br>Dashourd with Kith                                                                                                    |
|                                                                                                    |                                                 |                                                                                                    |                                                       |                                                                                                    |
|                                                                                                    |                                                 |                                                                                                    |                                                       |                                                                                                    |
| Click the                                                                                                    | Setup from the                                  | SEEPZ SEZ naviga                                                                                                    | tion                                                  |                                                                                                    |
| bar to add                                                                                                    | the user manual                                 | of the listed module                                                                                                 | S.                                                    |                                                                                                    |
|                                                                                                    | Fig                                             | ure 3 – View SEE                                                                                                    | PZ User Manual                                        |                                                                                                    |
|                                                                                                    |                                                 |                                                                                                    |                                                       |                                                                                                    |
|                                                                                                    |                                                 |                                                                                                    |                                                       |                                                                                                    |
| RISe Santacruz Electronic Exp                                                                                                    | oort Processing Zone SEZ                        |                                                                                                    |                                                       | <u>ع</u>                                                                                                    |
|                                                                                                    |                                                 |                                                                                                    |                                                       |                                                                                                    |
| ) User Manual<br>Add User Manual                                                                                                    |                                                 |                                                                                                    |                                                       |                                                                                                    |
| ) User Manual<br>Add User Manual<br>Module *<br>- Select Module -                                                                                                    | V Liser Manual *                                | fie sected.                                                                                                    |                                                       |                                                                                                    |
| ) User Manual<br>Add User Manual<br>Mosae *<br>- Select Module -                                                                                                    | v Diversion No.                                 | file selected.                                                                                                    |                                                       | Case <b>100</b>                                                                                                    |
| User Manual           Add User Manual           Mohar *          Select Mooke -          Select Mooke -                                                                                                    | v ) (Jor Monal * No                             | The selected.                                                                                                    |                                                       | Caur                                                                                                    |
| Oser Manual         Add User Manual           Add User Manual         Module -           Select Module -         -           Total Select Module -         -           Total Select Module Name         -           1         Conterrors Neom Manager                                                                                                    | v   (intributed * )<br>biotect.   No            | file seechd.                                                                                                    |                                                       | Enci)<br>Enci)<br>12 2005 G († 12                                                                                                    |
| 2) User Manual           Moduler Manual           Moduler Section Section S                                                                            | v Barkkout - Na<br>v Barkout Na<br>Nert         | If exercises                                                                                                    | 1 Uses<br>0 (0)                                       | Earth Concernent Concernent Conce |
| Add Ukr Manuel Add Ukr Manuel Mathem Stress Madue Stress Madue                                                                                                    | v Barren 10                                     | Vertexed<br>Conteneer Room Monitor                                                                                   | le and add User M                                     | ter of Actor<br>2 2005 Actor<br>2 2005 Actor<br>2 2005 Actor<br>2 2005 Actor<br>2 2005 Actor<br>2 2005 Actor<br>2 2 2005 Actor<br>2 2 2005 Actor<br>2 2 2005 Actor<br>2 2 2 2 2 2 2 2 2 2 2 2 2 2 2 2 2 2 2                                                                                                     |
| Add Surv Manuel Add Surv Manuel Montes  Montes  Series Mouse  r  1 Module  r  1 Module New  1 Notice New  1 Notice New  1 Notice New  Navage 1 D I of Letters  Navage 1 D I of Letters  Navage 1 D I | v ( booker 100<br>Select Confe<br>and click the | If service                                                                                                    | le and add User M<br>re the Conference R              | Eren en en en en en en en en en en en en e                                                                                                    |
| Add Uwr Manuel Add Uwr Manuel Safet Module - Safet Module -                                                                                                    | v Barkan No                                     | If vertex                                                                                                    | le and add User M<br>re the Conference R              | Errit<br>2005<br>Manual attachment<br>Coom user manual.                                                                                                    |
| Add Liver Manuel Add Liver Manuel Add Liver Manuel Series Macue Series Macue Series Macue I Macue Macue Macu | Select Confr<br>and click the                   | Ver Hennel<br>Contractor Record User Hennel per<br>Erence Room modul<br>E [Save] button to save<br>Figure 4 – Add Us | le and add User M<br>re the Conference R<br>er Manual | Erent Erent Coom user manual.                                                                                                    |
| ADD Uniter Manual ADD Uniter Manual Montes  Montes  Select Mouse  T  T  Montes  T  T  Montes  T  T  Montes  Note  Note Note                                                                                                    | v (1997) North                                  | If seeded.                                                                                                    | le and add User M<br>ve the Conference R<br>er Manual | tero tero<br>2009<br>Annual attachment<br>Coom user manual.                                                                                                    |
| Add Supr Manual Add Supr Manual Montae  Montae                                                                                                    | Nort<br>Select Confe<br>and click the           | If werehad                                                                                                    | le and add User M<br>re the Conference R<br>er Manual | Lanual attachment<br>Com user manual.                                                                                                    |
| Add Univ Manual Add Univ Manual Mathan Stretc Macuae                                                                                                    | Select Confe<br>and click the                   | If worked<br>Contract Room module<br>[Carteres Room module<br>[Save] button to save<br>Figure 4 – Add Us             | le and add User M<br>re the Conference R<br>er Manual | Loom user manual.                                                                                                    |
| Add Univ Manuel Add Univ Manuel Add Univ Manuel Serect Module - Serect Module -  1 Module Name 1 Module Name 1 Conference Reion Nauge Numeral Tot of a remes                                                                                                    | v United and I                                  | Ver Haval<br>Contracts Room modul<br>E [Save] button to sav<br>Figure 4 – Add Us                                     | le and add User M<br>re the Conference R<br>er Manual | Earth Earth  |
| Add Liver Manuel Add Liver Manuel Add Liver Manuel  States Manuel  States Manuel  States Manuel  States Manuel  States Manuel  Model Name  I Conference Sean Nacage  Automatic Manuel  States Manuel  Add Liver Manuel  Add Liver Ma | v University No<br>Nort                         | If were text                                                                                                    | le and add User M<br>re the Conference R<br>er Manual | Ianual attachment<br>com user manual.                                                                                                    |
| Add User Manual Add User Manual Modes - Series Masue - Series Masue - Mode T - Mode Name Mode Name                                                                                                    | Select Confe<br>and click the                   | If were text                                                                                                    | le and add User M<br>re the Conference R<br>er Manual | tero tero<br>2005<br>Annual attachment<br>Coom user manual.                                                                                                    |
| ADD Under Manual ADD Under Manual ADD Under Torins T T T Module T T T Module ADD Notice T T T Module ADD T T Module ADD T T T T T T T T T T T T T T T T T T                                                                                                    | Not Select Confe<br>and click the               | If seeded                                                                                                    | le and add User M<br>ve the Conference R<br>er Manual | Ianual attachment<br>com user manual.                                                                                                    |
| ADD Dev Manuel ADD Dev Manuel ADD Dev Manuel ADD Dev Add Dev Add Dev A | Not Select Confe<br>and click the               | If were lead                                                                                                    | le and add User M<br>re the Conference R<br>er Manual | Ianual attachment<br>Com user manual.                                                                                                    |
| ADD Date Manual ADD User Manual Montes                                                                                                    | Not Select Confe<br>and click the               | If werehad                                                                                                    | le and add User M<br>re the Conference R<br>er Manual | Lanual attachment<br>Com user manual.                                                                                                    |
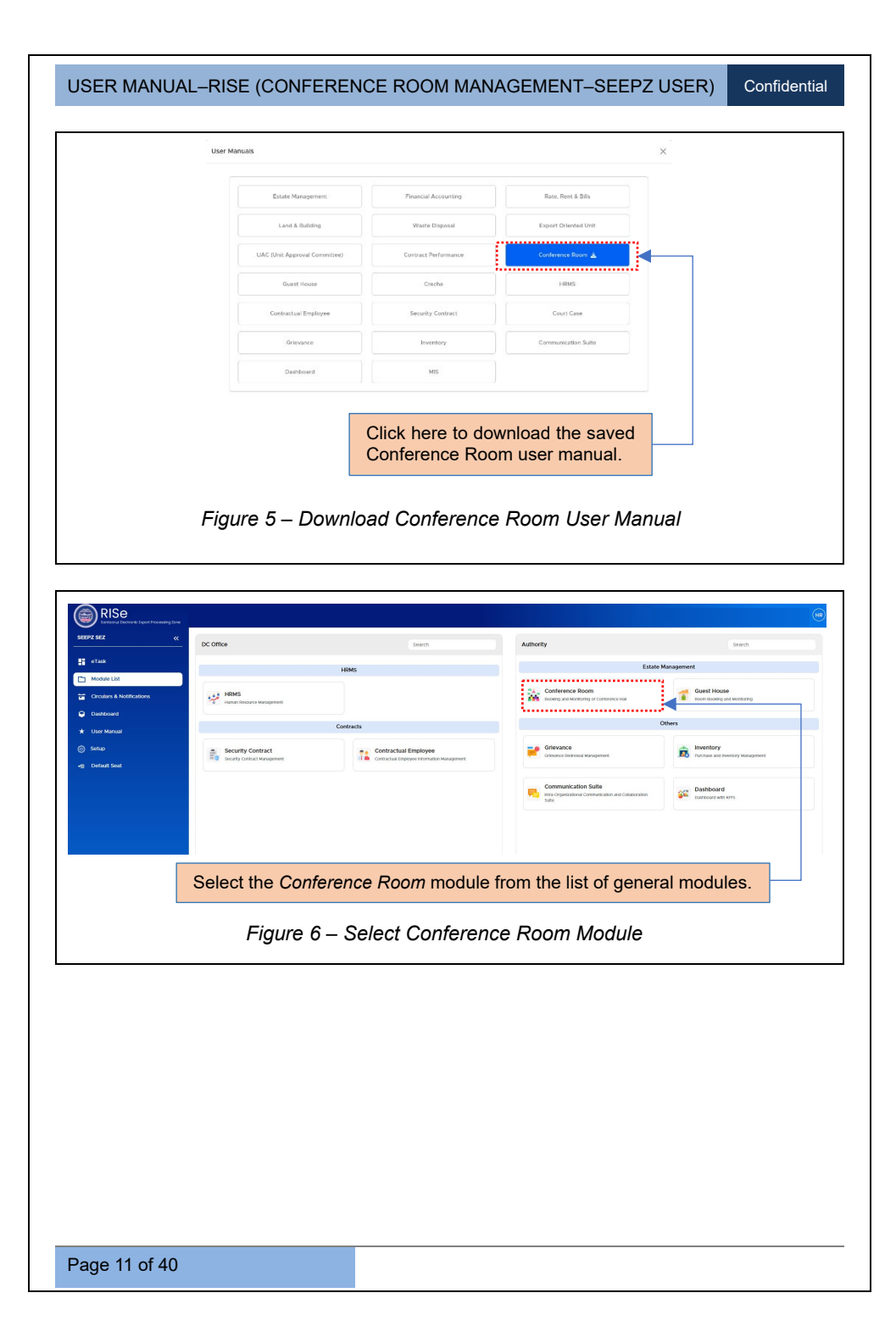

Confidential

# 4 SET UP

The Caretaker has the privileges to access the setup.

|              | 0                                            | Pending for Approval<br>O                                 | 0 | Poncing Paymonts(SEEP2) 1 | 0 Pe                  |            |            |
|--------------|----------------------------------------------|-----------------------------------------------------------|---|---------------------------|-----------------------|------------|------------|
| View Details | *                                            | View Details                                              | • | View Details              | •                     | w Details  |            |
| Year 2024    | ¥                                            |                                                           |   |                           |                       |            |            |
|              | Category Wis<br>The total number of bookings | e Booking - 2024<br>for both SELPZ and individual entits. |   | Weekly Booking ( 29-0     | 7-2024 to 04-08-2024) |            |            |
|              |                                              |                                                           |   | # Conference Room         | Booking ID            | Booking By | Date       |
|              |                                              |                                                           |   | 1 BFC                     | SEEPZ/CR/2024/000001  | SEEPZ      | 30-07-2024 |
|              | Une Bookings 2                               |                                                           |   | 2 BFC                     | SEEPZ/CR/2024/000002  | SEEPZ      | 31-07-2024 |
|              |                                              |                                                           |   | 3 BFC                     | SEEPZ/CR/2024/000003  | SEEPZ      | 01-08-2024 |
|              |                                              | Seeps Doolling: 4                                         |   | 4 BFC                     | SEEPZ/CR/2024/000006  | Aplab Ltd. | 02-08-2024 |
|              |                                              |                                                           |   |                           |                       |            |            |
|              |                                              |                                                           | _ |                           |                       |            |            |
|              |                                              |                                                           |   | Click the S               | Settings icon         | to custo   | mise the   |
|              |                                              |                                                           |   | setup for co              | onference roo         | ms.        |            |
|              |                                              |                                                           |   |                           |                       |            |            |

### 4.1. FACILITY SETUP

| RISe Conference Room Man | agement                            |                       |               |                    |               | <u>ଜ</u> ∩ © ∣    |
|--------------------------|------------------------------------|-----------------------|---------------|--------------------|---------------|-------------------|
| Facility Setup           | Roup Rave alongs Terris & Conscion |                       |               |                    |               | Add Facility Setu |
| Show 10 entries          |                                    |                       |               |                    |               | Search:           |
| # 11                     | Facility                           |                       | Description   |                    | Updated on    | 11 Action         |
| 1 IV                     |                                    | TV                    |               |                    | 02-12-2024    | e                 |
| 5 VC                     |                                    | AC facility available |               |                    | 28-01-2025    | ø                 |
|                          |                                    |                       |               |                    |               | Previous 1 Next   |
|                          |                                    |                       |               |                    | <b>F</b> 1114 | 0.4               |
| Click on                 | he Facility Setu                   | up tab to             | CI            | ck the <b>[Add</b> | Facility      | Setupj            |
| setup the                | conference room                    | n facility.           | bui           | ton to add fac     | ility setup   | details.          |
|                          |                                    |                       |               |                    |               |                   |
|                          |                                    | Figure 8 -            | - Facility Se | etup               |               |                   |
|                          |                                    |                       |               |                    |               |                   |
|                          |                                    |                       |               |                    |               |                   |
|                          |                                    |                       |               |                    |               |                   |
|                          |                                    |                       |               |                    |               |                   |
|                          |                                    |                       |               |                    |               |                   |
|                          |                                    |                       |               |                    |               |                   |
|                          |                                    |                       |               |                    |               |                   |
|                          |                                    |                       |               |                    |               |                   |
| Page 12 of 40            |                                    |                       |               |                    |               |                   |

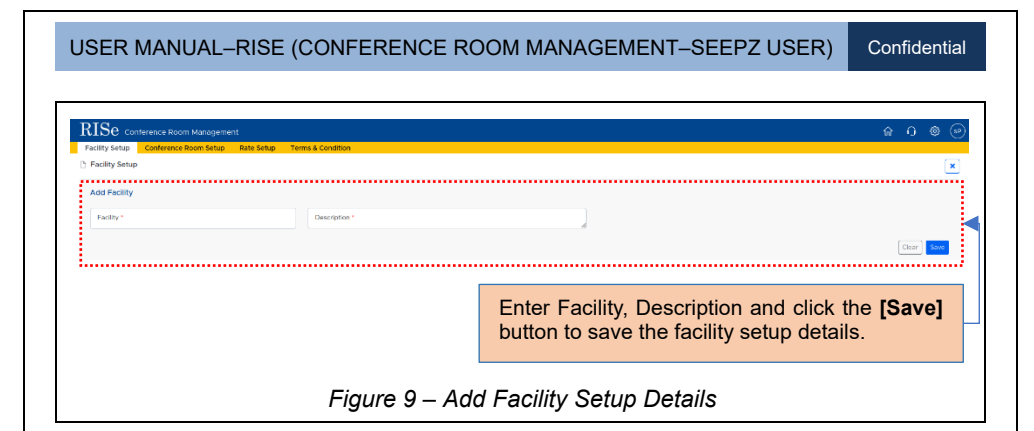

After saving, the facility setup details will be listed under the Facility Setup tab.

|                          |    | Facility |                       | Description  | Updated on                     | Action         |
|--------------------------|----|----------|-----------------------|--------------|--------------------------------|----------------|
| 1                        | TV |          | TV                    |              | 02.12.2024                     | B 🗲            |
| 2                        | AC |          | AC facility available |              | 28-01-2025                     | ef             |
| Showing I to 2 of 2 entr | es |          |                       |              |                                | Previous 1 New |
|                          |    |          |                       | Click the Ed | <i>it</i> icon to edit the sav | ed details.    |

# 4.2. CONFERENCE ROOM SETUP

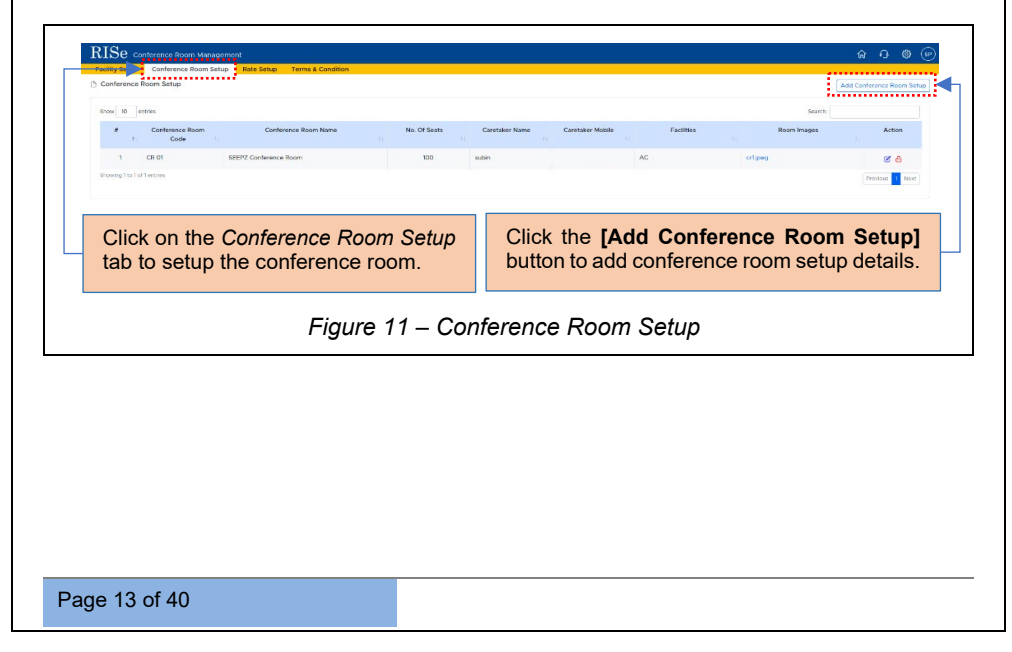

| RISe Conterence Room Manager                        | nent       | e ana ana ang ang ang ang ang ang ang ang |                     |                      |                        | ି <b>∩</b> © |
|-----------------------------------------------------|------------|-------------------------------------------|---------------------|----------------------|------------------------|--------------|
| Facility Setup Conference Room Setup                | Rate Setup | Terms & Condition                         |                     |                      |                        |              |
| Conference Room Setup                               |            |                                           |                     |                      |                        | 0            |
| Add Conference Room Setup                           |            |                                           |                     |                      |                        |              |
|                                                     | Carton     |                                           | - E                 | 1 (name and a second | 1 Constanting          |              |
| Name *                                              | Code *     |                                           | Soat Availability * | Caretaker Name *     | Caretaker Mobile *     |              |
| Choose Facilities                                   |            |                                           |                     |                      |                        |              |
| □ AC                                                | ⊡ TV       |                                           |                     |                      |                        |              |
| Attach Conferenceroom Image                         |            |                                           |                     |                      |                        |              |
| Conference Room Image *<br>Browse No file selected. |            | 80                                        |                     |                      |                        |              |
| (Mlowed Types: jpg.jpeg.png)                        |            |                                           |                     |                      |                        |              |
|                                                     |            |                                           |                     |                      |                        | Cross David  |
|                                                     |            |                                           |                     |                      |                        |              |
|                                                     |            |                                           |                     |                      |                        |              |
|                                                     |            | Ente                                      | r Name C            | ode Seat Ava         | ilability Caretaker N  | Name and     |
|                                                     |            | Carro                                     | takan Mahili        | $\sim N_{\rm c}$     |                        |              |
|                                                     |            | Care                                      | taker wobile        | e No, choose r       | -acilities, add Attach | ments and    |
|                                                     |            | click                                     | the [Save] b        | outton to save the   | e conference room se   | tup details. |
|                                                     |            |                                           |                     |                      |                        |              |

After saving, the conference room setup details will be listed under the *Conference Room Setup* tab.

To block conference room,

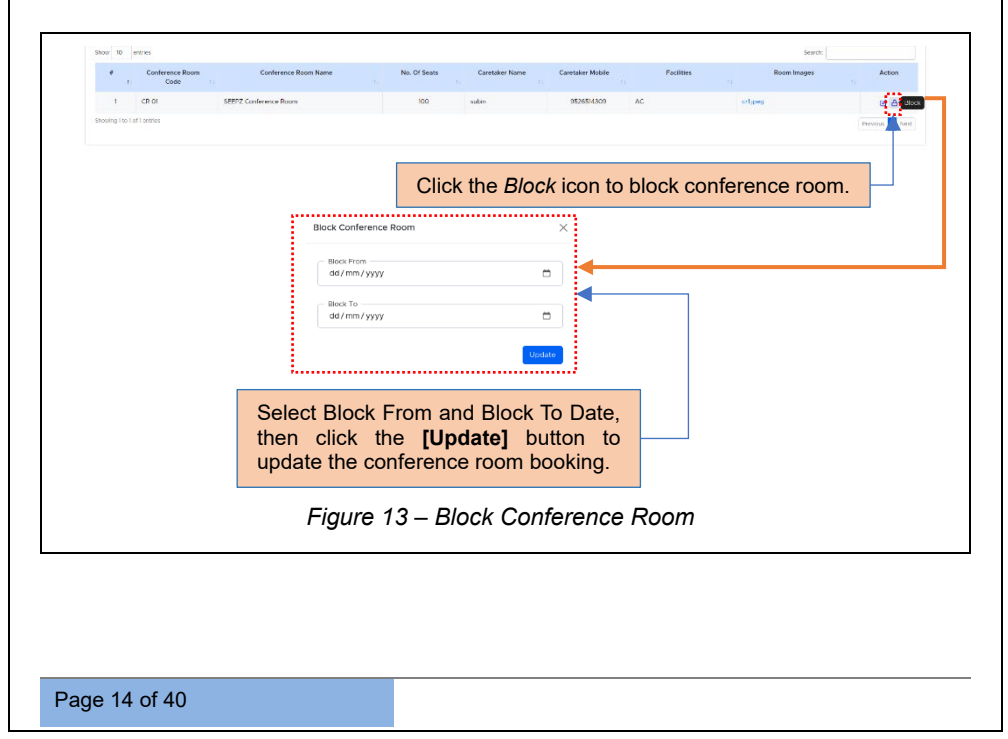

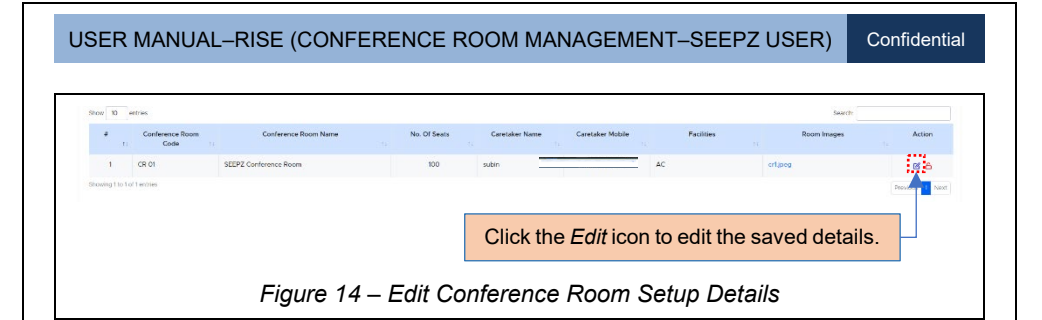

### 4.3. RATE SETUP

| Particular Setu | p Rate Revise Setup Rate Setup                         |                                        |            |        |          |        | Add Particular Setu |
|-----------------|--------------------------------------------------------|----------------------------------------|------------|--------|----------|--------|---------------------|
| Show 10         | ontries                                                |                                        |            |        |          | Search |                     |
| a 1             | Particular                                             |                                        | Code       |        | HSN Code |        | Action              |
| 1               | Rent                                                   | CR RT                                  |            | 997212 |          |        | ø                   |
| 2               | Additional Charge                                      | CR AC                                  |            | 997212 |          |        | œ                   |
| Shooling 1 to 3 | t of 2 entries                                         |                                        |            |        |          |        | Provious 1 Next     |
| Cli<br>set      | ck on the <i>Rate Setup</i> t<br>tup, Rate Revise Setu | tab to setup the I<br>ip & Rate setup. | Particular |        |          |        |                     |

### 4.3.1 PARTICULAR SETUP

| RISe Conference Boom Mard                                                                                                    | norment                                      |                   |              |             |              | \$         | പ ര 🗩            |
|----------------------------------------------------------------------------------------------------|----------------------------------------------|-------------------|--------------|-------------|--------------|------------|------------------|
| Particular Setup Particular Setup Partic | etap Rate Setup Tems & Condition<br>te Setup |                   |              |             |              | Add        | Particular Satup |
| Shotr 10 entries                                                                                                    |                                              |                   |              |             |              | Search     |                  |
| 4 1:<br>1 0:00                                                                                                    | Particular                                   | 11                | Code         | 11          | H5N Code     | n Ac       | tion             |
| 2 Additional Charge                                                                                                    |                                              | CRAC              |              | 997212      |              |            | s<br>2           |
| showing 1 to 2 of 2 entries                                                                                                    |                                              |                   |              |             |              | Prev       | icus 1 Next      |
| tab to setup                                                                                                    | the particular detai                         | ls.               | bu           | tion to add | a particular | setup deta | alls.            |
|                                                                                                    | Figu                                         | ls.<br>1re 16 – F | Particular S | Setup       | i particular | setup deta | alls.            |
|                                                                                                    | Figu                                         | ls.<br>ıre 16 – F | Particular S | Setup       | a particular | setup deta | alls.            |
|                                                                                                    | Figu                                         | ls.<br>ıre 16 – F | Particular S | Setup       |              | setup deta | alls.            |
|                                                                                                    | Figu                                         | ls.<br>ure 16 – F | Particular S | Setup       |              | setup deta | alls.            |
|                                                                                                    | Figu                                         | ls.<br>ıre 16 – F | Particular S | Setup       |              |            | alls.            |
|                                                                                                    | Figu                                         | ls.<br>ure 16 – F | Particular S | Setup       |              |            | 1115.            |

| SER MANUAL-                                | -RISE (C   | DNFERENCE ROOM MANAGEMENT-SE             | EEPZ USER)      | Confident   |
|--------------------------------------------|------------|------------------------------------------|-----------------|-------------|
| RISe Conference Room Manager               | nent       |                                          |                 | 600         |
| Facility Setup Conference Room Setup       | Rate Setup | Condition                                |                 |             |
| Particular Setup Rate Revise Setup Rate Se | tup        |                                          |                 |             |
| Add Particular                             |            |                                          |                 |             |
| Particular *                               | Code *     | HSN Code 1                               |                 |             |
|                                            |            |                                          |                 | Claar       |
|                                            |            | Add particular details such as Particula | ar, Code and H  | SN Code,    |
|                                            |            | then click the [Save] button to save the | particular sett | up details. |
|                                            | F          | gure 17 – Add Particular Setup Detai     | ils             |             |

After saving, the particular setup details will be listed under the *Particular Setup* sub - tab.

| Shora 10 entries            |            |       |                   |                    | Swech       |
|-----------------------------|------------|-------|-------------------|--------------------|-------------|
| • •                         | Particular |       | Code              | PSN Cole           | Action      |
| 1 Rent                      |            | CR RI |                   | 99/212             | a <         |
| 2 Additional Charge         |            | CR AC |                   | 997212             | er          |
| Showing 1 to 2 of 2 entries |            |       |                   |                    | Pravious 1  |
|                             |            |       |                   |                    |             |
|                             |            |       | Click the Edit ic | on to edit the sav | ed details. |
|                             | -          |       |                   |                    |             |

### 4.3.2 RATE REVISE SETUP

| Facility Setup Conf         | erence Room Setup Rate Setup Te | erms & Condition  |        |               |                 |           |         |                       |
|-----------------------------|---------------------------------|-------------------|--------|---------------|-----------------|-----------|---------|-----------------------|
| C Rate Revise Setup         | enine Seriop Rate Seriop        |                   |        |               |                 |           | 1       | Add Rate Revise Setup |
| Show 10 entries.            |                                 |                   |        |               |                 |           | Seatth  |                       |
| a 11                        | Revise Date                     | Rate Valid From   |        | Rate Valid To |                 | Grodar    |         | Status                |
| 1                           | 24-01-2025                      | 01-01-2020        |        | 31-12-2060    | RateCircular_U  |           |         | ACTIVE                |
| 2                           | 24-01-2025                      | 01-01-2020        |        | 31-12-2050    | RateCircular_10 |           |         | O DEACTIVATED         |
| Showing I to 2 of 2 entries |                                 |                   |        |               |                 |           |         | Printosi 1 Next       |
|                             |                                 |                   |        |               |                 |           |         |                       |
| Click                       | on the <i>Rate R</i> e          | evise Setup sub - | - tab  | Click         | the [Add        | Rate F    | Revise  | Setup]                |
| to set                      | up the rate rev                 | vise details.     |        | butto         | n to add ra     | te revise | e setup | details.              |
|                             |                                 |                   |        |               |                 |           |         |                       |
|                             |                                 |                   |        |               |                 |           |         |                       |
|                             |                                 | Figure 19 –       | - Rate | Revise        | Setup           |           |         |                       |
|                             | ·                               | Figure 19 –       | - Rate | Revise        | Setup           |           |         |                       |
|                             |                                 | Figure 19 –       | - Rate | Revise        | Setup           |           |         |                       |
| _                           |                                 | Figure 19 –       | - Rate | Revise        | Setup           |           |         |                       |
|                             |                                 | Figure 19 –       | - Rate | Revise        | Setup           |           |         |                       |
|                             |                                 | Figure 19 –       | - Rate | Revise        | Setup           |           |         |                       |
|                             | ·                               | Figure 19 –       | - Rate | Revise        | Setup           |           |         |                       |
|                             | ·<br>                           | Figure 19 –       | - Rate | Revise        | Setup           |           |         |                       |
|                             | ·                               | Figure 19 –       | - Rate | Revise        | Setup           |           |         |                       |
|                             | ·                               | Figure 19 –       | - Rate | Revise        | Setup           |           |         |                       |

|                             |                                               |                                                                    |                                           |                                                              | •                        |
|-----------------------------|-----------------------------------------------|--------------------------------------------------------------------|-------------------------------------------|--------------------------------------------------------------|--------------------------|
| Add Rate Revise Deta        | alls                                          |                                                                    |                                           |                                                              |                          |
| Rate Valid From*            | Rate Valid To*                                | Grouter*                                                           |                                           |                                                              |                          |
| dd/mm/yyyy                  | dd/mm/ysyy                                    | Browse No file selected.                                           |                                           |                                                              |                          |
|                             |                                               |                                                                    |                                           |                                                              | Clear Save               |
|                             |                                               |                                                                    |                                           |                                                              |                          |
| Shour 10 entries            |                                               |                                                                    |                                           |                                                              | Switte                   |
| <b>8</b> 11                 | Revise Date 11                                | Rate Valid From 11                                                 | Rate Valid To                             | 11 Circular                                                  | 11 Status                |
| 1                           | 24-01-2025                                    | 01-01-2020                                                         | 3112.2050                                 | RateCircular_1.1                                             | ACTIVE                   |
| 2                           | 24-01-2025                                    | 01-01-2020                                                         | 31-12-2050                                | RateCircular_1.0                                             | O DEVELOPMENT            |
| Shooing 1 to 2 of 2 entries |                                               |                                                                    |                                           |                                                              | Previous 1 Next          |
|                             |                                               |                                                                    |                                           |                                                              |                          |
| Add Rathe Circ              | ate Revise Detai<br>cular, then click         | ls, select Rate Val<br>the <b>[Save]</b> button                    | id From Date<br>to save the               | e, Rate Valid To Da<br>rate revise setup de                  | te and attach<br>etails. |
| Add Ra<br>the Circ          | ate Revise Detai<br>cular, then click<br>Figu | ls, select Rate Val<br>the <b>[Save]</b> button<br>ure 20 – Add Ra | id From Dat<br>to save the<br>te Revise S | e, Rate Valid To Da<br>rate revise setup de<br>Setup Details | te and attach<br>etails. |

View past rates for the selected Conference room in Rate Revise History.

1 14

Figure 21 – Rate Revise History

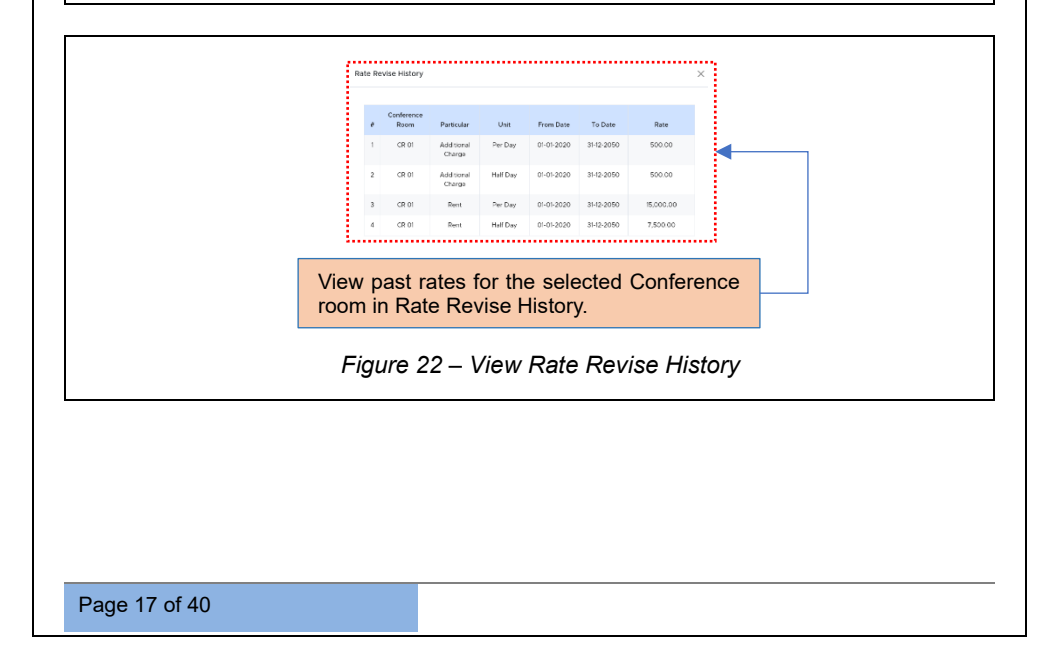

Confidential

#### 4.3.3 RATE SETUP

| Earlity Setury Cronfe                                                                                                    | ance Room Se Rate Set                                                                                                    | ID Terms & Condition                           |                                                     |                                                                   |                                                      |                                          |                              |                                                                                                    |
|----------------------------------------------------------------------------------------------------|----------------------------------------------------------------------------------------------------|------------------------------------------------|-----------------------------------------------------|-------------------------------------------------------------------|------------------------------------------------------|------------------------------------------|------------------------------|----------------------------------------------------------------------------------------------------|
| Particular Setup Rate Re-                                                                                                    | ise Setup Rate Setue                                                                                                    |                                                |                                                     |                                                                   |                                                      |                                          |                              |                                                                                                    |
| 🗅 Rate Setup                                                                                                    |                                                                                                    |                                                |                                                     |                                                                   |                                                      |                                          |                              | Add Rate Setu                                                                                                    |
| Show 10 entries                                                                                                    |                                                                                                    |                                                |                                                     |                                                                   |                                                      |                                          |                              | Search                                                                                                    |
|                                                                                                    | Conference Room                                                                                                    |                                                | Particular                                          | 13 Unit                                                           | Rate(T)                                              | Rate Va                                  | alid From                    | Rate Valid To                                                                                                    |
| 1 (8                                                                                                    | *                                                                                                    | Rent                                           |                                                     | Hall Day                                                          |                                                      | 00.00 01.0                               | 01-2020                      | 35-12-2050                                                                                                    |
| 2 (8)                                                                                                    |                                                                                                    | Pent                                           |                                                     | Per Day                                                           |                                                      | 00.00 014                                | 01-2020                      | 31,12,2050                                                                                                    |
| 1 0                                                                                                    | x                                                                                                    | Additional Co.                                 | 20125                                               | Half Day                                                          |                                                      | 20.00 01                                 | 01.2020                      | 31.12.2050                                                                                                    |
| 4 02                                                                                                    | *                                                                                                    | Additional Ch                                  |                                                     | Rections                                                          |                                                      | 00.00 014                                | 01 2020                      | 31 12 2050                                                                                                    |
| Showing 1 to 4 of 4 entries                                                                                                    |                                                                                                    |                                                | to ge                                               | 1.1.2.09                                                          |                                                      |                                          |                              | Statute 3 Net                                                                                                    |
|                                                                                                    |                                                                                                    |                                                |                                                     |                                                                   |                                                      |                                          |                              |                                                                                                    |
| setup 1                                                                                                    | on the Ra                                                                                                    | conference                                     | Figure :                                            | 23 – Rate                                                         | Setup                                                |                                          |                              |                                                                                                    |
| RISe Conference R                                                                                                    | a ana Managana ang ang                                                                                                    |                                                |                                                     |                                                                   |                                                      |                                          |                              | A O @                                                                                                    |
| Facility Setup Conferen                                                                                                    | ce Room Setup Rate Setup                                                                                                    | Terms & Condition                              |                                                     |                                                                   |                                                      |                                          |                              |                                                                                                    |
| Pacility Setup Conferent<br>Particulor Setup Rate Revise                                                                                                    | ce Room Setup Rate Setup<br>Setup Rate Setup                                                                                                    | Terms & Condition                              |                                                     |                                                                   |                                                      |                                          |                              |                                                                                                    |
| Facility Setup Conferen<br>Particulor Setus Rate Revisi<br>) Rate Setup                                                                                                    | ce Room Setup Rate Setup                                                                                                    | Terms & Condition                              |                                                     |                                                                   |                                                      |                                          |                              | (                                                                                                    |
| Pacliky Setup Conferen<br>Particulor Setup Rate Revise<br>) Rate Setup<br>Add Rate<br>Conference Room                                                                                                    | Schup Rate Schup<br>Schup Rate Schup<br>Pertinder                                                                                                    | Terms & Condition                              | - 0at                                               |                                                                   |                                                      |                                          |                              | (                                                                                                    |
| Facility Setup Conferent<br>Particulor Setus Rate Revise<br>) Rate Setup<br>Add Rate<br>Conference Room                                                                                                    | ce Room Setup. Rate Setup     Setue Rate Setup     Setue Rate Setue     Perticular     Additional                                                                                                    | Tems & Condition                               | Dat *<br>Per Day                                    | v Rate*                                                           |                                                      |                                          |                              | (                                                                                                    |
| Facility Setup Conferent<br>Particular Setus Rate Revise<br>() Rate Setup<br>Add Rate<br>Conference Norm                                                                                                    | Conservation Reference In Sector                                                                                                    | Terms & Condition                              | Unt "<br>Per Day                                    | v Rate *                                                          |                                                      |                                          |                              | (Cosr Sere                                                                                                    |
| Facility Setup Conferent<br>Particulor Setus Rate Revise<br>) Rate Setup<br>Add Rate<br>Dartierence Roten<br>CR 01                                                                                                    | Contractional Contraction     Contraction     Contraction     Contraction     Contraction     Contraction     Contraction     Contraction                                                                                                    | Terms & Constean                               | Uni -<br>Per Day                                    | v Rate*                                                           |                                                      |                                          |                              | (Corr See                                                                                                    |
| Facility Serve Content<br>Service Serve Rate Rever<br>on Rate Serve<br>Add Rate<br>Contenter laters -<br>CR 01                                                                                                    | Contraction of the setup of the setup o          | Termi & Condition                              | Select Co                                           |                                                                   | Room, Part                                           | cular, U                                 | nit and                      | صد ا                                                                                                    |
| Pathrestan Contenent<br>Versider Setup<br>I Rate Setup<br>Add Rate<br>Contenence Sum *<br>CK 01                                                                                                    | Additional and a set of the set of the set o     | Terres & Coodfion                              | Perbey<br>Select Co<br>click the [                  | onference f                                                       | Room, Part<br>on to save t                           | cular, Ui<br>he rate s                   | nit and<br>setup d           | িল্ল ব<br>d Rate, then<br>details.                                                                                                    |
| Faith Statu. Conteners Out Out Out Out Out Out Out Out Out Out                                                                                                    | And Source Setting Total Solution                                                                                                    | Charge v                                       | Select Co<br>click the [<br>ure 24 – A              | onference F<br>[Save] butto                                       | Room, Part<br>on to save t<br>Setup Deta             | cular, Ui<br>he rate s<br>ails           | nit and<br>setup d           | িল্ল) ব<br>d Rate, then<br>details.                                                                                                    |
| Frank Setter<br>Produce Fore Res Rever<br>Intel Setup<br>Add Rate<br>Code<br>Set Setup<br>Reverse Name                                                                                                    | g, the rat                                                                                                    | Figure setup                                   | Select Co<br>click the [<br>ure 24 – A<br>details v | onference F<br>Save] butto<br>Add Rate S<br>vill be list          | Room, Part<br>on to save t<br>Setup Deta<br>ed under | cular, Un<br>he rate s<br>ails<br>the Ra | nit and<br>setup o<br>ate Se | d Rate, then<br>details.<br>etup sub -                                                                                                    |
| Partity Setta Cardeners                                                                                                    | g, the rat                                                                                                    | Teres à Cootter<br>Teres y<br>Figu<br>Te setup | Select Co<br>click the [<br>ure 24 – A<br>details v | onference f<br>[Save] butte<br>Add Rate S<br>vill be list         | Room, Part<br>on to save t<br>Setup Deta<br>ed under | cular, Un<br>he rate s<br>ails<br>the Ra | nit and<br>setup o<br>ate Se | a Rate, then<br>details.<br>etup sub -                                                                                                    |
| Partity Settan     Contervent     Contervent          | an show the second series of the second series of the second series of the second second seco     | Teres & Constant                               | Select Co<br>click the [<br>ure 24 – A<br>details v | onference F<br>[Save] butte<br>Add Rate S<br>vill be list         | Room, Part<br>on to save t<br>Setup Deta<br>ed under | cular, Un<br>he rate s<br>ails<br>the Ra | nit and<br>setup o<br>ate Se | cer v<br>d Rate, then<br>details.<br>etup sub -<br>etup sub -                                                                                                    |
| Field Setup     Contenents     Contenents             | g, the rat<br>movement<br>additional<br>g, the rat<br>movement<br>g, the second                                                                                                    | Figure setup                                   | Select Co<br>click the<br>ure 24 – A<br>details v   | onference f<br>[ <b>Save]</b> butte<br>Add Rate S<br>will be list | Room, Part<br>on to save t<br>Setup Deta<br>ed under | cular, Un<br>he rate s<br>hils<br>the Ra | nit and<br>setup o<br>ate Se | cer ) w<br>d Rate, then<br>details.<br>etup sub -<br>♀ ○ ◎<br>(attachereta                                                                                                    |
| Parity Setting Conference 20<br>Reference Setting Setting Settin | and second sing: Take services<br>The second sing: All services<br>Provide second second s | Teres à Coordier<br>Figu<br>re setup           | Select Co<br>click the [<br>ure 24 – A<br>details v | onference F<br>[Save] butto<br>Add Rate S<br>vill be list         | Room, Part<br>on to save t<br>Setup Deta<br>ed under | cular, Un<br>he rate s<br>hils<br>the Ra | nit and<br>setup o<br>ate Se | Corr on a constraint of the second second se |
| Partity Series Partity Series Parti    | An share the second second sec     | Teres & Coordian<br>Figure<br>Re setup         | Select Co<br>click the [<br>ure 24 – A<br>details v | onference F<br>[Save] butto<br>Add Rate S<br>will be list         | Room, Part<br>on to save t<br>Setup Deta<br>ed under | cular, Un<br>he rate s<br>ails<br>the Ra | nit and<br>setup o<br>ate Se | Corr Corr<br>d Rate, then<br>details.<br>etup sub -                                                                                                    |
| Fraits Feature Contemporation Contemporation from Contemporation Contemporation C   | Reserves                                                                                                    | Teres & Constant                               | Select Co<br>click the [<br>ure 24 – A<br>details v | onference F<br>[Save] butto<br>Add Rate S<br>vill be list         | Room, Part<br>on to save t<br>Setup Deta<br>ed under | cular, Un<br>he rate s<br>ails<br>the Ra | nit and<br>setup o           | d Rate, then<br>details.<br>etup sub -                                                                                                    |

Here it displays the status of rates.

#### Figure 25 – Status of Rates

The Setup details for facility setup, conference room setup, rate revise setup and rate setup will be displayed during the booking process.

## 4.4. TERMS & CONDITION

| & Condition                                                                    |                                                                                                    | A 0 0 0                                                                                                    |
|--------------------------------------------------------------------------------|----------------------------------------------------------------------------------------------------|----------------------------------------------------------------------------------------------------|
|                                                                                |                                                                                                    | Add Terms & Conditions                                                                                                    |
|                                                                                |                                                                                                    | Search:                                                                                                    |
|                                                                                |                                                                                                    | Status : Action                                                                                                    |
| tions at any time without prior notice.                                        |                                                                                                    | Active 🕑 U                                                                                                    |
| only upon receipt of a confirmation email or letter from SEEPZ administratio   | n                                                                                                    | Active 🕑 Ü                                                                                                    |
| isting officials, and approved external guests only. Valid identification must | be provided during check in.                                                                                                    | Active 3 U                                                                                                    |
|                                                                                |                                                                                                    | Previous 1 Frent                                                                                                    |
|                                                                                |                                                                                                    |                                                                                                    |
| & Condition tab to                                                             | Click the [Add lerm                                                                                                    |                                                                                                    |
| conference rooms.                                                              | button to add new term                                                                                                    | ns and conditions.                                                                                                    |
| Figure 26 – Term                                                               | ns & Conditions                                                                                                    |                                                                                                    |
|                                                                                |                                                                                                    |                                                                                                    |
|                                                                                |                                                                                                    |                                                                                                    |
| Condition                                                                      |                                                                                                    | A 0 @                                                                                                    |
|                                                                                |                                                                                                    | (                                                                                                    |
|                                                                                |                                                                                                    |                                                                                                    |
|                                                                                |                                                                                                    |                                                                                                    |
|                                                                                |                                                                                                    | Gear Save                                                                                                    |
|                                                                                |                                                                                                    | Search                                                                                                    |
|                                                                                |                                                                                                    | Status Action                                                                                                    |
| ons at any time without prior notice.                                          |                                                                                                    | Active C U                                                                                                    |
| ly upon receipt of a confirmation email or letter from SiTIPZ administration   | on.                                                                                                    | Active 🕑 😊                                                                                                    |
| iting officials, and approved external guests only. Valid identification must  | be provided during check-in.                                                                                                    | Active 🛛 🖉 🙂                                                                                                    |
|                                                                                |                                                                                                    | Previous 1 Next                                                                                                    |
| nditions and click the ne Terms & Conditions.                                  |                                                                                                    |                                                                                                    |
| Eigure 27 _ Add Te                                                             | erms & Conditions                                                                                                    |                                                                                                    |
|                                                                                | ter at any three without pater water.  A Condition tab to conference rooms.  Figure 26 – Term  Figure 26 – Term  a a pay three without parer value.  It is a pay three without parer value.  It is a pay three without pay three without pay three withou | the star provement of a softward to be the 1997 of the softward to a softward to be the 1997 of the softward to be the 1997 of the 1997 of the softward to be the 1997 of the 1997 of the softward to be the 1997 of the softward to be the 1997 of the 1997 of the softward to be the 1997 of the softward to be the 1997 of the 1997 of the 1 |

# **5 SEEPZ USER LOGIN**

### 5.1. BOOKING CONFERENCE ROOM

#### 5.1.1 LOGIN – CARETAKER

| RISe DESCRIPTION PROFESSION                                                                                                    |
|----------------------------------------------------------------------------------------------------|
|                                                                                                    |
| Figure 28 – Caretaker Login                                                                                                    |
| RISe         SEEPZ User       Public User         Username:       Username, Password and Captcha.         Password:       ©         Click the [Login] button to Login. |
| Figure 29 – Enter Login Credentials                                                                                                    |
|                                                                                                    |

Confidential

### 5.1.1.1 DASHBOARD

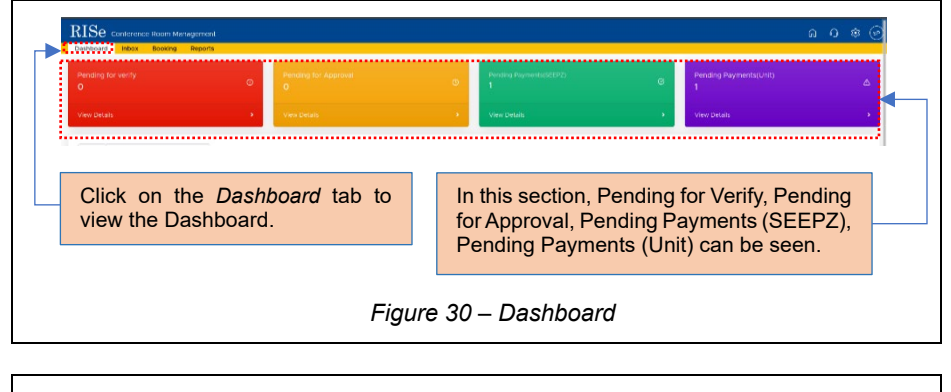

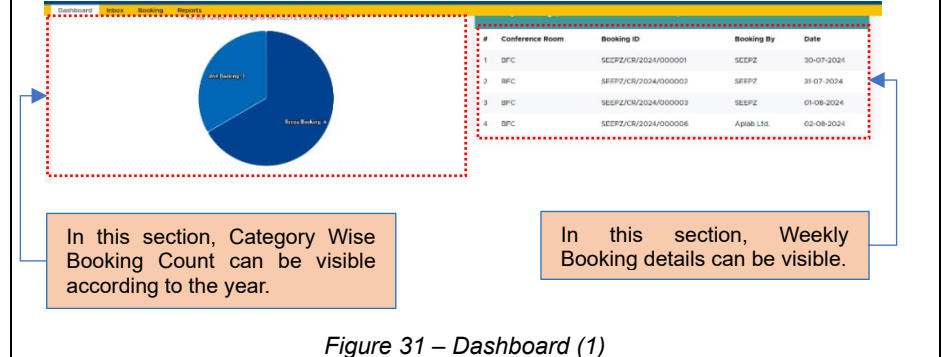

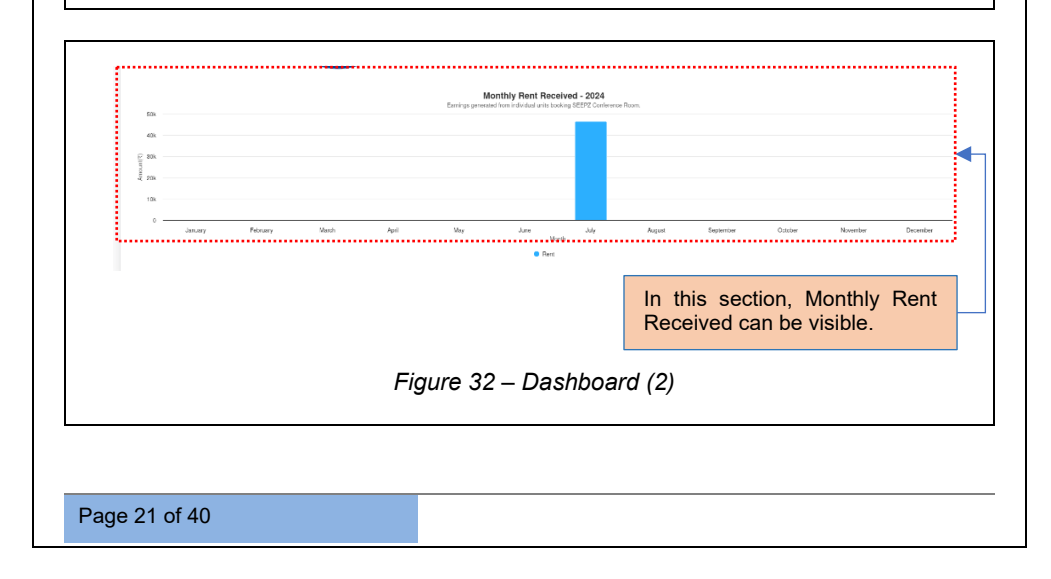

# 5.1.1.2 INBOX

| m<br>ations<br>model all booking from SETEV/CR2/CV/CR00004 is completed. Payment a penting. SECEV/CR | r Dee                                                                                |
|----------------------------------------------------------------------------------------------------|--------------------------------------------------------------------------------------|
| ations<br>most of booking from SECEP/CR/2024/000004 is completed. Payment is pending (SECEP/CR       | ii Date                                                                              |
| moval of booking from SEEPZ/CR/2024/000004 is completed . Payment is pending (SEEPZ/CR               | N 27 223                                                                             |
|                                                                                                    | automail automail                                                                    |
| moval of booking from SEEP2/CR/2024/000004 is completed. Payment is pending (SEEP2/CR                | 2024/2000034) 30-07-2024                                                             |
| noval of booking from SEEP2/CR/2024/D00D04 is completed . Payment is pending (SEEP2/CR               | 2024/00004) 30-07-2024                                                               |
| k on the <i>Inbox</i> tab to view<br>eived notification.                                             | Select the relevant link to be redirected to either approve or reject requests page. |
|                                                                                                    | <ul> <li>c on the <i>Inbox</i> tab to view</li> <li>ived notification.</li> </ul>    |

After clicking on this specific notification, users will be directed to the appropriate section within the *Booking* tab.

#### 5.1.1.3 BOOKING

In the *Booking* tab, users can book conference rooms, view approved and rejected conference room requests, and also make payments. To view details about the available conference rooms, click on the *My Booking* sub - tab.

| All Book         Click on the Booking tab to request Conference room.         Figure 34 – Booking Process                                                                                                    | RISe Conference Room Management                                   |             |                                     | ĥ                                | 1.0 \$ @     |
|----------------------------------------------------------------------------------------------------|-------------------------------------------------------------------|-------------|-------------------------------------|----------------------------------|--------------|
| Click on the Booking tab to request Conference room.         Figure 34 – Booking Process                                                                                                    | Dashboard                                                         |             |                                     |                                  |              |
| Click on the Booking tab to request Conference room. Click the [Add Request] buttor to request conference room. Figure 34 – Booking Process                                                                                                    | My Booking Received Approved Payments Rejected                    |             |                                     |                                  |              |
| Click on the Booking tab to request Conference room.         Click the [Add Request] buttor to request conference room.                                                                                                    | Add Booking                                                       |             |                                     |                                  | Add Request  |
| Image: Non-State State | Show 10 entries                                                   |             |                                     | Search                           |              |
| I NUCCONSERVICION     Description       Click on the Booking tab to request Conference room.     Click the [Add Request] buttor to request conference room.                                                                                                    | # 11 Booking ID 11 Booking From 11 Booking To                     |             | Purpose                             | Status                           | Action       |
| Click the [Add Request] buttor<br>to request Conference room.<br>Figure 34 – Booking Process                                                                                                    | 1 SEE2/CS/2024/000004 10-08-2024 (Full Day) 10-08-2024 (Full Day) | fala        |                                     | Assessed                         |              |
| Click on the <i>Booking</i> tab to<br>request Conference room.<br>Figure 34 – Booking Process                                                                                                    |                                                                   |             |                                     |                                  |              |
| Figure 34 – Booking Process                                                                                                    | Click on the <i>Booking</i> tab to request Conference room.       |             | Click the <b>[A</b><br>to request c | dd Request] b<br>conference roon | outton<br>n. |
|                                                                                                    | Figure 34 –                                                       | Booking Pro | ocess                               |                                  |              |
|                                                                                                    |                                                                   |             |                                     |                                  |              |
|                                                                                                    |                                                                   |             |                                     |                                  |              |
|                                                                                                    |                                                                   |             |                                     |                                  |              |
|                                                                                                    |                                                                   |             |                                     |                                  |              |
|                                                                                                    |                                                                   |             |                                     |                                  |              |
|                                                                                                    |                                                                   |             |                                     |                                  |              |
|                                                                                                    |                                                                   |             |                                     |                                  |              |
|                                                                                                    |                                                                   |             |                                     |                                  |              |
|                                                                                                    |                                                                   |             |                                     |                                  |              |
| 00.540                                                                                                    | 00.640                                                            |             |                                     |                                  |              |

USER MANUAL-RISE (CONFERENCE ROOM MANAGEMENT-SEEPZ USER) Confidential My Booking Received Approved Payments Reje × 🔄 Add Booking Check Availability E Full Day/ Half Day \* Full Day/ Half Day \* To Date \*
 dtd/mm/yyyy Cear Search Select From Date, To Date, Click the [Search] button to and Full Day/Half Day. search for Conference Rooms. Figure 35 – Search Room

After clicking the **[Search]** button, available conference room images, pricing, and facilities will be displayed.

Confidential

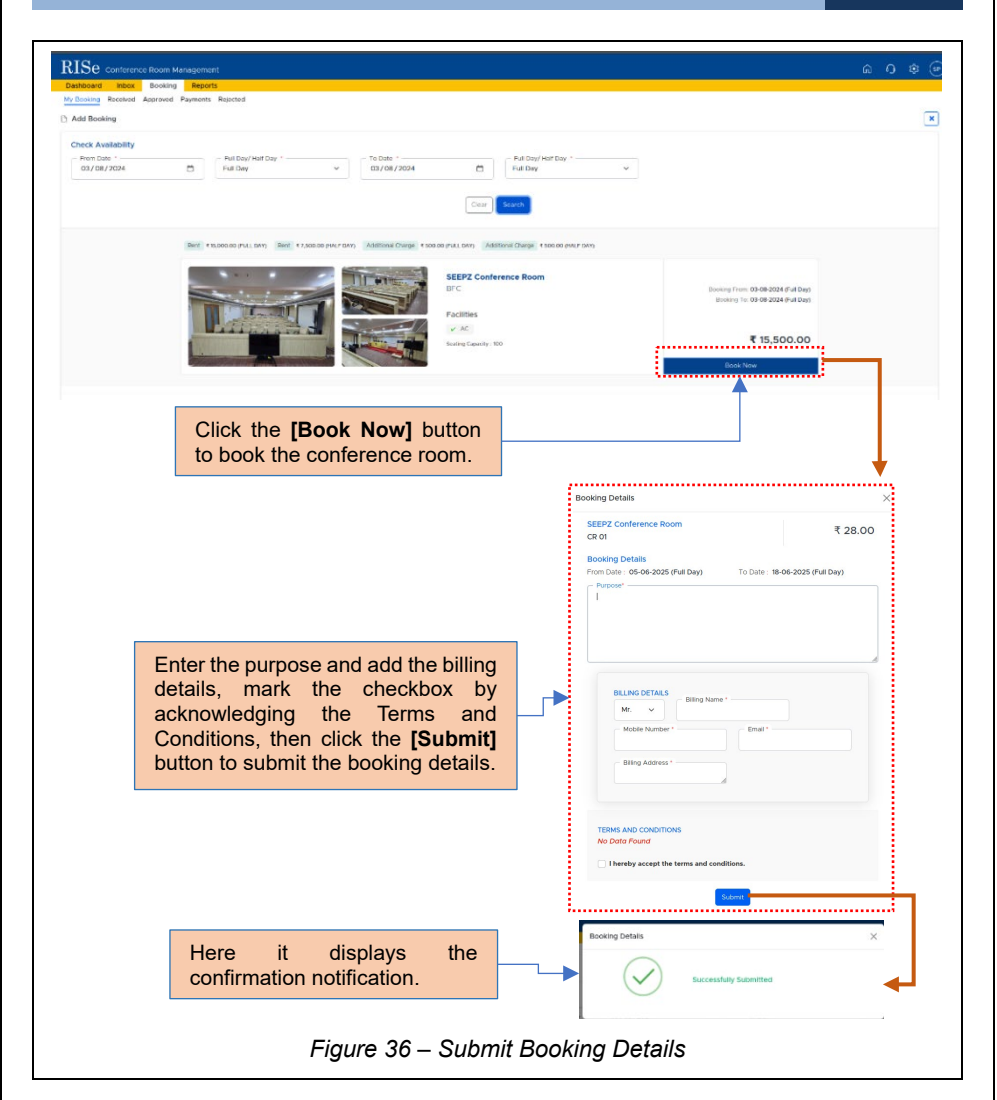

After submitting the booking details, the information will be displayed in the *My Bookings* sub - tab. Caretaker have the facility to cancel the request before approval.

| SER MANUAL                        | -RISE (CONFEREN                     | ICE ROOM MANAGEMENT-            | -SEEPZ USER) Confidentia    |
|-----------------------------------|-------------------------------------|---------------------------------|-----------------------------|
|                                   |                                     |                                 |                             |
| RISe Conference Room Manag        | jement                              |                                 | 0 © 0 â                     |
| My Booking Received Approved Payr | nents Rejected                      |                                 | ×                           |
| Check Availability                |                                     |                                 |                             |
| dd/mm/yyyy                        | Full Day Yhait Day ' To Date dtd/mm | Full Day/Hall Day *             |                             |
|                                   |                                     | There are a second              |                             |
|                                   |                                     | Cerr                            |                             |
| Show 10 entries                   |                                     |                                 | Search.                     |
| # 11 Booking ID                   | 11 Booking From 11                  | Booking To // Purpose           | Status Artion               |
| 1 SEEPZ/CR/2024/000007            | 03 08-2024 (Full Day) 03            | 08 2024 (Full Day) 999          | Cancel Request<br>Submitted |
| 2 SEEP2/CR/2024/000004            | 10-08-2024 (Full Day) 10            | -08-2024 (Full Day) fpfg        | Approved                    |
|                                   |                                     |                                 |                             |
|                                   |                                     |                                 |                             |
| Submittee                         | booking details.                    | Click the [×] buttor            | to cancel                   |
|                                   |                                     | the conference room             | request.                    |
|                                   |                                     |                                 |                             |
|                                   |                                     | Are you sure to cancel request? |                             |
|                                   |                                     | ,,                              | ← − − − −                   |
|                                   |                                     |                                 | No. Va                      |
|                                   |                                     |                                 |                             |
|                                   |                                     | Click the <b>[Vee]</b> button t |                             |
|                                   |                                     | the conference room ro          |                             |
|                                   |                                     | the conference room re          | quest.                      |
|                                   |                                     |                                 |                             |
|                                   | <b>Eigure</b>                       | 27 Canaal Baam Bagua            | <b>at</b>                   |

# 5.2. APPROVE / REJECT ROOM REQUEST

# 5.2.1 LOGIN – LDC

To verify a conference room request, login with their Username, Password and provided Captcha.

| Assistant<br>B asstLest.seepz<br>Alloted On 26-10-2023    | Colore Scar          | tant to LC<br>Store Kor<br>oled On 28-10-2023 |
|-----------------------------------------------------------|----------------------|-----------------------------------------------|
| Assistant<br>∰ tid sees2.asst1<br>⊖ Alisted On 28-10-2023 | Sale Ther            | tant<br>titile<br>ored On 05-01-2024          |
| Assistant<br>∰ asst.sec<br>☐ Alloted On 05-01-2024        | Select Sec.          | tant<br>n2 at langu<br>roter 20 32-01 2024    |
| Click                                                     | nere to select seat. |                                               |
|                                                           | Figure 38 – Selec    | t Seat                                        |

### 5.2.1.1 INBOX

| 10 ontries                                                                   |                                                              |
|------------------------------------------------------------------------------|--------------------------------------------------------------|
| 1 Notifications                                                              | Dute                                                         |
| 1 Booking from Caretolier is pending for verification (SEEPZ/CR/2024/000007) | 03 08 2024                                                   |
| wing to 1 of Lentres                                                         | Prefox hert                                                  |
| Click on the Inhey tab to view                                               |                                                              |
| Click on the <i>mbox</i> tab to view                                         | Click on the <i>Notifications</i> link to view notification. |

After clicking on this specific notification, users will be directed to the appropriate section within the *Booking* tab.

**<u>Note</u>**: All SEEPZ users can view conference room request upon login, but only LDC users are authorized to verify these requests.

#### 5.2.1.2 BOOKING

Once a conference room request is submitted for verification, it will appear in the *Received* sub - tab within the *Booking* tab.

LDC can add notes before verification.

DC Meeti 15,500.00

| Referred Referred R                                                                                                    | Remote Render Render Render Render         Remote Render Strate         Remote Strates         Remote Strates                                                                                                    | abboard lobor       | olina Peparts                                                                                                    | N 15 Ø                                                             |
|----------------------------------------------------------------------------------------------------|----------------------------------------------------------------------------------------------------|---------------------|----------------------------------------------------------------------------------------------------|--------------------------------------------------------------------|
| Construction     Construction     Construction <th>Sector Sector Sector         Sector Sector Sector         Baska (non-<br/>Baska (non-<br/>Baska (no</th> <th>shooard incox Bo</th> <th>exchigence and a second second</th> <th></th> | Sector Sector Sector         Sector Sector Sector         Baska (non-<br>Baska (non-<br>Baska (no | shooard incox Bo    | exchigence and a second second |                                                                    |
| <pre> content return  content return  content</pre>                                                                                                    | Note: Status         Note: Status         Not: Status         Note: Status         Note: Status                                                                                                    | and wettern wetween | a Paymente Repetitor                                                                                                    |                                                                    |
| Set of the set of the set of t                                                                                                    | Source Terms       Image: Source Terms         With Sign Property       0.00000000000000000000000000000000000                                                                                                    |                     |                                                                                                    | 98                                                                 |
| Notestary from   Notestary from   Notes                                                                                                    | Note: Status         Note: Status         Not: Status         Note: Status         Note: Status                                                                                                    |                     |                                                                                                    |                                                                    |
| <pre>seture definition is interpretent interpretent inter</pre>                                                                                                    | Source of terms       INTERCIVENCESSIONS         Building from       INTERCIVENCESSIONS         Building from       INTERCIPTIONS         INTERCIPTIONS       INTERCIPTIONS         INTERCIPTIONS       INTERCIPTIONS         I                                                                                                    |                     |                                                                                                    |                                                                    |
| <pre>status (init) if if if if if if if if if if if if if</pre>                                                                                                    | <pre>https://www.internationality.com/internationality.com/international</pre>                                                                                                    | ROOM REQUEST DETAIL | 5                                                                                                    | Add Notes                                                          |
| <pre>www.united form:</pre>                                                                                                    | <pre>bit bit form i content form i content for the second state by the second state by</pre>                                                                                                    | Request ID          | SEEPZ/CR/2025/000051                                                                                                    | (Note *                                                            |
| <pre>Image is a set of the boys<br/>is a set of the boys<br/>is a set of the boy</pre>                                                                                                    | The Carl I of a 2023 fullow)<br>Second Strate Control (Second Strate)<br>Second Strate Control (Second Strate)<br>Second Strate Control (Second Strate)<br>Second Strate Control (Second Strate)<br>Second Strate Strate Strate)<br>Second Strate Strate Strate Strate<br>Second Strate Strate St                                                                                                    | Booking From        | Caretaker 1                                                                                                    | Save Carcel                                                        |
| <pre>under i de datain<br/>i de datain<br/>State<br/>State</pre>                                                                                                    | <pre>under group upday is determined by:<br/>if the determined by:<br/>if the determined by:<br/>if</pre>                                                                                                    | From Date           | : 05-02-2025 (Full Day )                                                                                                    |                                                                    |
| Add Notes and click the [Save] button to<br>save the added notes before verification.<br>Figure 40 – Add Notes<br>We were the added notes before verification.<br>C C C C                                                                                                    |                                                                                                    | To Date             | : 05-02-2025 (Full Day)                                                                                                    | No Notes Found                                                     |
| Mere interior Mere interior Mere i                                                                                                    |                                                                                                    | Bate Per Dav(*)     | 15.500.00                                                                                                    |                                                                    |
| Burg Details XXXXXX   XXXXXXXXXXXXXXXXXXXXXXXXXXXXXXXXXXXX                                                                                                    |                                                                                                    | Status              | submitted                                                                                                    |                                                                    |
| XXXXXX XXXXX                                                                                                    | Add Notes and click the [Save] button to<br>save the added notes before verification.<br>Figure 40 – Add Notes                                                                                                    | Billing Details     | XXXXXX                                                                                                    |                                                                    |
| Add Notes and click the [Save] button to<br>save the added notes before verification.<br>Figure 40 – Add Notes                                                                                                    | XXXXXXXXXXXXXXXXXXXXXXXXXXXXXXXXXXXXX                                                                                                    |                     |                                                                                                    |                                                                    |
| XXXXXXX                                                                                                    | XXXXXXX                                                                                                    |                     | XXXXXXX                                                                                                    |                                                                    |
| Add Notes and click the [Save] button to<br>save the added notes before verification.<br>Figure 40 – Add Notes                                                                                                    | Add Notes and click the [Save] button to<br>save the added notes before verification.<br>Figure 40 – Add Notes                                                                                                    |                     | XXXXXXXXX                                                                                                    |                                                                    |
| Add Notes and click the [Save] button to<br>save the added notes before verification.<br>Figure 40 – Add Notes                                                                                                    | Add Notes and click the [Save] button to<br>save the added notes before verification.<br>Figure 40 – Add Notes                                                                                                    |                     |                                                                                                    |                                                                    |
| Add Notes and click the [Save] button to<br>save the added notes before verification.<br>Figure 40 – Add Notes                                                                                                    | Add Notes and click the [Save] button to<br>save the added notes before verification.<br>Figure 40 – Add Notes                                                                                                    |                     |                                                                                                    |                                                                    |
| Add Notes and click the [Save] button to<br>save the added notes before verification.<br>Figure 40 – Add Notes                                                                                                    | Add Notes and click the [Save] button to<br>save the added notes before verification.<br>Figure 40 – Add Notes                                                                                                    |                     |                                                                                                    |                                                                    |
| Add Notes and click the [Save] button to<br>save the added notes before verification.<br>Figure 40 – Add Notes                                                                                                    | Add Notes and click the [Save] button to<br>save the added notes before verification.<br>Figure 40 – Add Notes                                                                                                    |                     |                                                                                                    |                                                                    |
| Add Notes and click the [Save] button to<br>save the added notes before verification.<br>Figure 40 – Add Notes                                                                                                    | Add Notes and click the [Save] button to<br>save the added notes before verification.<br>Figure 40 – Add Notes<br>Contemporate Contemporate C                                                                                                    |                     |                                                                                                    |                                                                    |
| Add Notes and click the [Save] button to<br>save the added notes before verification.<br>Figure 40 – Add Notes<br>Seconcesses Notes Proved Rectal<br>COO                                                                                                    | Add Notes and click the [Save] button to<br>save the added notes before verification.<br>Figure 40 – Add Notes                                                                                                    |                     |                                                                                                    | Nether Exception                                                   |
| Add Notes and click the [Save] button to<br>save the added notes before verification.<br>Figure 40 – Add Notes                                                                                                    | Add Notes and click the [Save] button to<br>save the added notes before verification.<br>Figure 40 – Add Notes<br>Second Second Management Control<br>Second Second Management Control<br>Second Second Management Control<br>Second Second Second Management Control<br>Second Second                                                                                                    |                     |                                                                                                    |                                                                    |
| Add Notes and click the [Save] button to<br>save the added notes before verification.<br>Figure 40 – Add Notes<br>Seconcere Room Nangement<br>Record<br>Record<br>Rec                                                                                                    | Add Notes and click the [Save] button to<br>save the added notes before verification.<br>Figure 40 – Add Notes                                                                                                    |                     |                                                                                                    |                                                                    |
| Add Notes and click the [Save] button to save the added notes before verification.<br>Figure 40 – Add Notes                                                                                                    | Add Notes and Click the [Save] button to save the added notes before verification.<br>Figure 40 – Add Notes  Secondary Report Report Repo                                                                                                    |                     |                                                                                                    | A did Nicker and all the first first first the second state of the |
| save the added notes before verification.<br>Figure 40 – Add Notes<br>SC converse boot Management<br>Received Boot Management<br>Received Approved Payment Received<br>Converse Approved Payment Received<br>Converse Approved                                                                                                    | Save the added notes before verification.<br>Figure 40 – Add Notes                                                                                                    |                     |                                                                                                    | Add Notes and click the [Save] button to                           |
| Save the added holes before vehication.<br>Figure 40 – Add Notes                                                                                                    | Save the added holes before vernication.<br>Figure 40 – Add Notes<br>Second Record Management<br>Record Record Support Record<br>Second Record Support Record<br>Second Record Support Record<br>Second Record Support Record<br>Second Record Support Record<br>Second Record Support Record<br>Second Record Support Record<br>Second Record Support Record<br>Second Record Support Record<br>Second Record Support Record<br>Second Record Support Record<br>Second Record Support Record<br>Second Record Support Record<br>Second Record Support Record<br>Second Record Support Record Support Record Suppo                                                                                                    |                     |                                                                                                    | powerthe added notes before verification                           |
| Figure 40 – Add Notes                                                                                                    | Figure 40 – Add Notes                                                                                                    |                     |                                                                                                    | save the added holes before vernication.                           |
| Figure 40 – Add Notes                                                                                                    | Figure 40 – Add Notes                                                                                                    |                     |                                                                                                    |                                                                    |
| ISC Conference Room Management C C O C<br>and and Management Reports<br>sking Methods Approach Payment Reports<br>C D C C C C C C C C C C C C C C C C C C                                                                                                    | ISE contractor Room Management  area in the second Management area in the second Management area in the second area in the second area in the seco                                                                                                    |                     | Fi                                                                                                    | iaure 40 – Add Notes                                               |
| ISC Conference Boom Municipament                                                                                                    | CISE Conference Room Matagement                                                                                                    |                     |                                                                                                    |                                                                    |
| All Se Conference Boom Management                                                                                                    | ISQ Contractor Boom Monoperment  amount Boom Second amount Boom Second Second S                                                                                                    |                     |                                                                                                    |                                                                    |
| CISE contreves Room Management                                                                                                    | ISC contractor from Management  answer book booking Records answer book proved: Records                                                                                                    |                     |                                                                                                    |                                                                    |
| ISC Continence Scott Municipariset                                                                                                    | IISC Contractor Room Management                                                                                                    |                     |                                                                                                    |                                                                    |
| ELSE contreence hoom Munapement                                                                                                    | IISE Contremos Room Management                                                                                                    |                     |                                                                                                    |                                                                    |
| ISe contractor Boom Management                                                                                                    | ISE Conference Room Management                                                                                                    |                     |                                                                                                    |                                                                    |
| Rook REQUEST DETALS                                                                                                    | Note: Second Second Sec                                                                                                    | ISe Conference Br   | oom Management                                                                                                    | ÷ 0 @                                                              |
| ROOM REQUEST DETAILS 400 THE ADDRESS ADDRESS ADDRE                                                                                                    | Row Reverse Reverse Revers                                                                                                    | adabaard Jabox Re   | adding Deposite                                                                                                    |                                                                    |
|                                                                                                    |                                                                                                    | okto Reschad Annon  | vi Remente Relected                                                                                                    |                                                                    |
| CON REQUEST DETAALS ADD THREE                                                                                                    | Row REQUEST DETAALS                                                                                                    |                     |                                                                                                    |                                                                    |
| ROOM REQUEST DETAILS Add Time:                                                                                                    | ROCH REQUEST DETAILS                                                                                                    |                     |                                                                                                    | <8>                                                                |
| ROOM REDUEST DETAILS Add Tracks                                                                                                    | ROUH RECUEST DETALS ROUMET DE : SERFUCE/2025/000051 NYTE                                                                                                    |                     |                                                                                                    |                                                                    |
| ROOM REQUEST DETAILS                                                                                                    | ROUM DEQUEST DETAILS         Routest         Routest <td></td> <td></td> <td></td>                                                                                                    |                     |                                                                                                    |                                                                    |
|                                                                                                    | Request ID : SEEPZ/CR/2025/000051 NOTES                                                                                                    | ROOM REQUEST DETAIL | s                                                                                                    | Add Notes                                                          |
| Booking From : Caretaker 1 From Date : 05-02-2023 (Full Day )                                                                                                    | NOOVIDO VADITAD                                                                                                    | From Date           | : 05/02/2025 (Full Day)                                                                                                    | Reading Marine                                                     |

| Billing Details | XXXXXX  |                    |                               |  |
|-----------------|---------|--------------------|-------------------------------|--|
|                 | xxxxxxx |                    |                               |  |
|                 | *****   |                    |                               |  |
|                 |         |                    |                               |  |
|                 |         |                    |                               |  |
|                 |         |                    |                               |  |
|                 |         | Verify             | Firmed                        |  |
|                 |         |                    |                               |  |
|                 |         |                    | Added Notes will appear here. |  |
|                 |         |                    |                               |  |
|                 |         | Fiaure 41 – A      | dded Notes                    |  |
|                 |         | i igui o i i i i i |                               |  |
| L               |         |                    |                               |  |
|                 |         |                    |                               |  |
| Page 27 of      | 40      |                    |                               |  |
| 1 490 27 01     |         |                    |                               |  |

Added By: Shri. Santosh Yashwant Patankar (Caretaker) On 27-01-2025

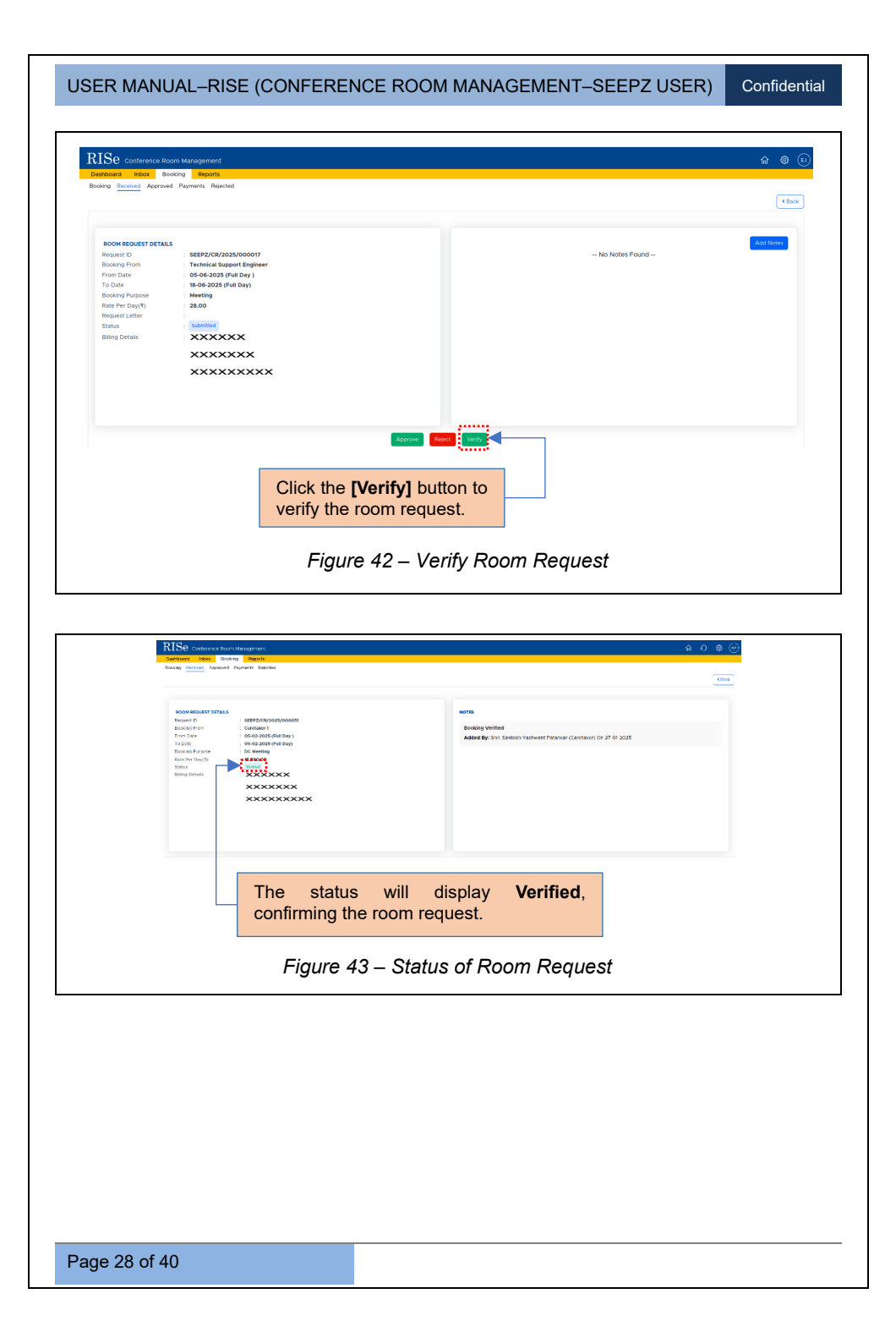

| RI            | Se Conference Room Mana |                        |                       |                       |                 | ଜ        | 000    |
|---------------|-------------------------|------------------------|-----------------------|-----------------------|-----------------|----------|--------|
| Dash<br>Booki | nboard Inbox Booking I  | Reports<br>ns Rejected |                       |                       |                 |          |        |
| Shor          | w 10 entries            |                        |                       |                       |                 | Search   |        |
|               | Booking ID              | Request From           | Booking From 13       | Booking To 11         | Conference Room | Stetus 💠 | Action |
|               | 1 SEEPZ/CR/2025/000051  | Caretaker              | 05-02-2025 (Full Day) | 05-02-2025 (Full Day) | CR 01           | Verlied  | ) °    |
|               | 2 SEEPZ/CR/2025/000050  | Caretaker              | 03-02-2025 (Full Day) | 03-02-2025 (Full Day) | CH D1           | Received | ۲      |

After verification, LDC forwards the room request to ADC.

| <pre>"" deveload # Persenti # Persenti# Persenti # Persenti # Persenti # Persenti # Persenti # Pers</pre> | <pre>vertext Reveal French Texture (</pre>                                                                                                    | shboard Inbox Book                 | ng Reports                                     | \$\$ U \$\$                                                           |
|----------------------------------------------------------------------------------------------------|----------------------------------------------------------------------------------------------------|------------------------------------|------------------------------------------------|-----------------------------------------------------------------------|
| Sector 1000       Image: Sector 1000         Sector 1000       Sector 1000         Sector 1000       Sector 10000         Sector 10000       Sector 10000         Sector 10000       Sector 10000         Sector 100000       Sector 100000         Sector 100000       Sector 100000         Sector 1000000000000000000000000000000000000                                                                                                    | Sector Sector                                             | king <u>Received</u> Approved      | Payments Rejected                              | ( et al. )                                                            |
| Weiking the second design in the second design in the second d                                      | WILLINGTON       Constant       Constant       <                                                                                                    |                                    |                                                |                                                                       |
| <pre>very very very very very very very very</pre>                                                                                                    | <pre>very very very very very very very very</pre>                                                                                                    |                                    |                                                |                                                                       |
| <pre>setup to define the setup to define the s</pre> | <pre>services<br/>the services<br/>the services<br/>the services<br/>the service services<br/>the service services<br/>the service services<br/>the service services<br/>the service services<br/>the service services<br/>the service services<br/>the service service services (Services of 0.27.0.2018)</pre>                                                                                                    | COM REQUEST DETAILS                | : SEEPZ/CR/2025/000051                         | NOTES                                                                 |
| <pre>weaking weaking w</pre> | <pre>wedge weile<br/>weight weile<br/>weight weight weight</pre> | soking From                        | Caretaker 1                                    |                                                                       |
| Click the [Forward] button to forward the room request to ADC after verification.                                                                                                    | Click the [Forward] button to forward the room request to ADC after verification.                                                                                                    | To Date                            | 05-02-2025 (Full Day)<br>05-02-2025 (Full Day) | Booking Verified                                                      |
| Click the [Forward] button to forward the room request to ADC after verification.<br>Figure 45 – Forward Room Request                                                                                                    | The new State State Stat              | Jooking Purpose<br>Date Day Dav(T) | : DC Meeting<br>15 500 00                      | Added by: Sint. Saticity Hashwart Patankar (Catellakie) On 27-01-2025 |
| Click the [Forward] button to forward the room request to ADC after verification.                                                                                                    | Click the [Forward] button to<br>forward the room request to<br>ADC after verification.<br>Figure 45 – Forward Room Request                                                                                                    | Ratus                              | Verfied                                        |                                                                       |
| Click the [Forward] button to<br>forward the room request to<br>ADC after verification.<br>Figure 45 – Forward Room Request                                                                                                    | Click the [Forward] button to<br>forward the room request to<br>ADC after verification.<br>Figure 45 – Forward Room Request                                                                                                    | Silling Details                    | ×××××                                          |                                                                       |
| Click the [Forward] button to forward the room request to ADC after verification.                                                                                                    | Click the <b>[Forward]</b> button to forward the room request to ADC after verification.                                                                                                    |                                    | ******                                         |                                                                       |
| Click the <b>[Forward]</b> button to forward the room request to ADC after verification.                                                                                                    | Click the [Forward] button to<br>forward the room request to<br>ADC after verification.<br>Figure 45 – Forward Room Request                                                                                                    |                                    |                                                |                                                                       |
| Click the <b>[Forward]</b> button to<br>forward the room request to<br>ADC after verification.<br>Figure 45 – Forward Room Request                                                                                                    | Click the <b>[Forward]</b> button to<br>forward the room request to<br>ADC after verification.<br>Figure 45 – Forward Room Request                                                                                                    |                                    |                                                |                                                                       |
| Click the <b>[Forward]</b> button to<br>forward the room request to<br>ADC after verification.<br>Figure 45 – Forward Room Request                                                                                                    | Click the <b>[Forward]</b> button to forward the room request to ADC after verification.                                                                                                    |                                    |                                                |                                                                       |
| Click the <b>[Forward]</b> button to<br>forward the room request to<br>ADC after verification.<br>Figure 45 – Forward Room Request                                                                                                    | Click the <b>[Forward]</b> button to<br>forward the room request to<br>ADC after verification.<br>Figure 45 – Forward Room Request                                                                                                    |                                    |                                                |                                                                       |
| Click the <b>[Forward]</b> button to<br>forward the room request to<br>ADC after verification.<br>Figure 45 – Forward Room Request                                                                                                    | Click the <b>[Forward]</b> button to<br>forward the room request to<br>ADC after verification.<br>Figure 45 – Forward Room Request                                                                                                    |                                    |                                                | Toward                                                                |
| Click the <b>[Forward]</b> button to<br>forward the room request to<br>ADC after verification.<br>Figure 45 – Forward Room Request                                                                                                    | Click the <b>[Forward]</b> button to<br>forward the room request to<br>ADC after verification.<br>Figure 45 – Forward Room Request                                                                                                    |                                    |                                                |                                                                       |
| Figure 45 – Forward Room Request                                                                                                    | forward the room request to<br>ADC after verification.<br>Figure 45 – Forward Room Request                                                                                                    |                                    | Click the <b>IF</b>                            | orwardl button to                                                     |
| ADC after verification.<br>Figure 45 – Forward Room Request                                                                                                    | ADC after verification.         Figure 45 – Forward Room Request                                                                                                    |                                    | forward the                                    | room roquest to                                                       |
| ADC after verification.<br>Figure 45 – Forward Room Request                                                                                                    | ADC after verification.<br>Figure 45 – Forward Room Request                                                                                                    |                                    | forward the                                    | room request to                                                       |
| Figure 45 – Forward Room Request                                                                                                    | Figure 45 – Forward Room Request                                                                                                    |                                    | ADC after ve                                   | erification.                                                          |
| Figure 45 – Forward Room Request                                                                                                    | Figure 45 – Forward Room Request                                                                                                    |                                    |                                                |                                                                       |
| Figure 45 – Forward Room Request                                                                                                    | Figure 45 – Forward Room Request                                                                                                    |                                    |                                                |                                                                       |
|                                                                                                    |                                                                                                    |                                    | - Figure 45                                    | – Forward Room Request                                                |
|                                                                                                    |                                                                                                    |                                    | 6                                              | i i                                                                   |
|                                                                                                    |                                                                                                    |                                    |                                                |                                                                       |
|                                                                                                    |                                                                                                    |                                    |                                                |                                                                       |
|                                                                                                    |                                                                                                    |                                    |                                                |                                                                       |
|                                                                                                    |                                                                                                    |                                    |                                                |                                                                       |
|                                                                                                    |                                                                                                    |                                    |                                                |                                                                       |
|                                                                                                    |                                                                                                    |                                    |                                                |                                                                       |
|                                                                                                    |                                                                                                    |                                    |                                                |                                                                       |
|                                                                                                    |                                                                                                    |                                    |                                                |                                                                       |
|                                                                                                    |                                                                                                    |                                    |                                                |                                                                       |
|                                                                                                    |                                                                                                    |                                    |                                                |                                                                       |
|                                                                                                    |                                                                                                    |                                    |                                                |                                                                       |
|                                                                                                    |                                                                                                    |                                    |                                                |                                                                       |
|                                                                                                    |                                                                                                    |                                    |                                                |                                                                       |
|                                                                                                    |                                                                                                    |                                    |                                                |                                                                       |
|                                                                                                    |                                                                                                    |                                    |                                                |                                                                       |
|                                                                                                    |                                                                                                    |                                    |                                                |                                                                       |
|                                                                                                    |                                                                                                    |                                    |                                                |                                                                       |

 Outfidential

 Outfidential

 Image: Name of the Colspan="2">Image: Name of the Colspan="2">Image: Name of the Colspan="2"

 Image: Nam

After verification by LDC, the conference room request will be approved by ADC.

#### 5.2.2 LOGIN – ADC

To approve a conference room request, login with their Username, Password and Provided Captcha.

| TOTO Semicros Electronic Export Processing 2016 Sez                                                   |                                                     | 4 A         |
|----------------------------------------------------------------------------------------------------|-----------------------------------------------------|-------------|
| ADC<br>⊜ adc.dmd<br>⊖ Attended On 28+02-2023                                                          | ADC<br>trianewsz adc:<br>Alikter Ox 28-05-2023      | Subart Sout |
| ADC                                                                                                   | rent ture<br>☆ thereward J<br>∴ Abser On 26 10 2023 | Tasket Said |
| Asstat Development Commissioner(Estate)<br>ch entrop ampt<br>Added On 23 01 2024<br>Click here to see | elect seat.                                         |             |
|                                                                                                    | Figure 47 – Select Seat                             |             |
|                                                                                                    |                                                     |             |
|                                                                                                    |                                                     |             |
|                                                                                                    |                                                     |             |
|                                                                                                    |                                                     |             |

### 5.2.2.1 INBOX

| shboar booking Reports                                                |                                                      |
|-----------------------------------------------------------------------|------------------------------------------------------|
| # 11 Notifications                                                    | Date                                                 |
| Booking from Caretaker is pending for approval (SEEPZ/CR/2014/000007) | 0508202<br>Pretox hard                               |
| Click on the <i>Inbox</i> tab to view                                 | Click on the Notification link to view notification. |

After clicking on this specific notification, users will be directed to the appropriate section within the *Booking* tab.

#### 5.2.2.2 RECEIVED

Once a room request is submitted for Approval / Rejection, it will appear in the *Received* sub - tab within the *Booking* tab.

| RISe Conterence Ro                                                                                                    | om Management                                                                                                    | ÷ ∩ © ⊕                                                        |
|----------------------------------------------------------------------------------------------------|----------------------------------------------------------------------------------------------------|----------------------------------------------------------------|
| Booking Decelored Approved                                                                                                    | owing response<br>d Paymen's Rejected                                                                                                    | (that)                                                         |
| BOOM BEQUEST DETAILUE<br>Request ID<br>Booking Friem<br>From Date<br>To Date<br>Booking Purpose<br>Receipt Dary(10<br>Status<br>Bitting Details | EUPT/CA/DOMOGNON     Container     Gentamer     Gentamer     Gent | Addre Syr Stor. Santosh Vashwent Palanar (j. DC) On 27 Ch 2025 |
| Click t<br>approv                                                                                                    | the [Approve] or [Reje<br>e or reject the conference                                                                                                    | ect] button to<br>proom request.                               |
|                                                                                                    | Figure 49 – Aj                                                                                                    | pprove / Reject Room Request                                   |
|                                                                                                    |                                                                                                    |                                                                |
|                                                                                                    |                                                                                                    |                                                                |
|                                                                                                    |                                                                                                    |                                                                |
|                                                                                                    |                                                                                                    |                                                                |

Confidential

### 5.2.2.2.1 APPROVING ROOM REQUEST

|                                   | Received Booking Booking D : SEEPZ/CR/2025/000051 Booking From : 05-02-2025 (Full Day) Booking To : 05-02-2025 (Full Day) Booking Type * Proceed with Bill v Remarks * | ×                                               |
|-----------------------------------|----------------------------------------------------------------------------------------------------|-------------------------------------------------|
| Select ti<br>Proceed<br>and click | Accord<br>Type from the dro<br>with Bill or Proceed without Bill.<br>the <b>[Approve]</b> button to finalize                                                           | ppdown menu:<br>Enter Remarks<br>your approval. |
| F                                 | igure 50 – Approve Room R                                                                                                    | equest                                          |

**<u>Note</u>**: For the approval of a conference room request, there are two types of booking options:

- Proceed with Bill
- Proceed without Bill

**Proceed with Bill**: The user is required to make a payment of the appropriate amount.

Proceed without Bill: No payment is required.

#### Confidential

#### 5.2.2.2.2 REJECTING ROOM REQUEST

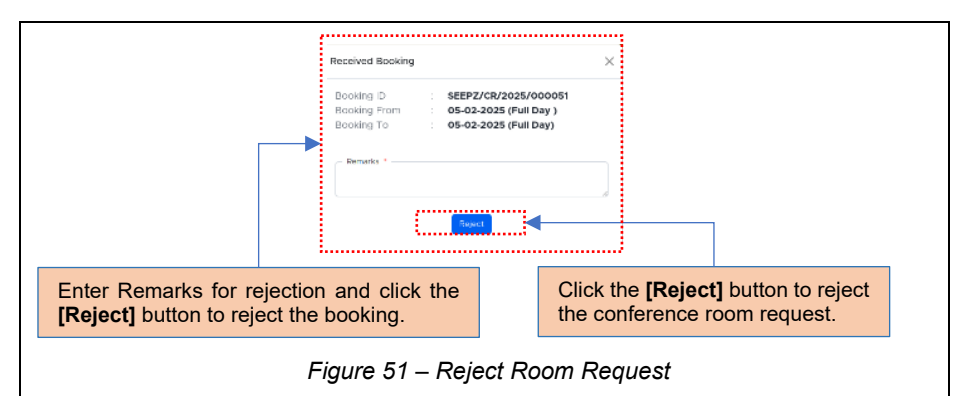

**<u>Note</u>**: Once the conference room request is approved, it will be displayed in the *Approved* sub - tab under the *Booking* tab.

|         | ii                       |                        |                                                                                         |                       |                       |                 |          |                    |
|---------|--------------------------|------------------------|-----------------------------------------------------------------------------------------|-----------------------|-----------------------|-----------------|----------|--------------------|
| how     | 10 entries               |                        |                                                                                         |                       |                       |                 | Search   |                    |
| *<br>1  | Booking ID               | Request<br>From        | Bill Details                                                                            | Booking From          | Booking To            | Conference Room | Status   | Action             |
| 1       | SEEPZ/CR/2025/000016     | Caretaker              | Name : Mr. SSS<br>Number : 7896254122<br>Mail Id : ss@gmail.com<br>Address : Street 8   | 10-10-2025 (Full Day) | 10-10-2025 (Full Day) | CR 01           | Approved | - 1 B C            |
| 2       | SEEPZ/CR/2025/000015     | Caretaker              | Name : Mr. FRT<br>Number : 7896325412<br>Mail Id : fnt@gmail.com<br>Address : Street 1  | 03-11-2025 (Full Day) | 04-11-2025 (Full Day) | CR 01           | Approved | 980                |
| 3       | SEEPZ/CR/2025/000014     | Caretaker              | Name : Mr. yy<br>Number : 7896325544<br>Mail Id : yy@gmail.com<br>Address : Street 9    | 03-10-2025 (Full Day) | 03-10-2025 (Full Day) | CR 01           | Approved | 9 <b>11</b> 0      |
| 4       | SEEPZ/CR/2025/000013     | Caretaker              | Name : Mr. test<br>Number : 9546546546<br>Mail Id : tes@gmail.com<br>Address : tst      | 04-09-2025 (Full Day) | 05-09-2025 (Forenoon) | CR 01           | Ext      | Proceed to Payment |
| 5       | SEEPZ/CR/2025/000012     | Caretaker              | Name : Mr. aaa<br>Number : 7896325412<br>Mail Id : test@gmail.com<br>Address : Street 7 | 10-07-2025 (Full Day) | 17-07-2025 (Full Day) | CR 01           | Approved | 9 B 0              |
| 6       | SEEPZ/CR/2025/000009     |                        | Name : Mr. jj<br>Number : 7356005627<br>Mail Id : eeettigmail.com<br>Address : ggfgf    | 01-09-2025 (Full Day) | 02-09-2025 (Full Day) | CR 01           | Est      | Ð                  |
| 7       | SEEPZ/CR/2025/000011     | Caretaker              | Name : Mr. Amit                                                                         | 29-05-2025 (Full Day) | 30-05-2025 (Full Day) | CR 01           | Approved | <b>B</b> (+        |
| C<br>to | lick on the<br>view to a | e <i>Appi</i><br>pprov | ro <i>ved</i> sub - tab<br>ed list.                                                     |                       | A                     | oproved s       | status.  |                    |
|         |                          |                        |                                                                                         |                       |                       |                 |          |                    |

After the booking request is approved, the user needs to make a payment for the conference room.

Page 33 of 40

#### **5.3. PAYMENT PROCESS**

#### 5.3.1 LOGIN – CARETAKER

The list of approved requests will be displayed in the *Approved* sub - tab under the *Booking* tab. If the bill type indicates **Proceed with Bill**, then proceed with making the payment.

#### 5.3.1.1 EXTEND

| RIS<br>Dashbo | e Conference Room Mana  | agement<br>Reports       |                                  |                                                             |                                                                                        |                 |          | <b>@ @</b> ( |  |  |  |
|---------------|-------------------------|--------------------------|----------------------------------|-------------------------------------------------------------|----------------------------------------------------------------------------------------|-----------------|----------|--------------|--|--|--|
| Booking       | Received Approved Payme | ants Rejected            |                                  |                                                             |                                                                                        |                 |          |              |  |  |  |
| Show          | Show 10 entries Search  |                          |                                  |                                                             |                                                                                        |                 |          |              |  |  |  |
| ۳.,           | Booking ID              | Request<br>From          | Bill Details                     | Booking From                                                | Booking To                                                                             | Conference Room | Status   | Action       |  |  |  |
| 1             | SEEPZ/CR/2025/000016    | Caretaker XX<br>XX<br>XX | xxxx<br>xxxxx<br>xxxxxx          | 10-10-2025 (Full Day)                                       | 10-10-2025 (Full Day)                                                                  | CR 01           | Approved |              |  |  |  |
|               |                         | ſ                        | EnterTr                          | Click the Modify in                                         | x<br>accord to modify<br>(real by)<br>(real by)<br>(real by)<br>(real by)<br>(real by) | y booking '     | to date. | F            |  |  |  |
|               |                         |                          | Enter Ic<br>Day, the<br>update I | Date and select len click the <b>[Upda</b><br>booking date. | -ull Day/Half<br>te] button to                                                         |                 |          |              |  |  |  |
|               |                         |                          |                                  |                                                             |                                                                                        |                 |          |              |  |  |  |

Confidential

#### 5.3.1.2 EXIT

| <pre>view view view view view view view view</pre>                                                                                                    | Se<br>100a | Conference Room Man    | Reports       |                                    |                     |                                                                             |                                               |                    | 6 Ø     |
|----------------------------------------------------------------------------------------------------|------------|------------------------|---------------|------------------------------------|---------------------|-----------------------------------------------------------------------------|-----------------------------------------------|--------------------|---------|
| <pre>view view view view view view view view</pre>                                                                                                    | ling       | Received Approved Paym | ants Rejected |                                    |                     |                                                                             |                                               |                    |         |
| <pre>intervention in the intervention intervention interventintervention intervention intervention interventi</pre> | ow 1       | D entries              | Bonnet        |                                    | Booking Error       | Basking To                                                                  | Conference Room                               | Search             | Action  |
| IntercentionConsiderationCaseAnd CaseConsiderationClick the Exit conto exit the conference room.Ext conference RoomExt conference RoomComplete the payment online or via<br>DD, then click the [Submit] button<br>to exit the conference room.                                                                                                    | ъ.         | booking to             | From          | Bill Details                       | 1                   | 11 Doowing To                                                               |                                               |                    |         |
| Ext conference Room         Booking From ::::::::::::::::::::::::::::::::::::                                                                                                    | 1          | SEEPZ/CR/2025/000016   | Caretaker     | *****                              | 10-10-2025 (Full Da | ay) 10-10-2025 (Full Day)                                                   | CR 01                                         | Approved           | 0 🖬 0 < |
| Click the Exit icon to exit the conference room.Extense RoomImage: State State Stat                                                              |            |                        |               | ****                               |                     |                                                                             |                                               |                    |         |
| <complex-block></complex-block>                                                                                                    |            |                        |               |                                    | Click               | the Exit icon to                                                            | exit the c                                    | onference          | e room. |
| <complex-block><complex-block><complex-block><complex-block></complex-block></complex-block></complex-block></complex-block>                                                                                                    | Ex         | it Conference Ro       | om            |                                    | ×                   | Exit Conference Room                                                        |                                               | ×                  |         |
| <complex-block><complex-block><complex-block></complex-block></complex-block></complex-block>                                                                                                    |            | Booking Details        |               |                                    |                     | 2                                                                           |                                               |                    |         |
| <pre>booking from :: e5-0-2205 (Full Day)<br/>Booking from :: e5-0-2205 (Full Day)<br/>Booking from :: e5-0-2205 (Full Day)<br/>Booking from :: e5-0-2205 (Full Day)<br/>Booking from :: e5-0-2205 (Full Day)<br/>Booking from :: e5-0-2205 (Full Day)<br/>Booking from :: e5-0-2205 (Full Day)<br/>Booking from :: e5-0-2205 (Full Day)<br/>Booking from :: e5-0-2205 (Full Day)<br/>Booking from :: e5-0-2205 (Full Day)<br/>Booking from :: e5-0-2205 (Full Day)<br/>Booking from :: e5-0-2205 (Full Day)<br/>Booking from :: e5-0-2205 (Full Day)<br/>Booking from :: e5-0-2205 (Full Day)<br/>Booking from :: e5-0-205 (Full Day)<br/>Booking from :: e5-0-205 (Full Day)<br/>Booking from :: e5-0-205 (Full Day)<br/>Booking from :: e5-0-205 (Full Day)<br/>Booking from :: e5-0-205 (Full Day)<br/>Booking from :: e5-0-205 (Full Day)<br/>Booking from :: e5-0-205 (Full Day)<br/>Booking from :: e5-0-205 (Full Day)<br/>Booking from :: e5-0-205 (Full Day)<br/>Booking from :: e5-0-205 (Full Day)<br/>Booking from :: e5-0-205 (Full Day)<br/>Complete the payment online or via<br/>DD, then click the [Submit] button<br/>to exit the conference room.</pre>                                                                                                    |            | Request ID             |               | SEEPZ/CR/2025/000051               |                     | Booking Details                                                             | SEEP7/CR/202                                  | 5/000051           |         |
| Booking To ::: 05-02-2025 (Full Day)<br>Briggs ::: DC Meeting                                                                                                    |            | Booking From           |               | 05-02-2025 (Full Day )             |                     | Booking From :                                                              | 05-02-2025 (Fu                                | ll Day )           |         |
| Propriet for the body of the body of th          |            | Booking To<br>Rate (₹) |               | 05-02-2025 (Full Day)<br>15.500.00 |                     | Booking To                                                                  | 05-02-2025 (Fu                                | ll Day)            |         |
| The second second se          |            | Purpose                |               | DC Meeting                         |                     | Rate (₹)                                                                    | 15,500.00<br>DC Meeting                       |                    |         |
| comine vie vie vie vie vie vie vie vie vie vi                                                                                                    |            | Payment Mode           |               | <br>۲                              |                     | Payment Mode *                                                              |                                               |                    |         |
| Image: Complete the payment online or via DD, then click the [Submit] button to exit the conference room.         Figure 54 – Exit Conference Room                                                                                                    |            | Online                 | ~             |                                    |                     | DD V                                                                        |                                               |                    |         |
| Image: Complete the payment online or via D, then click the [Submit] button to exit the conference room.         Figure 54 – Exit Conference Room                                                                                                    |            |                        |               | -                                  |                     |                                                                             |                                               |                    |         |
| Complete the payment online or via<br>DD, then click the [Submit] button<br>to exit the conference room.                                                                                                    |            |                        |               |                                    |                     | _                                                                           |                                               |                    |         |
| Complete the payment online or via<br>DD, then click the [Submit] button<br>to exit the conference room.<br>Figure 54 – Exit Conference Room                                                                                                    |            |                        | Sub           | omit                               |                     | Su                                                                          | ibmit                                         |                    |         |
| Complete the payment online or via<br>DD, then click the [Submit] button<br>to exit the conference room.<br>Figure 54 – Exit Conference Room                                                                                                    |            |                        |               |                                    |                     |                                                                             |                                               |                    |         |
| Complete the payment online or via DD, then click the [Submit] button to exit the conference room.         Figure 54 – Exit Conference Room                                                                                                    |            |                        |               |                                    |                     |                                                                             |                                               |                    |         |
| DD, then click the [Submit] button<br>to exit the conference room.<br>Figure 54 – Exit Conference Room                                                                                                    |            |                        |               |                                    |                     |                                                                             |                                               |                    |         |
| to exit the conference room.<br>Figure 54 – Exit Conference Room                                                                                                    |            |                        |               |                                    | Con                 | nplete the paym                                                             | nent online                                   | or via             |         |
| Figure 54 – Exit Conference Room                                                                                                    |            |                        |               |                                    | Con<br>DD,          | nplete the paym<br>, then click the                                         | nent online<br>[ <b>Submit]</b>               | or via<br>outton   |         |
|                                                                                                    |            |                        |               |                                    | Con<br>DD,<br>to e  | nplete the paym<br>, then click the<br>exit the conferer                    | nent online<br>[Submit] I<br>nce room.        | or via<br>outton   |         |
|                                                                                                    |            |                        |               | Figure 5                           | Con<br>DD,<br>to e  | nplete the paym<br>, then click the<br>xit the conferer<br>Conference Ro    | ient online<br>[Submit]  <br>nee room.        | or via<br>outton   |         |
|                                                                                                    |            |                        |               | Figure 5                           | Con<br>DD,<br>to e  | nplete the paym<br>, then click the<br>xit the conferer<br>Conference Ro    | nent online<br>[Submit]  <br>nee room.        | or via<br>outton   |         |
|                                                                                                    |            |                        |               | Figure 5                           | Con<br>DD,<br>to e  | nplete the paym<br>, then click the<br>xit the conferer<br>Conference Ro    | nent online<br>[Submit]  <br>nee room.        | or via<br>outton   |         |
|                                                                                                    |            |                        |               | Figure 5                           | Con<br>DD,<br>to e  | nplete the paym<br>, then click the<br>xit the conferer                     | nent online<br>[Submit]  <br>nce room.        | or via<br>outton – |         |
|                                                                                                    |            |                        |               | Figure 5                           | Con<br>DD,<br>to e  | nplete the paym<br>, then click the<br>xit the conferer                     | nent online<br>[Submit] I<br>nce room.        | or via<br>outton   |         |
|                                                                                                    |            |                        |               | Figure 5                           | Con<br>DD,<br>to e  | nplete the paym<br>, then click the<br>xit the conferer                     | nent online<br>[Submit] I<br>nce room.        | or via<br>outton   |         |
|                                                                                                    |            |                        |               | Figure 5                           | Con<br>DD,<br>to e  | nplete the paym<br>, then click the<br>xit the conferen<br>Conference Ro    | nent online<br>[Submit] I<br>nce room.        | or via<br>outton   |         |
|                                                                                                    |            |                        |               | Figure 5                           | Con<br>DD,<br>to e  | nplete the paym<br>, then click the<br>xit the conferer                     | nent online<br>[Submit] I<br>nce room.<br>nom | or via<br>outton   |         |
|                                                                                                    |            |                        |               | Figure 5                           | Con<br>DD,<br>to e  | nplete the paym<br>, then click the<br>xit the conferer                     | nent online<br>[Submit] I<br>nce room.        | or via<br>outton   |         |
|                                                                                                    |            |                        |               | Figure 5                           | Con<br>DD,<br>to e  | nplete the paym<br>, then click the<br>xit the conferer                     | nent online<br>[Submit] I<br>nce room.        | or via<br>outton   |         |
|                                                                                                    |            |                        |               | Figure 5                           | Con<br>DD,<br>to e  | nplete the paym<br>, then click the<br>xit the conference<br>Conference Ro  | nent online<br>[Submit] I<br>nee room.        | or via<br>outton   |         |
|                                                                                                    |            |                        |               | Figure 5                           | Con<br>DD,<br>to e  | nplete the paym<br>, then click the<br>xit the conferer                     | nent online<br>[Submit] I<br>nce room.        | or via<br>outton   |         |
|                                                                                                    |            |                        |               | Figure 5                           | Con<br>DD,<br>to e  | nplete the paym<br>, then click the<br>xit the conferer                     | nent online<br>[Submit] I<br>nce room.        | or via<br>outton   |         |
|                                                                                                    |            |                        |               | Figure 5                           | Con<br>DD,<br>to e  | nplete the paym<br>, then click the<br>xit the conferer                     | nent online<br>[Submit] I<br>nce room.        | or via<br>outton   |         |
|                                                                                                    |            |                        |               | Figure 5                           | Con<br>DD,<br>to e  | nplete the paym<br>, then click the<br>xit the conference<br>Conference Ro  | inent online<br>[Submit] I<br>nee room.       | or via<br>outton   |         |
|                                                                                                    |            |                        |               | Figure 5                           | Con<br>DD,<br>to e  | nplete the paym<br>, then click the<br>xit the conferen<br>Conference Ro    | nent online<br>[Submit] I<br>nce room.        | or via<br>outton   |         |
|                                                                                                    |            |                        |               | Figure 5                           | Con<br>DD,<br>to e  | nplete the paym<br>, then click the<br>xit the conferer<br>Conference Ro    | nent online<br>[Submit] I<br>nce room.        | or via<br>outton   |         |
|                                                                                                    |            |                        |               | Figure 5                           | Con<br>DD,<br>to e  | nplete the paym<br>, then click the<br>xit the conferer<br>Conference Ro    | nent online<br>[Submit] I<br>nce room.        | or via<br>outton   |         |
|                                                                                                    |            |                        |               | Figure 5                           | Con<br>DD,<br>to e  | nplete the paym<br>, then click the<br>xit the conference<br>conference Ro  | inent online<br>[Submit] I<br>nee room.       | or via<br>outton   |         |
|                                                                                                    |            |                        |               | Figure 5                           | Con<br>DD,<br>to e  | nplete the paym<br>, then click the<br>xit the conference<br>Conference Ro  | nent online<br>[Submit] I<br>nce room.        | or via<br>outton   |         |
|                                                                                                    |            |                        |               | Figure 5                           | Con<br>DD,<br>to e  | nplete the paym<br>, then click the<br>xit the conference<br>Conference Ro  | nent online<br>[Submit] I<br>nce room.<br>nom | or via<br>outton   |         |
|                                                                                                    |            |                        |               | Figure 5                           | Con<br>DD,<br>to e  | nplete the paym<br>, then click the<br>exit the conference<br>Conference Ro | nent online<br>[Submit] I<br>nce room.<br>nom | or via<br>outton   |         |

Confidential

#### 5.3.1.3 APPROVED

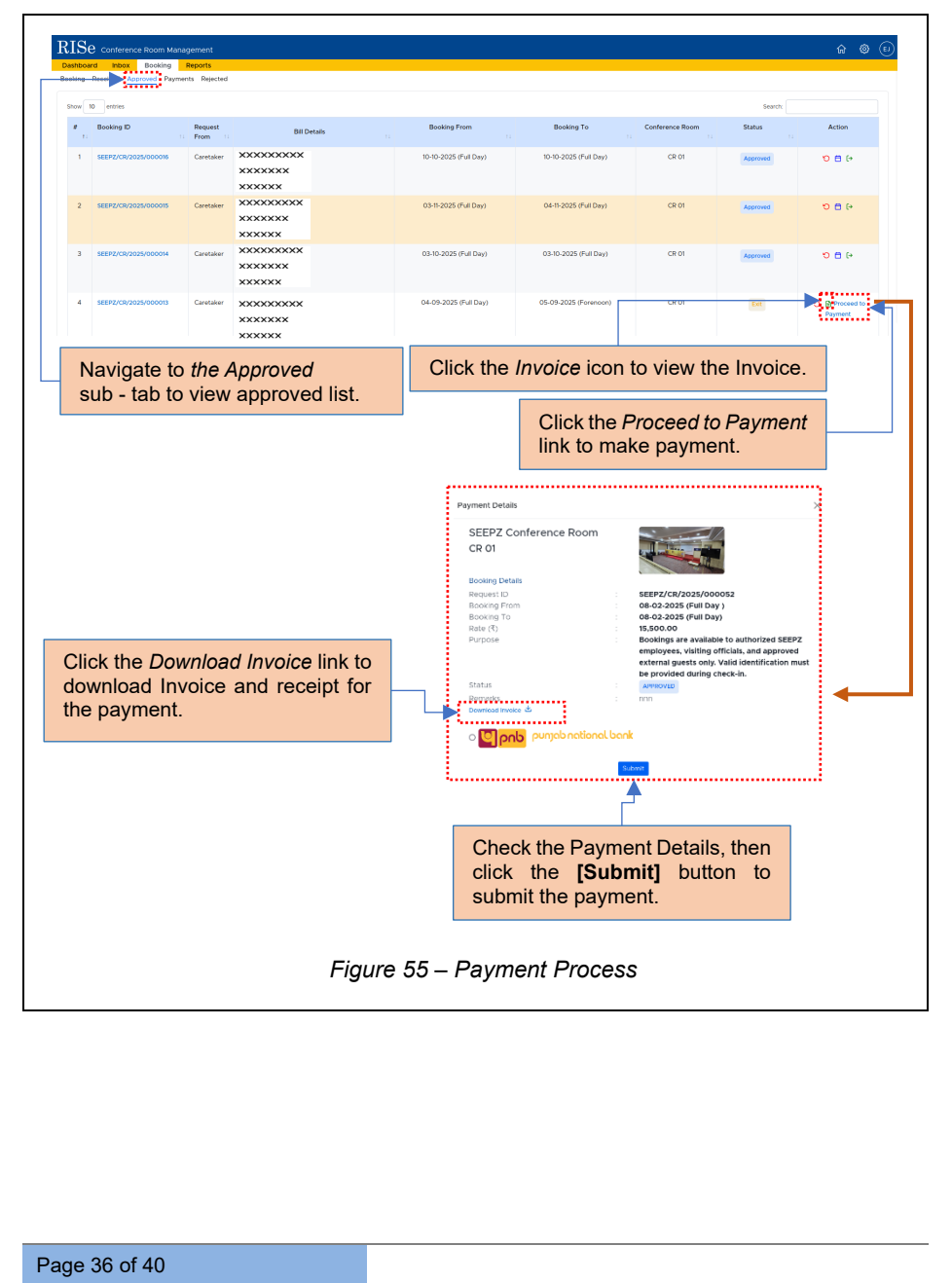

| RISe                  | Conference Room Manag | gement                    |                    |                |                 |            |                       |                               |                     |         | 6 O \$      |
|-----------------------|-----------------------|---------------------------|--------------------|----------------|-----------------|------------|-----------------------|-------------------------------|---------------------|---------|-------------|
| Dashboar<br>My Bookin | d Inbox Booking A     | Reports<br>Nonts Rejected |                    |                |                 |            |                       |                               |                     |         |             |
| Show 1                | entries               |                           |                    |                |                 |            |                       |                               |                     | Search: |             |
| *                     | Booking ID            | Request<br>From 1         | Amount<br>Paid (₹) | Submitted Date | Payment<br>Type | DD Date    | Branch                | Bark Name                     | Reference<br>No. 13 | Status  | Action      |
| 1                     | SEEPZ/CR/2024/000127  | Caretaker                 | 15500.00           | 03-08-2024     | DD              | 02-08-2024 | Andheri               | SBI                           | 324324              | -       | -           |
| 2                     | SEEPZ/CR/2024/000117  | Renaissance<br>Global Ltd | 31000.00           | 02-08-2024     | 01-08-2024      | Andheri    | SBI                   | 353535                        | Paid                | B 🕹 🗲   |             |
|                       |                       |                           |                    |                |                 |            | Click the<br>the Invo | e <i>Downlo</i><br>ice or rec | ad icon<br>eipt res | to dow  | nload<br>y. |
|                       |                       |                           | Fig                | ure 56         | – Dov           | vnload     | Invoice &             | & Receip                      | t                   |         |             |

#### 5.3.1.4 REJECTED

The list of rejected requests will be displayed in the *Rejected* sub - tab under the *Booking* tab.

| ashboard Inbox Booking Reports | Rejected                                       |                        |                       |
|--------------------------------|------------------------------------------------|------------------------|-----------------------|
| Show 10 entries                |                                                |                        | Search:               |
| # 1: Booking ID                | 11 Request From                                | Booking From           | Booking To            |
| 1 SEEPZ/CR/2024/000107         | M/s. Gems & Jewellery Export promotion council | 16-D9-2024 (Full Day)  | 17-09-2024 (Full Day) |
| 2 SEEPZ/CR/2024/000097         | Caretaker 1                                    | 22-08-2024 (Afternoon) | 23-08-2024 (Full Day) |
| 3 SEEPZ/CR/2024/000089         | Caretaker 1                                    | 13-08-2024 (Full Day)  | 14-08-2024 (Full Day) |
| 4 SEEPZ/CR/2024/000087         | Caretakar 1                                    | 28-08-2024 (Full Day)  | 29-08-2024 (Full Day) |
| 5 SEEP2/CR/2024/000075         | Caretaker 1                                    | 04-08-2024 (Full Day)  | 04-08-2024 (Full Day) |
| 6 SEEPZ/CR/2024/000069         | Caretaker 1                                    | 03-08-2024 (Full Day)  | 04-08-2024 (Full Day) |
|                                |                                                |                        |                       |
|                                |                                                |                        |                       |
|                                | Figure 57 – Re                                 | ejected List           |                       |
|                                | Figure 57 – Re                                 | ejected List           |                       |
|                                | Figure 57 – Re                                 | ejected List           |                       |
|                                | Figure 57 – Re                                 | ejected List           |                       |
|                                | Figure 57 – Re                                 | ejected List           |                       |
|                                | Figure 57 – Re                                 | ejected List           |                       |
|                                | Figure 57 – Re                                 | ejected List           |                       |
|                                | Figure 57 – Re                                 | ejected List           |                       |
|                                | Figure 57 – Re                                 | ejected List           |                       |
|                                | Figure 57 – Re                                 | ejected List           |                       |
|                                | Figure 57 – Re                                 | ejected List           |                       |
|                                | Figure 57 – R                                  | ejected List           |                       |
|                                | Figure 57 – R                                  | ejected List           |                       |
|                                | Figure 57 – R                                  | ejected List           |                       |
|                                | Figure 57 – R                                  | ejected List           |                       |
|                                | Figure 57 – R                                  | ejected List           |                       |

Confidential

#### **5.3.2 GENERATE REPORTS**

| Se Conference Room Management |            | C â |
|-------------------------------|------------|-----|
| onthly Booking Report         | Service    |     |
| int Report                    | Corenda    |     |
| onthiy Rent Report            | Geranda    |     |
| incelled Bookings             | Talana ata |     |
| ejected Bookings              | Colored I  |     |

Confidential

#### 5.3.2.1 MONTHLY BOOKING REPORT

Page 39 of 40

| Select specified report and click the<br>[Generate] button to generate the report<br>Monthly Booking Report<br>Were 2024<br>Were 2024<br>Were                                                                                                    | Select specified report and click the [Generate] button to generate the report of the report of t    | Select specified report and click the<br>Generate] button to generate the report<br>Select Year & Month from dropdown and<br>click the [PDF] or [Exce]] button to<br>generate report.<br>Select Year & Month from dropdown and<br>click the [PDF] or [Exce]] button to<br>generate report.<br>Select Year & Month from dropdown and<br>click the [PDF] or [Exce]] button to<br>generate report.<br>Select Year & Month from dropdown and<br>click the [PDF] or [Exce]] button to<br>generate report.<br>Select Year & Month from dropdown and<br>click the [PDF] or [Exce]] button to<br>generate report.<br>Select Year & Month from dropdown and<br>click the [PDF] or [Exce]] button to<br>generate report.<br>Select Year & Month from dropdown and<br>click the [PDF] or [Exce]] button to<br>generate report.<br>Select Year & Month from dropdown and<br>click the [PDF] or [Exce]] button to<br>generate report.<br>Select Year & Month from dropdown and<br>click the [PDF] or [Exce]] button to<br>generate report.<br>Select Year & Month from dropdown and<br>click the [PDF] or [Exce]] button to<br>generate report.<br>Select Year & Month from dropdown and<br>click the [PDF] or [Exce]] button to<br>generate report.<br>Select Year & Month from dropdown and<br>click the [PDF] or [Exce]] button to<br>generate report.<br>Select Year & Month from dropdown and<br>click the [PDF] or [Exce]] button to<br>generate report.<br>Select Year & Month from dropdown and<br>click the [PDF] or [Exce]] button to<br>generate report.<br>Select Year & Month from dropdown and<br>click the [PDF] or [Exce]] button to<br>generate report.<br>Select Year & Month from dropdown and<br>click the [PDF] or [Exce]] button to<br>generate report.<br>Select Year & Month from dropdown and<br>click the [PDF] or [Exce]] button to<br>generate report.<br>Select Year & Month from dropdown and<br>click the [PDF] or [Exce]] button to<br>generate report.<br>Select Year & Month from dropdown and<br>click the [PDF] or [Exce]] button to<br>generate report.<br>Select Year & Month from dropdown and<br>click the [PDF] or [Exce]] button to<br>generate report.<br>Select Year & Month from dropdown and<br>click the [PDF] or [Exce]] | Select specified report and click the<br>[Generate] button to generate the report<br>Select Specified report and click the<br>[Generate] button to generate the report<br>Select Year & Month from dropdown and<br>click the [PDF] or [Exce]] button to<br>generate report.<br>Select Year & Month from dropdown and<br>click the [PDF] or [Exce]] button to<br>generate report.<br>Select Year & Month from dropdown and<br>click the [PDF] or [Exce]] button to<br>generate report.<br>Select Year & Month from dropdown and<br>click the [PDF] or [Exce]] button to<br>generate report.<br>Select Year & Month from dropdown and<br>click the [PDF] or [Exce]] button to<br>generate report.<br>Select Year & Month from dropdown and<br>click the [PDF] or [Exce]] button to<br>generate report.<br>Select Year & Month from dropdown and<br>click the [PDF] or [Exce]] button to<br>generate report.<br>Select Year & Month from dropdown and<br>click the [PDF] or [Exce]] button to<br>generate report.<br>Select Year & Month from dropdown and<br>click the [PDF] or [Exce]] button to<br>generate report.<br>Select Year & Month from dropdown and<br>click the [PDF] or [Exce]] button to<br>generate report.<br>Select Year & Month from dropdown and<br>click the [PDF] or [Exce]] button to<br>generate report.<br>Select Year & Month from dropdown and<br>click the [PDF] or [Exce]] button to<br>generate report.<br>Select Year & Month from dropdown and<br>click the [PDF] or [Exce]] button to<br>generate report.<br>Select Year & Month from dropdown and<br>click the [PDF] or [Exce]] button to<br>generate report.<br>Select Year & Month from dropdown and<br>click the [PDF] or [Exce]] button to<br>generate report.<br>Select Year & Month from dropdown and<br>click the [PDF] or [Exce]] button to<br>generate report.<br>Select Year & Month from dropdown and<br>click the [PDF] or [Exce]] button to<br>generate report.<br>Select Year & Month from dropdown and<br>click the [PDF] or [Exce]] button to<br>generate report.<br>Select Year & Month from dropdown and<br>click the [PDF] or [Exce]] button to<br>generate report.<br>Select Year & Month from dropdown and<br>click the [PDF] or [Exce]] button to<br>ge | hboard  | Conference Room M        | Reports                   |                                       |                               |                 | ୍କା ପାଣ<br>ଆହାପାଣ                        |
|----------------------------------------------------------------------------------------------------|----------------------------------------------------------------------------------------------------|----------------------------------------------------------------------------------------------------|----------------------------------------------------------------------------------------------------|---------|--------------------------|---------------------------|---------------------------------------|-------------------------------|-----------------|------------------------------------------|
| Electron specified report and click the [Generate] button to generate the report of the field click the interport is and click the report is and click the report.          Image: Start Specific Connect Cone Authority is Start Specific Connect Cone Authority is start Specific Connect Cone Authority is and click the report.         Image: Start Specific Connect Cone Authority is and click the report is and click the report.         Image: Start Specific Connect Cone Authority is and click the report is and click the report.         Image: Start Specific Connect Cone Authority is and click the report is and click the report.         Image: Start Specific Connect Cone Authority is and click the report is and click the report.         Image: Start Specific Connect Cone Authority is and click the report is and click the report is and click the report.         Image: Start Specific Connect Cone Authority is and click the report is and click the report is and click t                                                                                                    | Believe specified report and click the form of the report of the report of the repo    | Beleet specified report and click the form of the report of the report of the repor                                                                                                    | Believe specified report and click the [Generate] button to generate the report and click the report and click                                                                                                    | onthly  | Booking Report           |                           |                                       |                               | Gerenste        | Select specified report and click th     |
| Below in the state of the state of the st                                                                                                    |                                                                                                    |                                                                                                    |                                                                                                    | int Rep | ort                      |                           |                                       |                               | Generate        | [Generate] button to generate the report |
| Beleving and a second decision decision decis                                                                                                    |                                                                                                    |                                                                                                    |                                                                                                    | onthly  | Rent Report              |                           |                                       |                               | Gerarate        |                                          |
| Betarre 59 – Monthly Booking Report   Select Year & Month from dropdown and generate report.   Select Year & Month from dropdown and generate report.   Select Year & Month from dropdown and generate report.   Select Year & Month from dropdown and generate report.                                                                                                    | <complex-block></complex-block>                                                                                                    |                                                                                                    | <complex-block>productive generative and and and and and and and and and and</complex-block>                                                                                                    | incelle | 1 Bookings               |                           |                                       |                               | Gererate        |                                          |
| with you       Select Year & Month from dropdown and click the [PDF] or [Excei] button to generate report.         with you       with you         with you       with you <tr< td=""><td></td><td>withing Beport         withing a general         withing a general</td><td><complex-block></complex-block></td><td>jected</td><td>Bookings</td><td></td><td></td><td>↓ ·</td><td>Certarate</td><td></td></tr<>                                                                                                    |                                                                                                    | withing Beport         withing a general         withing a general                                                                                                    | <complex-block></complex-block>                                                                                                    | jected  | Bookings                 |                           |                                       | ↓ ·                           | Certarate       |                                          |
| Ver       264         Worth       JUGUT         Image: Image:                                                                                                    |                                                                                                    | ver       204         ver       dutur         ver       dutur         ver                                                                                                    | Select Year & Month from dropdown and click the [PDF] or [Excel] button is generate report.                                                                                                    | Мо      | nthly Bookin             | g Report                  |                                       |                               | ×               |                                          |
|                                                                                                    |                                                                                                    |                                                                                                    |                                                                                                    |         |                          |                           |                                       |                               | -               | Select Year & Month from dropdown and    |
|                                                                                                    |                                                                                                    |                                                                                                    |                                                                                                    |         | Year 202                 | 4                         |                                       | ~                             |                 | click the [PDF] or [Excel] button to     |
|                                                                                                    |                                                                                                    |                                                                                                    |                                                                                                    |         | Month Alk                | HIST                      |                                       |                               |                 | generate report.                         |
| <image/> <image/> <image/> <image/> <image/> <section-header><section-header><section-header></section-header></section-header></section-header>                                                                                                    | <image/> <image/> <image/> <image/> <text><text><section-header></section-header></text></text>                                                                                                    | <image/> <image/> <image/> <image/> <image/> <text><text><section-header></section-header></text></text>                                                                                                    | <image/> <image/> <image/> <image/> <image/> <section-header><section-header><section-header></section-header></section-header></section-header>                                                                                                    |         | Montal                   | 1031                      |                                       | Ť                             |                 |                                          |
| <image/> <image/> <text><text><section-header><section-header></section-header></section-header></text></text>                                                                                                    | <image/> <section-header><section-header><section-header><section-header><section-header><section-header></section-header></section-header></section-header></section-header></section-header></section-header>                                                                                                    | <image/> <section-header><image/><text><text><section-header></section-header></text></text></section-header>                                                                                                    | <image/> <image/> <text><text><section-header></section-header></text></text>                                                                                                    |         |                          |                           |                                       | B PDF B Excel                 |                 |                                          |
| <section-header><image/><text><text><text><section-header></section-header></text></text></text></section-header>                                                                                                    | <image/> <text><text><text><section-header></section-header></text></text></text>                                                                                                    | <image/> <section-header><image/><text><text><section-header></section-header></text></text></section-header>                                                                                                    | <image/> <section-header><image/><text><text><section-header></section-header></text></text></section-header>                                                                                                    |         |                          |                           |                                       |                               |                 |                                          |
| <section-header><section-header><image/><text><text><section-header><section-header></section-header></section-header></text></text></section-header></section-header>                                                                                                    | <image/> <image/> <text><text><section-header></section-header></text></text>                                                                                                    | <image/> <text><text><text><section-header></section-header></text></text></text>                                                                                                    | <image/> <text><text><text><section-header></section-header></text></text></text>                                                                                                    |         |                          |                           |                                       |                               |                 |                                          |
| EXPERIENCE MULTICAL STATUS STATUS                                                                                                    | <text><text><text><section-header></section-header></text></text></text>                                                                                                    | <text><text><text><section-header></section-header></text></text></text>                                                                                                    | <text><text><text><section-header></section-header></text></text></text>                                                                                                    |         |                          |                           |                                       |                               |                 |                                          |
| <page-header></page-header>                                                                                                    | <page-header><section-header><section-header></section-header></section-header></page-header>                                                                                                    | <image/> <section-header><section-header></section-header></section-header>                                                                                                    | <image/> <section-header><section-header></section-header></section-header>                                                                                                    |         | सीप्ज                    | SEEPZ Sp<br>SEEPZ Service | ecial Econom<br>Centre Building, SEEF | IC Zone Authority             | y<br>ai 400 095 |                                          |
| ποτη μαρική βαροτη (August - 2aca)         ποτη μαρική προτη παρική ποτη παρική παρική παρική πα                                                                                                    |                                                                                                    | <section-header></section-header>                                                                                                    | <section-header></section-header>                                                                                                    |         | SECEPZ S                 | Ph:022-28294700           | , E-mail: ediseepz-mah@r              | ic.in, Website: www.seepz.gov | in              |                                          |
| image: contract D       Contract D       Contract D       Image: contract D       Contract D       Contract D         1       Intercyclositicitizetteri       C       10       00       00       00       00       00       00       00       00       00       00       00       00       00       00       00       00       00       00       00       00       00       00       00       00       00       00       00       00       00       00       00       00       00       00       00       00       00       00       00       00       00       00       00       00       00       00       00       00       00       00       00       00       00       00       00       00       00       00       00       00       00       00       00       00       00       00       00       00       00       00       00       00       00       00       00       00       00       00       00       00       00       00       00       00       00       00       00       00       00       00       00       00       00       00       00       00       00 <td>indicating DContentionIndicating Period1111111111111111111111111111111111111111111111111111111111111111111111111111111111111111111111111111111111111111111111111111111111111111111111111111111111111111111111111111111111111111111111111111<td>instructure       instructure       instructure       instructure       instructure         i       instructure       instructure       instructure       instructure         i       instructure       instructure       instructure       instructure         i       instructure       instructure       instructure       instructure         i       instructure       instructure       instructure       instructure         i       instructure       instructure       instructure       instructure         i       instructure       instructure       instructure       instructure         i       instructure       instructure       instructure       instructure         i       instructure       instructure       instructure       instructure         i       instructure       instructure       instructure       instructure         i       instructure       instructure       instructure       instructure         i       instructure       instructure       instructure       instructure         i       instructure       instructure       instructure       instructure         i       instructure       instructure       instructure       instructure</td><td>interprotocolinterprotocolinterprotocoliinterprotocolinterprotocolinterprotocoliinterprotocolinterprotocolinterprotocoliiinterprotocolinterprotocoliiinterprotocolinterprotocoliiinterprotocolinterprotocoliiinterprotocolinterprotocoliiinterprotocolinterprotocoliiinterprotocolinterprotocoliiinterprotocolinterprotocoliiinterprotocolinterprotocoliiiinterprotocoliiiinterprotocoliiiinterprotocoliiiinterprotocoliiiiiiiiiiiiiiiiiiiiiiiiiiiiiiiiiiiiiiiiiiiiiiiiiiiiiiiiiiiiiiiiiiiiiiiiiiiiiii</td><td></td><td></td><td>Monthly Bo</td><td>ooking Report (A</td><td>ugust - 2024)</td><td></td><td></td></td> | indicating DContentionIndicating Period1111111111111111111111111111111111111111111111111111111111111111111111111111111111111111111111111111111111111111111111111111111111111111111111111111111111111111111111111111111111111111111111111111 <td>instructure       instructure       instructure       instructure       instructure         i       instructure       instructure       instructure       instructure         i       instructure       instructure       instructure       instructure         i       instructure       instructure       instructure       instructure         i       instructure       instructure       instructure       instructure         i       instructure       instructure       instructure       instructure         i       instructure       instructure       instructure       instructure         i       instructure       instructure       instructure       instructure         i       instructure       instructure       instructure       instructure         i       instructure       instructure       instructure       instructure         i       instructure       instructure       instructure       instructure         i       instructure       instructure       instructure       instructure         i       instructure       instructure       instructure       instructure         i       instructure       instructure       instructure       instructure</td> <td>interprotocolinterprotocolinterprotocoliinterprotocolinterprotocolinterprotocoliinterprotocolinterprotocolinterprotocoliiinterprotocolinterprotocoliiinterprotocolinterprotocoliiinterprotocolinterprotocoliiinterprotocolinterprotocoliiinterprotocolinterprotocoliiinterprotocolinterprotocoliiinterprotocolinterprotocoliiinterprotocolinterprotocoliiiinterprotocoliiiinterprotocoliiiinterprotocoliiiinterprotocoliiiiiiiiiiiiiiiiiiiiiiiiiiiiiiiiiiiiiiiiiiiiiiiiiiiiiiiiiiiiiiiiiiiiiiiiiiiiiii</td> <td></td> <td></td> <td>Monthly Bo</td> <td>ooking Report (A</td> <td>ugust - 2024)</td> <td></td> <td></td>                                                | instructure       instructure       instructure       instructure       instructure         i       instructure       instructure       instructure       instructure         i       instructure       instructure       instructure       instructure         i       instructure       instructure       instructure       instructure         i       instructure       instructure       instructure       instructure         i       instructure       instructure       instructure       instructure         i       instructure       instructure       instructure       instructure         i       instructure       instructure       instructure       instructure         i       instructure       instructure       instructure       instructure         i       instructure       instructure       instructure       instructure         i       instructure       instructure       instructure       instructure         i       instructure       instructure       instructure       instructure         i       instructure       instructure       instructure       instructure         i       instructure       instructure       instructure       instructure                                                                                                    | interprotocolinterprotocolinterprotocoliinterprotocolinterprotocolinterprotocoliinterprotocolinterprotocolinterprotocoliiinterprotocolinterprotocoliiinterprotocolinterprotocoliiinterprotocolinterprotocoliiinterprotocolinterprotocoliiinterprotocolinterprotocoliiinterprotocolinterprotocoliiinterprotocolinterprotocoliiinterprotocolinterprotocoliiiinterprotocoliiiinterprotocoliiiinterprotocoliiiinterprotocoliiiiiiiiiiiiiiiiiiiiiiiiiiiiiiiiiiiiiiiiiiiiiiiiiiiiiiiiiiiiiiiiiiiiiiiiiiiiiii                                                                                                    |         |                          | Monthly Bo                | ooking Report (A                      | ugust - 2024)                 |                 |                                          |
| i         i                                                                                                    | Figure 59 – Monthly Booking Report                                                                                                    | Figure 59 – Monthly Booking Report                                                                                                    | Image: Normal state       Image: Normal state       Image: Normal state       Image: Normal state         1       Image: Normal state       Image: Normal state       Image: Normal state       Image: Normal state         2       Image: Normal state       Image: Normal state       Image: Normal state       Image: Normal state         2       Image: Normal state       Image: Normal state       Image: Normal state       Image: Normal state         2       Image: Normal state       Image: Normal state       Image: Normal state       Image: Normal state         2       Image: Normal state       Image: Normal state       Image: Normal state       Image: Normal state         3       Image: Normal state       Image: Normal state       Image: Normal state       Image: Normal state         4       Image: Normal state       Image: Normal state       Image: Normal state       Image: Normal state         4       Image: Normal state       Image: Normal state       Image: Normal state       Image: Normal state         4       Image: Normal state       Image: Normal state       Image: Normal state       Image: Normal state         4       Image: Normal state       Image: Normal state       Image: Normal state       Image: Normal state         4       Image: Normal state       Image: Normal state       Image: No                                                                                                    |         | Booking ID               | Conference                | Booking Period                        | Booked By                     | Approved On     |                                          |
| Electrony Constructions in the original frame control of the original frame control of the or                                                                                                    | Figure 59 – Monthly Booking Report                                                                                                    | Figure 59 – Monthly Booking Report                                                                                                    | 1       1       1       1       1       1       1       1       1       1       1       1       1       1       1       1       1       1       1       1       1       1       1       1       1       1       1       1       1       1       1       1       1       1       1       1       1       1       1       1       1       1       1       1       1       1       1       1       1       1       1       1       1       1       1       1       1       1       1       1       1       1       1       1       1       1       1       1       1       1       1       1       1       1       1       1       1       1       1       1       1       1       1       1       1       1       1       1       1       1       1       1       1       1       1       1       1       1       1       1       1       1       1       1       1       1       1       1       1       1       1       1       1       1       1       1       1       1       1                                                                                                          | ,       | 510.07.07.07.07.07.00.00 | Room                      | 06-09-2024                            | Contribut                     | 01-01-2024      |                                          |
| 2       3       Charlest       Charlest       Content       Content       C                                                                                                    | 2       2       5       Call       Call                                                                                                    | 2       2       5       Called 1       Called 1       Called 2         3       5       2       5       Called 1       Called 2       Called 1       Called 2         4       5       2       5       Called 1       Called 2       Called 1       Called 2         4       5       2       2       Called 1       Called 1       Called 2       Called 2         5       5       5       2       5       Called 1       Called 2       Called 2       Called 2         6       5       5       5       Called 2       Called 1       Called 2       Called 2         6       5       5       Called 2       Called 1       Called 2       Called 2       Called 2         6       5       5       Called 2       Called 1       Called 2       Called 2       Call                                                                                                    | 2         2         5         Called 1         Colded 201           3         5         22.85.004         Called 1         0.464201           4         5         22.85.004         Called 1         0.464201           4         5         22.85.004         Called 1         0.464201           5         5         22.85.004         Called 1         0.464201           6         5         5         5         5         5           7         5         5         5         5         5         5           8         5         5         5         5         5         5         5         5         5         5         5         5         5         5         5         5         5         5         5         5         5         5         5         5         5         5         5         5         5         5         5         5         5         5         5         5         5         5         5         5         5         5         5         5         5         5         5         5         5         5         5         5         5         5         5                                                                                                    | ÷       | SEEP2/CR/2024/0001       | 17                        | 07-09-2024                            | Cardino 1                     |                 |                                          |
| 3       3       3       2022/03/24/08000       0       1       0       0       0       0       0       0       0       0       0       0       0       0       0       0       0       0       0       0       0       0       0       0       0       0       0       0       0       0       0       0       0       0       0       0       0       0       0       0       0       0       0       0       0       0       0       0       0       0       0       0       0       0       0       0       0       0       0       0       0       0       0       0       0       0       0       0       0       0       0       0       0       0       0       0       0       0       0       0       0       0       0       0       0       0       0       0       0       0       0       0       0       0       0       0       0       0       0       0       0       0       0       0       0       0       0       0       0       0       0       0       0       0                                                                                                    | a       1       1       1       1       0       0       0       0       0       0       0       0       0       0       0       0       0       0       0       0       0       0       0       0       0       0       0       0       0       0       0       0       0       0       0       0       0       0       0       0       0       0       0       0       0       0       0       0       0       0       0       0       0       0       0       0       0       0       0       0       0       0       0       0       0       0       0       0       0       0       0       0       0       0       0       0       0       0       0       0       0       0       0       0       0       0       0       0       0       0       0       0       0       0       0       0       0       0       0       0       0       0       0       0       0       0       0       0       0       0       0       0       0       0       0       0       0       0                                                                                                    | 3         1         1         1         0         0         0         0         0         0         0         0         0         0         0         0         0         0         0         0         0         0         0         0         0         0         0         0         0         0         0         0         0         0         0         0         0         0         0         0         0         0         0         0         0         0         0         0         0         0         0         0         0         0         0         0         0         0         0         0         0         0         0         0         0         0         0         0         0         0         0         0         0         0         0         0         0         0         0         0         0         0         0         0         0         0         0         0         0         0         0         0         0         0         0         0         0         0         0         0         0         0         0         0         0         0         0                                                                                                    | 3       1       1       1       1       0       0       0       0       0       0       0       0       0       0       0       0       0       0       0       0       0       0       0       0       0       0       0       0       0       0       0       0       0       0       0       0       0       0       0       0       0       0       0       0       0       0       0       0       0       0       0       0       0       0       0       0       0       0       0       0       0       0       0       0       0       0       0       0       0       0       0       0       0       0       0       0       0       0       0       0       0       0       0       0       0       0       0       0       0       0       0       0       0       0       0       0       0       0       0       0       0       0       0       0       0       0       0       0       0       0       0       0       0       0       0       0       0       0                                                                                                    | 2       | 9                        | " CR                      | to<br>08-08-2024<br>22-08-2024        | Curotaker 1                   | 01-08-2024      |                                          |
| 4       5       2000 100 100000 000 000 000000000000000                                                                                                    | 4         5         5         5         5         5         5         5         5         5         5         5         5         5         5         5         5         5         5         5         5         5         5         5         5         5         5         5         5         5         5         5         5         5         5         5         5         5         5         5         5         5         5         5         5         5         5         5         5         5         5         5         5         5         5         5         5         5         5         5         5         5         5         5         5         5         5         5         5         5         5         5         5         5         5         5         5         5         5         5         5         5         5         5         5         5         5         5         5         5         5         5         5         5         5         5         5         5         5         5         5         5         5         5         5         5         5                                                                                                    | 4         5         5         5         5         6         6         6         6         6         6         6         6         6         6         6         6         6         6         6         6         6         6         6         6         6         6         6         6         6         6         6         6         6         6         6         6         6         6         6         6         6         6         6         6         6         6         6         6         6         6         6         6         6         6         6         6         6         6         6         6         6         6         6         6         6         6         6         6         6         6         6         6         6         6         6         6         6         6         6         6         6         6         6         6         6         6         6         6         6         6         6         6         6         6         6         6         6         6         6         6         6         6         6         6         6         6                                                                                                    | 4         5         7         7         10         10         10         10         10         10         10         10         10         10         10         10         10         10         10         10         10         10         10         10         10         10         10         10         10         10         10         10         10         10         10         10         10         10         10         10         10         10         10         10         10         10         10         10         10         10         10         10         10         10         10         10         10         10         10         10         10         10         10         10         10         10         10         10         10         10         10         10         10         10         10         10         10         10         10         10         10         10         10         10         10         10         10         10         10         10         10         10         10         10         10         10         10         10         10         10         10         10                                                                                                    | 3       | SEEP2/CR/2024/0000       | <sup>19</sup> CR          | to<br>23-08-2024                      | Caretaker 1                   | 01-08-2024      |                                          |
| 9       1887/201/004098999       ck       0.049301       Canadari 1       0.049301         4       1887/201/004098893       ck       2.0493014       10.0493014         7       1887/201/004098893       ck       0.0493014       10.0493014         7       1887/201/004098893       ck       0.0493014       10.0493014         7       1887/201/004098893       ck       0.0493014       10.0493014         7       1887/201/004098893       ck       0.0493014       10.0493014         7       1887/201/004098893       ck       0.0493014       10.0493014         7       1887/201/004098893       ck       0.0493014       10.0493014         9       1887/201/004098893       ck       0.0493014       10.0493014         9       1887/201/004098893       ck       0.0493014       10.0493014         9       1887/201/00409889       ck       0.0493014       10.0493014         9       1887/201/0040989       ck       0.0493014       10.0493014         9       1887/201/0040989       10.0494014       10.0494014       10.0494014                                                                                                    | s         s         c         c <thc< th="">         c         c         c</thc<>                                                                                                    | 5         5         5         6         0.00000000000000000000000000000000000                                                                                                    | 5         SERECTIONULARISERS         CR.         0.00000000000000000000000000000000000                                                                                                    | 4       | SEEPZ/CR/2024/0000       | <sup>19</sup> CR          | 29-08-2024<br>to<br>30-08-2024        | Caretoixer 1                  | 0:-08-2024      |                                          |
| <u> </u>                                                                                                    | 6         520 69204         220 69204         520 69204           7         1000000000000000000000000000000000000                                                                                                    | 6         520 8324         220 8324           7         5275/2020/2020/202000         0         0         0         0         0         0         0         0         0         0         0         0         0         0         0         0         0         0         0         0         0         0         0         0         0         0         0         0         0         0         0         0         0         0         0         0         0         0         0         0         0         0         0         0         0         0         0         0         0         0         0         0         0         0         0         0         0         0         0         0         0         0         0         0         0         0         0         0         0         0         0         0         0         0         0         0         0         0         0         0         0         0         0         0         0         0         0         0         0         0         0         0         0         0         0         0         0         0         0                                                                                                             | 6         520 83264<br>2 0 84 0014         20 83 204<br>2 0 84 0014         20 83 204<br>2 0 84 0014           7         55877/CV/2014/06663         CR         Boole         20 48 2024           8         50 98 9 1024         Creater 1         02 04 2024           Figure 59 – Monthly Booking Report                                                                                                    | 5       | SEEPZ/CR/2024/0000<br>9  | <sup>19</sup> CR          | 02-09-2024<br>to<br>03-09-2024        | Curetuker 1                   | 01-08-2024      |                                          |
| 1     SERVICALADADADADADADADADADADADADADADADADADADA                                                                                                    | i surrocontangeneration of the second second | 1     SEET/CK/0014496605     CK     SEET/CK/0014496605     CK     SEET/CK/0014496605     CK     SEET/CK/0014496605     CK     SEET/CK/0014496605     SEET/CK/0014496605     SEET/CK/001496605     SEET/CK/001496605<                                                                                                    | Image: state state                                                                                                    | 6       | SEEPZ/CR/2024/0001       | 03 CR                     | 20-08-2024<br>to<br>21-08-2024        | Caretaker 1                   | 02-08-2024      |                                          |
| Figure 59 – Monthly Booking Report                                                                                                    | Figure 59 – Monthly Booking Report                                                                                                    | Figure 59 – Monthly Booking Report                                                                                                    | Figure 59 – Monthly Booking Report                                                                                                    | ,       | SEEP2/CR/2024/0001       | OS CR                     | 04-09-2024<br>to                      | Czertzker 1                   | 02-08-2024      |                                          |
| Figure 59 – Monthly Booking Report                                                                                                    | Figure 59 – Monthly Booking Report                                                                                                    | Figure 59 – Monthly Booking Report                                                                                                    | Figure 59 – Monthly Booking Report                                                                                                    | _       |                          |                           | 05-09-2024                            |                               |                 |                                          |
| Figure 59 – Monthly Booking Report                                                                                                    | Figure 59 – Monthly Booking Report                                                                                                    | Figure 59 – Monthly Booking Report                                                                                                    | Figure 59 – Monthly Booking Report                                                                                                    |         |                          |                           |                                       |                               |                 |                                          |
|                                                                                                    | rigate ee montany beening hopen                                                                                                    |                                                                                                    |                                                                                                    |         |                          |                           | F                                     | iaure 59 -                    | - Month         | lv Booking Report                        |
|                                                                                                    |                                                                                                    |                                                                                                    |                                                                                                    |         |                          |                           |                                       |                               |                 |                                          |
|                                                                                                    |                                                                                                    |                                                                                                    |                                                                                                    |         |                          |                           |                                       |                               |                 |                                          |
|                                                                                                    |                                                                                                    |                                                                                                    |                                                                                                    |         |                          |                           |                                       |                               |                 |                                          |
|                                                                                                    |                                                                                                    |                                                                                                    |                                                                                                    |         |                          |                           |                                       |                               |                 |                                          |
|                                                                                                    |                                                                                                    |                                                                                                    |                                                                                                    |         |                          |                           |                                       |                               |                 |                                          |
|                                                                                                    |                                                                                                    |                                                                                                    |                                                                                                    |         |                          |                           |                                       |                               |                 |                                          |
|                                                                                                    |                                                                                                    |                                                                                                    |                                                                                                    |         |                          |                           |                                       |                               |                 |                                          |
|                                                                                                    |                                                                                                    |                                                                                                    |                                                                                                    |         |                          |                           |                                       |                               |                 |                                          |
|                                                                                                    |                                                                                                    |                                                                                                    |                                                                                                    |         |                          |                           |                                       |                               |                 |                                          |
|                                                                                                    |                                                                                                    |                                                                                                    |                                                                                                    |         |                          |                           |                                       |                               |                 |                                          |

Confidential

#### \*\*End Of the Module – RISe

#### (Conference Room Management – SEEPZ User) \*\*

"Thank you for thoroughly exploring the features and information."

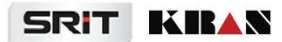

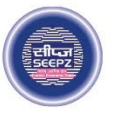

# **RISe ERP for SEEPZ SEZ**

# USER MANUAL

for

# CONFERENCE ROOM MANAGEMENT UNIT USER

#### Submitted to

# SEEPZ SPECIAL ECONOMIC ZONE

Office of Zonal Development Commissioner (Maharashtra, Goa, Union Territory of Daman, Diu & Dadra Nagar Haveli)

# **Table of Contents**

| 1 | VER     | SION HISTORY                          | 4 |
|---|---------|---------------------------------------|---|
| 2 | INTI    | RODUCTION                             | 5 |
|   | 2.1.    | PRODUCT FUNCTION                      | 5 |
|   | 2.2.    | INTENDED AUDIENCE AND FUNCTIONALITIES | 5 |
| 3 | UNIT U  | SER LOGIN                             | 6 |
|   | 3.1. BC | DOKING CONFERENCE ROOM                | 6 |
|   | 3.1.    | 1 INBOX                               | 7 |
|   | 3.1.    | 2 REQUESTING ROOMS                    | 7 |
|   |         |                                       |   |

# **Table of Figures**

| Figure 1 – Login Page                    | 6  |
|------------------------------------------|----|
| Figure 2 – Enter Login Credentials       | 6  |
| Figure 3 – Select Conference Room Module | 7  |
| Figure 4 – Inbox                         | 7  |
| Figure 5 – Request Conference Rooms (1)  | 8  |
| Figure 6 – Check Availability            | 8  |
| Figure 7 – Book Conference Rooms         | 9  |
| Figure 8 – Request Conference Room       | 9  |
| Figure 9 – Submitted Booking             | 10 |
| Figure 10 – Cancel Request (1)           | 10 |
| Figure 11 – Verified Status              | 11 |
| Figure 12 – Approved Status              | 11 |
| Figure 13 – Proceed to Payment           | 12 |
| Figure 14 – Payment Details              | 12 |
| Figure 15 – Payment Status Paid          | 13 |
| Figure 16 – View / Download Invoice      | 13 |

USER MANUAL – RISE (CONFERENCE ROOM MANAGEMENT– UNIT USER)

Confidential

# **1 VERSION HISTORY**

| VER<br>NO | CHANGE<br>SUMMARY | DATE       | PREPARED BY                                    | REVIEWED<br>BY    | APPROVED<br>BY |
|-----------|-------------------|------------|------------------------------------------------|-------------------|----------------|
| 1.0       | First Version     | 08-08-2024 | Nishmitha K.V./<br>Manchisha<br>Chandramohan C | Elizabeth<br>John | Vishnu K S     |
| 1.1       | Second<br>Version | 02-02-2025 | Nageswari G                                    | Elizabeth<br>John | Vishnu K S     |
| 1.2       | Third Version     | 09-06-2025 | Nageswari G                                    | Tessy Jacob       | Vishnu K S     |

# **2 INTRODUCTION**

### 2.1. PRODUCT FUNCTION

The Conference Room Management module caters to the automation needs of activities related to the conference room management of SEEPZ. It keeps track of all the booking schedules, exploring available conference rooms, conference room rent, verifying, approving pending requests and rejecting request.

#### 2.2. INTENDED AUDIENCE AND FUNCTIONALITIES

This manual is designed for:

#### UNIT USER:

Unit user has the ability to check the availability of conference room, request conference room, cancel the request before approval, and submit it for verification and approval. Once the request is approved, they can proceed with the payment process and download the receipt and invoice. USER MANUAL – RISE (CONFERENCE ROOM MANAGEMENT– UNIT USER) Confidential

# **3 UNIT USER LOGIN**

## 3.1. BOOKING CONFERENCE ROOM

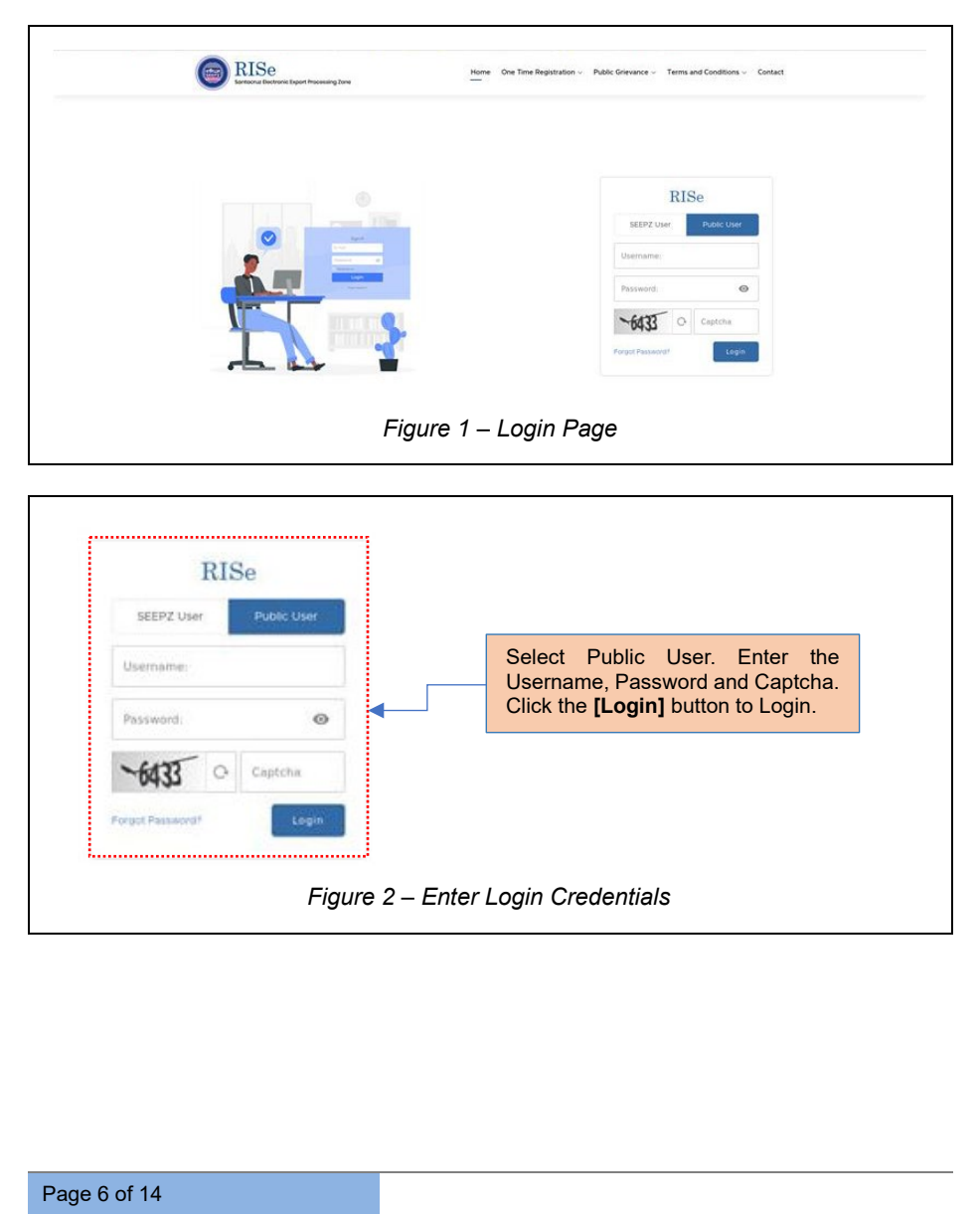
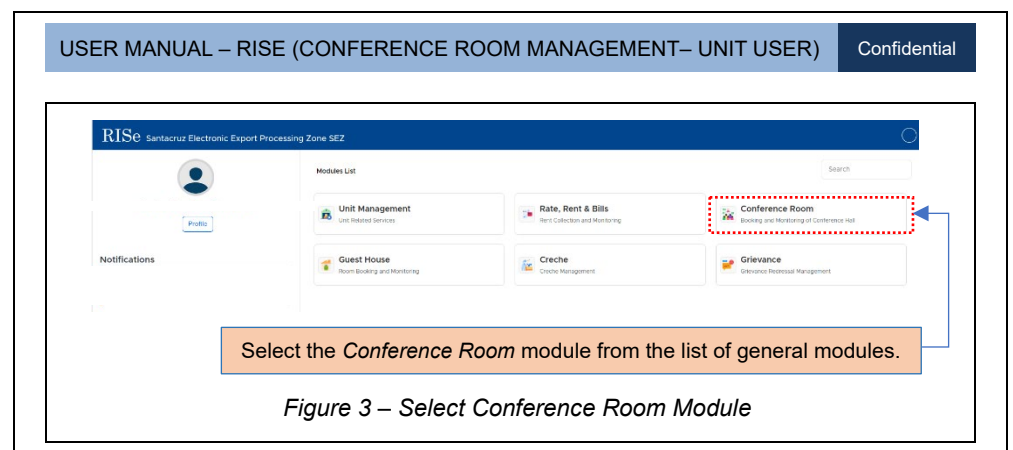

#### 3.1.1 INBOX

| Show 10 entries                                                                                              |              |
|----------------------------------------------------------------------------------------------------|--------------|
| # 1. Notifications                                                                                           | 1. Date      |
| 1 Bit approval of booking from SEEP2/CR/2024/000085 is completed. Payment is pending. (SEEP2/CR/2024/000065) | 27-07-2024   |
| 2 Bit approval of booking from SEEP7/CR/2024/000033 is completed. Payment is pending (SEEP7/CR/2024/000033)  | 21-07-2024   |
| Shouling I to 2 of 2 withles                                                                                 | Previous 1 h |
|                                                                                                    |              |
| Click on the <i>Inbox</i> tab to view the notifications.                                                     |              |

## 3.1.2 REQUESTING ROOMS

## 3.1.2.1 EXPLORING THE AVAILABLE CONFERENCE ROOM

To view details about the available conference rooms, click on the Booking tab.

|                                                                                                    | Navigate to th                                                                                                    | e <i>Booking</i> tab. |                                   |                                                    |                                              |
|----------------------------------------------------------------------------------------------------|----------------------------------------------------------------------------------------------------|-----------------------|-----------------------------------|----------------------------------------------------|----------------------------------------------|
| ISe                                                                                                    | ference Room Management                                                                                                    |                       |                                   |                                                    | G (                                          |
| box B                                                                                                    | oking                                                                                                    |                       |                                   |                                                    |                                              |
| Add Book                                                                                                    | ng                                                                                                    |                       |                                   |                                                    | Add Reque                                    |
| Show 10                                                                                                    | entries                                                                                                    |                       |                                   | Sea                                                | uch []                                       |
| # 1                                                                                                    | Booking ID                                                                                                    | Bocking From          | Booking To                        | Rate ( <b>T</b> )                                  | Action                                       |
| 1                                                                                                    | SEEP2/CR/2024/000065                                                                                                    | 31-07-2024 (Full Day) | 31-07-2024 (Full Day)             | 15500.00                                           | Proceed to Payment                           |
| 2                                                                                                    | SEEP2/CR/2024/000064                                                                                                    | 29-07-2024 (Full Day) | 29-07-2024 (Full Day)             | 15500.00                                           | × submitted                                  |
| 3                                                                                                    | SEEP2/CR/2024/000033                                                                                                    | 20-07-2024 (Full Day) | 21-07-2024 (Pull Day)             | 10201.00                                           | Proceed to Payment                           |
|                                                                                                    |                                                                                                    |                       |                                   |                                                    |                                              |
|                                                                                                    |                                                                                                    |                       |                                   |                                                    |                                              |
|                                                                                                    |                                                                                                    |                       | Click<br>add r                    | the <b>[Add reque</b><br>equest for confere        | st] button to<br>ence room.                  |
|                                                                                                    | Fi                                                                                                    | gure 5 – Request      | Click<br>add r<br>Conference Room | the [Add reque<br>equest for conference<br>ons (1) | <b>st]</b> button to<br>ence room.           |
|                                                                                                    | Fi                                                                                                    | gure 5 – Request      | Click<br>add r<br>Conference Room | the [Add reque<br>equest for conference<br>ons (1) | st] button to<br>ence room.                  |
| RISe                                                                                                    | Contenence Room Management                                                                                                    | gure 5 – Request      | Click<br>add r<br>Conference Room | the [Add reque<br>equest for conference<br>ons (1) | st] button to<br>ence room.                  |
|                                                                                                    | Contenence Room Management<br>Sectore                                                                                                    | gure 5 – Request      | Click<br>add r<br>Conference Room | the [Add reque<br>equest for conference<br>ns (1)  | st] button to<br>ence room.                  |
| RISe<br>Intex                                                                                                    | Fig.<br>2. Conference Boom Management<br>Booking<br>Aking<br>Aking                                                                                                    | gure 5 – Request      | Click<br>add r<br>Conference Roon | the [Add reque<br>equest for conference<br>ons (1) | <b>st]</b> button to<br>ence room.<br>ຄ      |
| RISe<br>intox<br>Add Bo<br>Story<br>Into<br>Into<br>Int | Contractive Room Munagement<br>Booking<br>In Data                                                                                                    | gure 5 – Request      | Click<br>add r<br>Conference Roon | the [Add reque<br>equest for conference<br>ons (1) | st] button to<br>ence room.                  |
| RISe<br>intox<br>Add Bo                                                                                                    | Conference Room Management<br>Booking<br>Bing<br>Mediativy<br>Management<br>Field by Androin<br>Field by Androin<br>Field by Androin                                                                                                    | gure 5 – Request      | Click<br>add r<br>Conference Room | the [Add reque<br>equest for conference<br>ons (1) | st] button to<br>ence room.                  |
| RISC<br>Intox<br>Add Bo                                                                                                    | Conference Boom Management<br>Booking<br>aning<br>Management<br>Hall Day / Paul Say / Nard Day /<br>Hall Day / Paul Say / Nard Day /<br>Hall Day / Nard Day /                                                                                                    | gure 5 – Request      | Click<br>add r<br>Conference Room | the [Add reque<br>equest for conference<br>ns (1)  | <b>st]</b> button to<br>ence room.<br>ຂ<br>ເ |
| RISe<br>Intox                                                                                                    | Conteresce Boom Management<br>Booking<br>assing<br>Acceptury<br>In Data **********************************                                                                                                    | gure 5 – Request      | Click<br>add r<br>Conference Room | the [Add reque<br>equest for conference<br>ns (1)  | st] button to<br>ence room.                  |
| RISC<br>Moox<br>Add Boo<br>Covers                                                                                                    | Contractive Boom Management<br>Booking<br>and the second Management<br>Booking<br>And Second Management<br>Booking<br>And Second Management<br>And Second Management<br>And Second M | igure 5 – Request     | Click<br>add r<br>Conference Room | the [Add reque<br>equest for conference<br>ns (1)  | st] button to<br>ence room.                  |
| RISC<br>Notes<br>Stern<br>Stern<br>Stern<br>H                                                                                                    | Fig.                                                                                                    | igure 5 – Request     | Click add r                       | the [Add reque<br>equest for conference<br>ins (1) | st] button to<br>ence room.                  |

**Note:** After entering the details to check availability, the available conference rooms will be listed. Click on the **[Book Now]** button to book the conference room. If no rooms are available on the requested date, an apology notification will appear.

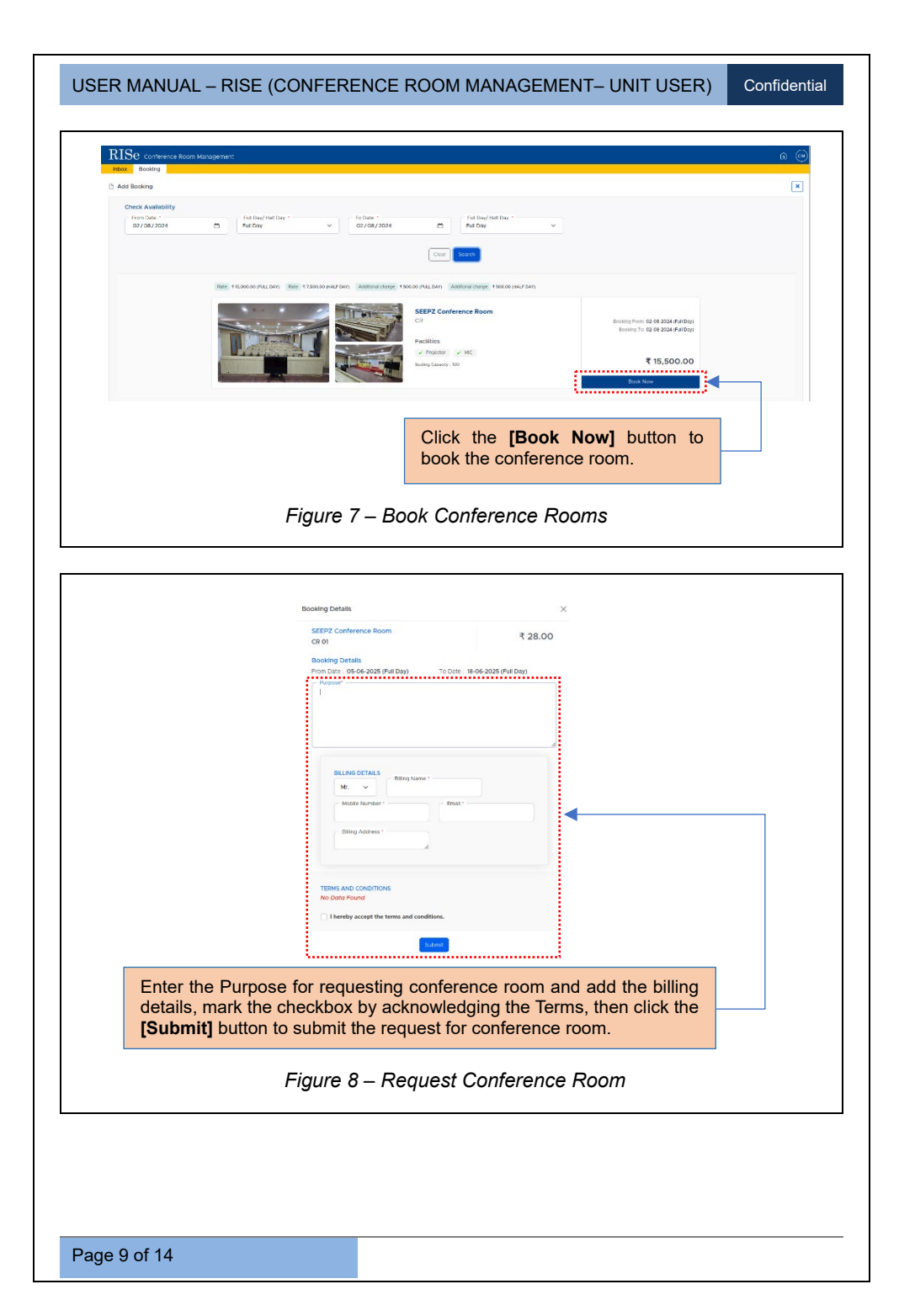

OndentialOptimized colspan="2">Optimized colspan="2">Optimized colspan="2"Optimized colspan="2">Optimized colspan="2"Optimized colspan="2"Optimized colspan="2"Optimized colspan="2"Optimized colspan="2"Optimized colspan="2"</

# 3.1.2.2 CANCELLING REQUESTS

Unit have the facility to cancel the request before approval under the *Booking* tab.

| abox Booking           |                       |                       |            | Add Requ           |
|------------------------|-----------------------|-----------------------|------------|--------------------|
| Strow 10 entries       |                       |                       |            | Search:            |
| # 1. Booking ID        | Booking From          | Booking To            | Rate (1)   | Action             |
| 1 SEEPZ/CR/2024/000006 | 02-08-2024 (Full Day) | 02-08-2024 (Full Day) | 15500.00   | × submitted        |
| 2 SEEP2/CR/2024/000005 | 12-08-2024 (Fall Day) | 12-08-2024 (Full Day) | 15500.00   | Proceed to Payment |
|                        | Click the [x]         | outton to cancel the  | e request. |                    |

Note: After cancelling the request, it will get listed under the Booking tab.

#### 3.1.2.3 VERIFIED/APPROVED STATUS

Upon submitting the room request, the LDC verifies it. After verification, the status changes to 'Verified'. The LDC, then submits it to the ADC for approval. Once approved, the status changes to 'Approved'.

| RISe Conterence Room Management                                                                                                    |                                                                      |                                                                                      |                                  | Â                  |
|----------------------------------------------------------------------------------------------------|----------------------------------------------------------------------|--------------------------------------------------------------------------------------|----------------------------------|--------------------|
| Add Booking                                                                                                    |                                                                      |                                                                                      |                                  | Add Req.           |
| Show 10 entites                                                                                                    |                                                                      |                                                                                      | Sca                              | ndh.               |
| # r Booking ID                                                                                                    | Booking From                                                         | Booking To                                                                           | Rate (₹)                         | Action             |
| 1 SEEPZ/CR/2024/000005                                                                                                    | 31-07-2024 (Fut Day)                                                 | 31.07.2024 (Full Day)                                                                | 15500.00                         | 8 ±                |
| 2 SEEP2/CR/2024/000064                                                                                                    | 29-07-2024 (Fut Day)                                                 | 29-07-2024 (Full Day)                                                                | 7800.00                          | × Verfied          |
| 3 SEEP2/CR/2024/000033                                                                                                    | 20-07-2024 (Fait Day)                                                | 21-07-2024 (Full Day)                                                                | 10201.00                         | Proceed to Payment |
|                                                                                                    |                                                                      |                                                                                      |                                  | inieu.             |
| RISe Conference Room Management                                                                                                    | Figure 11 – V                                                        | /erified Status                                                                      |                                  |                    |
| RISE Conterence Room Management                                                                                                    | Figure 11 – V                                                        | /erified Status                                                                      |                                  | Add Respondence    |
| RISE Conference Room Management                                                                                                    | Figure 11 – V                                                        | /erified Status                                                                      |                                  | Add Respon         |
| Conference Room Management<br>recer Booking<br>3 Add Booking<br>Sour O errors<br>1 Booking D                                                                                                    | Figure 11 – V                                                        | /erified Status                                                                      |                                  | Action             |
| RISE Conference Room Management<br>Rook<br>Booking<br>Doo Persa<br>1 Besking D<br>1 Start/Ch/204/00006                                                                                                    | Endering From     1       02.06.2024 (Pull Day)     1                | Reveiting To     1       02.00.3 2024 (Pull Day)     01                              | Rese (1) 1                       | Action             |
| Conference Boom Management Conference Boom Management Conference Boom Management Conference Conference Booking D Conference Conference Con | Booking From     11     11       02 04 2024 (Full Day)     11     11 | Beaking To     1       02 08 3024 (Full Day)     1       10-08-2024 (Full Day)     1 | Refer () 1<br>1500.00<br>1500.00 | Add Bega           |

# 3.1.2.4 PROCEEDING WITH PAYMENT

**<u>Note</u>**: Approved request will get listed under the *Booking* tab from where we can proceed with the payment.

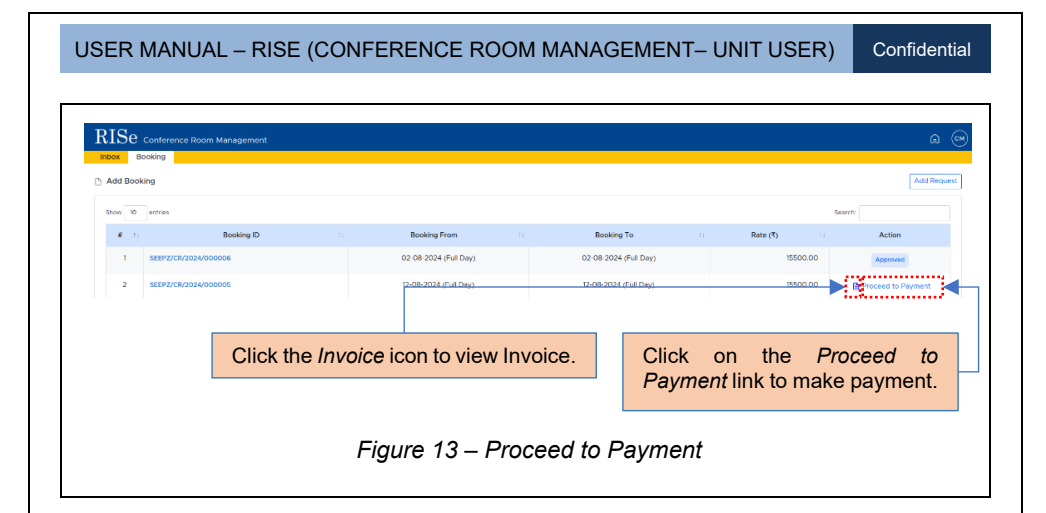

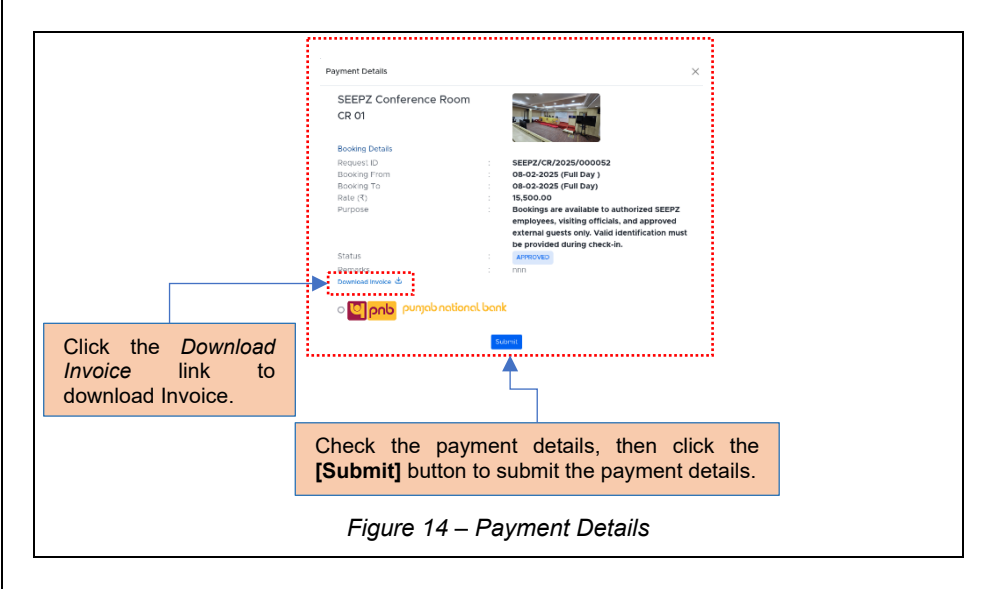

Payment can be made conveniently online or through a Demand Draft (DD). After getting the acknowledge / approve response from the Bills module, the status will change to 'PAID' under the *Booking* tab. USER MANUAL – RISE (CONFERENCE ROOM MANAGEMENT– UNIT USER) Co

| ~   | <b>C</b> 1 |        |
|-----|------------|--------|
| 1.0 | ntide      | ntial  |
|     | IIIUu      | FILLAL |
|     |            |        |

| Add Book   | king                 |                       |                                         |                | Add Re             |
|------------|----------------------|-----------------------|-----------------------------------------|----------------|--------------------|
| 200 10     | entres               |                       |                                         |                | Search             |
| <i>8</i> 1 | Booking ID           | Booking From          | Booking To                              | Rate (1)       | Action             |
| 1          | SEEP2/CR/2024/000065 | 31-07-2024 (Full Day) | 31-07-2024 (Full Day)                   | 15500.00       | PAD                |
| 2          | SEEPZ/CR/2024/000064 | 29-07-2024 (Full Day) | 29-07-2024 (Full Day)                   | 15500.00       | × Submitted        |
| 3          | SEEPZ/CB/2024/000033 | 20-07-2024 (Full Day) | 21-07-2024 (Full Day)                   | 10201.00       | Proceed to Payment |
|            |                      |                       | The status again updated to <b>PAID</b> | st the booking | y will be          |

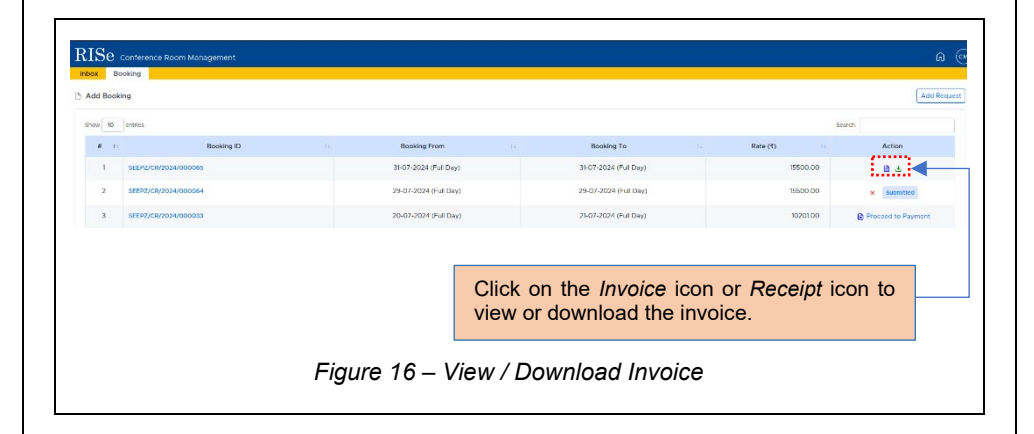

Confidential

# \*\*End Of the Module – RISe

#### (Conference Room Management – Unit User) \*\*

"Thank you for thoroughly exploring the features and information."